## **ONT User Guide**

Product Version: V300R019C00&V500R019C00

Library Version: 04

Date: 2019-06-25

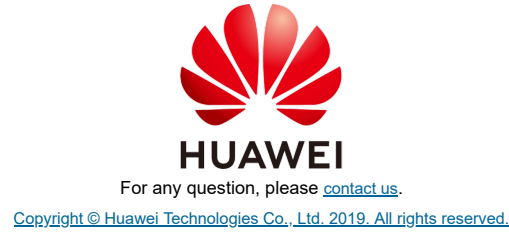

## Web Page Reference (HG8145V5/HG8245H5/HG8247H5/HG8240T5/HG8141A5)

## **Contents**

- 1 Web Page Reference (HG8145V5/HG8245H5/HG8247H5/HG8240T5/HG8141A5) 1.1 Locally Logging in to the Web Interface
- 1.2 Fast Setting
- 1.3 Home Page 1.4 One-click Diagnosis
- 1.5 System Information
- 1.5.1 Device Information 1.5.2 WAN Information
- 1.5.3 Optical Information
- 1.5.4 Service Provisioning Status
- 1.5.5 VoIP Information
- 1.5.6 Eth Port Information 1.5.7 WLAN Information
- 1.5.8 Home Network Information
- 1.6 Advanced Configuration
- 1.6.1 WAN Configuration
- 1.6.1.1 WAN Configuration
- 1.6.2 LAN Configuration
- 1.6.2.1 Layer 2/3 Port Configuration
- 1.6.2.2 LAN Host Configuration
- 1.6.2.3 DHCP Server Configuration
- 1.6.2.4 DHCP Static IP Configuration
- 1.6.2.5 DHCPv6 Server Configuration
- 1.6.2.6 DHCPv6 Static IP Configuration
- 1.6.2.7 DHCPv6 Information
- 1.6.2.8 Port Locating
- 1.6.3 Security Configuration
- 1.6.3.1 IPv4 Firewall Level Configuration
- 1.6.3.2 IPv4 Address Filtering
- 1.6.3.3 MAC Address Filtering
- 1.6.3.4 Wi-Fi MAC Address Filtering
- 1.6.3.5 Parental Control
- 1.6.3.6 DoS Configuration
- 1.6.3.7 Precise Device Access Control
- 1.6.3.8 Device Access Control
- 1.6.3.9 WAN Access Control Configuration
- 1.6.4 <u>Route</u>
- 1.6.4.1 Default IPv4 Route Configuration
- 1.6.4.2 IPv4 Static Route Configuration
- 1.6.4.3 IPv4 Dynamic Route Configuration
- 1.6.4.4 IPv4 VLAN Binding Configuration
- 1.6.4.5 IPv4 Service Route Configuration
- 1.6.4.6 IPv4 Routing Table
- 1.6.4.7 Default IPv6 Route Configuration
- 1.6.4.8 IPv6 Static Route Configuration
- 1.6.5 Forward Rules
- 1.6.5.1 DMZ Function
- 1.6.5.2 IPv4 Port Mapping
- 1.6.5.3 Port Trigger Configuration 1.6.6 Application
- 1.6.6.1 USB Application
- 1.6.6.2 Time Setting
- 1.6.6.3 Media Sharing
- 1.6.6.4 ALG Configuration
- 1.6.6.5 DDNS Function
- 1.6.6.6 UPnP Function
- 1.6.6.7 IGMP Configuration

1/13/2020

- HedEx Startpage
- 1.6.6.9 Intelligent Channel Configuration 1.6.6.10 Video Device Identification 1.6.6.11 Static DNS 1.6.6.12 DSCP-to-Pbit Mapping 1.6.7 <u>WLAN</u> 1.6.7.1 WLAN Basic Configuration 1.6.7.2 WLAN Advanced Configuration 1.6.7.3 2.4G Basic Network Settings 1.6.7.4 2.4G Advanced Network Settings 1.6.7.5 5G Basic Network Settings 1.6.7.6 5G Advanced Network Settings 1.6.7.7 Automatic WiFi Shutdown 1.6.7.8 WiFi Coverage Management 1.6.8 Voice 1.6.8.1 VoIP Basic Configuration 1.6.8.2 VoIP Advanced Configuration 1.6.8.3 SIP/H.248 Protocol Conversion 1.6.9 System Management 1.6.9.1 TR-069 1.6.9.2 Account Management 1.6.9.3 Open Source Software Notice 1.6.9.4 ONT Authentication 1.6.10 Maintenance Diagnose 1.6.10.1 Software Upgrade 1.6.10.2 Configuration File Management 1.6.10.3 Upstream Port Configuration 1.6.10.4 Maintenance 1.6.10.5 User Log 1.6.10.6 Firewall Log 1.6.10.7 <u>Debug Log</u> 1.6.10.8 Intelligent Channel Statistics 1.6.10.9 Fault Info Collect 1.6.10.10 Remote Mirror 1.6.10.11 Home Network Speedtest 1.6.10.12 Segment Speedtest 1.6.10.13 Indicator Status Management 1.6.10.14 VoIP Statistics 1.6.10.15 VolP Diagnose

# 1 Web Page Reference (HG8145V5/HG8245H5/HG8247H5/HG8240T5/HG8141A5)

This topic describes the usage and meanings of the parameters on the web page.

Before configuring and viewing the parameters on the web page, log in to the web page. For details about how to log in to the web page, see Locally Logging in to the Web Interface.

The web page of the HG8145V5/HG8245H5/HG8247H5/HG8240T5/HG8141A5 varies according to ONT capability sets. For bridging-type ONTs, GUIs for Layer 3 and voice configurations are not supported. For ONTs without Wi-Fi interfaces, GUIs for wireless network configurations are not supported. For details on ONT capability sets, refer to <u>Reference of GPON ONT Capability Sets</u>. This topic uses figures of the HG8245H5 accessed by the administrator (telecomadmin) as examples. Different ONTs may have different screencaptures, actual screencaptures prevail.

Because different voice protocols, the Voice node contains different parameters. Only one of the SIP and H.248 protocols can be supported at a time. Which protocol is supported depends on the ONT used.

The configuration window for an administrator is different from that for a common user.

• Compared with a common user, an administrator has permissions to view and configure all parameters on the web page. A common user can configure and query some nodes and parameters and the queried information is less than that queried by an administrator. This topic lists different nodes queried by a common user. For details, see the web page for a common user.

Locally Logging in to the Web Interface

Fast Setting

Home Page

One-click Diagnosis

System Information

Advanced Configuration

Parent Topic: Maintenance and Troubleshooting

Copyright © Huawei Technologies Co., Ltd. Copyright © Huawei Technologies Co., Ltd. <<u>Previous topic Next topic ></u>

# 1.1 Locally Logging in to the Web Interface

This topic describes the data plan and procedure for logging in to the web configuration interface.

#### Context

Before setting up the configuration environment, ensure that data information listed in Table 1 is available.

| Table 1 Data plan                    |                                                                                                    |
|--------------------------------------|----------------------------------------------------------------------------------------------------|
| Item                                 | Description                                                                                                    |
| Item         User name and password  | Description           Default settings: <ul></ul>                                                                                                    |
|                                      | <ul> <li>Common user (terminal user):</li> <li>User name: root</li> <li>Password: adminHW</li> </ul>                                                                                                    |
|                                      | <ul> <li>NOTE:</li> <li>The common user account can be used to query the service status. For ONTs that support Wi-Fi and the USB storage function, the common user account can be used to configure services such as Wi-Fi and home sharing.</li> <li>After logging in to the web page, if you do not perform any operations within five minute, you will be locked out and return back to the login interface. Then, You can unlock the account by entering the login user name and password.</li> <li>Three times the user name and password input error, the system is locked and unlocked automatically after one minute.</li> <li>Modify the password through the Web.</li> <li>Certain carriers may customize accounts and passwords, which are different from the default accounts and passwords listed in the preceding. For details, contact the corresponding carrier.</li> </ul> |
|                                      | <b>NOTE:</b><br>Change the initial password after common users log in to the web page.                                                                                                    |
| LAN IP address and subnet mask       | Default settings:<br>• IP address: 192.168.100.1<br>• Subnet mask: 255.255.0                                                                                                    |
| IP address and subnet mask of the PC | Configure the IP address of the PC to be in the same subnet as the LAN IP<br>address of the ONT.<br>For example:<br>• IP address: 192.168.100.100<br>• Subnet mask: 255.255.0                                                                                                    |

#### Procedure

- 1. Use a network cable to connect the LAN port of the ONT to a PC.
- 2. Ensure that the Internet Explorer (IE) of the PC does not use the proxy server. The following section considers IE 6.0 as an example to describe how to check whether the IE uses the proxy server.
  - a. Start the IE, and choose **ToolsInternet Options** from the main menu of the IE window. Then, the **Internet Options** interface is displayed.
  - b. In the Internet Options interface, click the Connections tab, and then click LAN settings.
  - c. In the Proxy server area, ensure that the Use a proxy server for your LAN (These settings will not apply to dial-up or VPN connections). check box is not selected (that is, without the " $\sqrt{}$ " sign). If the check box is selected, deselect it, and then click OK.
- 3. Set the IP address and subnet mask of the PC. For details, see Table 1.
- 4. Log in to the Web configuration interface.
  - a. Enter http://192.168.100.1 in the address bar of IE (192.168.100.1 is the default IP address of the ONT), and then press Enter to display the login interface, as shown in Figure 1.

| Figure 1 Login interface |              |                        |
|--------------------------|--------------|------------------------|
| Welcome to Huawei        | web page for | network configuration. |
|                          | nes page ioi | neth eth cerngaration. |
|                          |              |                        |
|                          |              |                        |
|                          |              |                        |
| User Name :              |              |                        |
|                          |              |                        |
| Password :               |              |                        |
|                          | Log In       |                        |
|                          |              |                        |

## III NOTE:

The web page login supports SSL3.0, TLS1.0, TLS1.1, and TLS1.2. It is recommended that you use high-security TLS1.1 or TLS1.2 if you log in to the ONT using https. The TCP port 80 is used for listening for HTTPS packets. You need to type "https://192.168.100.1:80" in the address bar of IE and press **Enter** to log in to the ONT.

b. In the login interface, enter the use name and password. For details about default settings of the user name and password, see <u>Table</u> <u>1</u>. After the password authentication is passed, the Web configuration interface is displayed.

Parent Topic: Web Page Reference (HG8145V5/HG8245H5/HG8247H5/HG8240T5/HG8141A5)

Copyright © Huawei Technologies Co., Ltd. Copyright © Huawei Technologies Co., Ltd. Next topic >

## **1.2 Fast Setting**

This topic describes how to quickly set an ONT.

Administrator

## III NOTE:

- · Only the ONT web page supports ONT WAN configurations.
- For methods of setting ONT Authentication and WAN Configuration, see ONT Authentication and WAN Configuration.

Common User

## I NOTE:

- When the root user logs in to the ONT web page for the first time, this page is displayed. In other cases, you need to click Fast Setting on the upper right corner of the Home Page to go to this page.
- · For detailed account management operations, see Account Management.

Parent Topic: Web Page Reference (HG8145V5/HG8245H5/HG8247H5/HG8240T5/HG8141A5)

```
Copyright © Huawei Technologies Co., Ltd.
Copyright © Huawei Technologies Co., Ltd.
<<u>Previous topic Next topic ></u>
```

## **1.3 Home Page**

This topic describes the ONT common configurations, such as Wi-Fi configuration, home sharing, and network status query. Auxiliary buttons (such as **Fast Setting**, and **admin**) on the upper right corner of the page can guide you to different pages.

Parent Topic: Web Page Reference (HG8145V5/HG8245H5/HG8247H5/HG8240T5/HG8141A5)

Copyright © Huawei Technologies Co., Ltd. Copyright © Huawei Technologies Co., Ltd. < <u>Previous topic Next topic ></u>

## 1.4 One-click Diagnosis

This topic describes how to quickly diagnose ONT network faults.

1. Choose **One-click Diagnose** from the navigation tree on the left panel. Then click **One-click Diagnose** on the right panel to diagnose the network status, as shown in Figure 1.

## Figure 1 One-click diagnosis

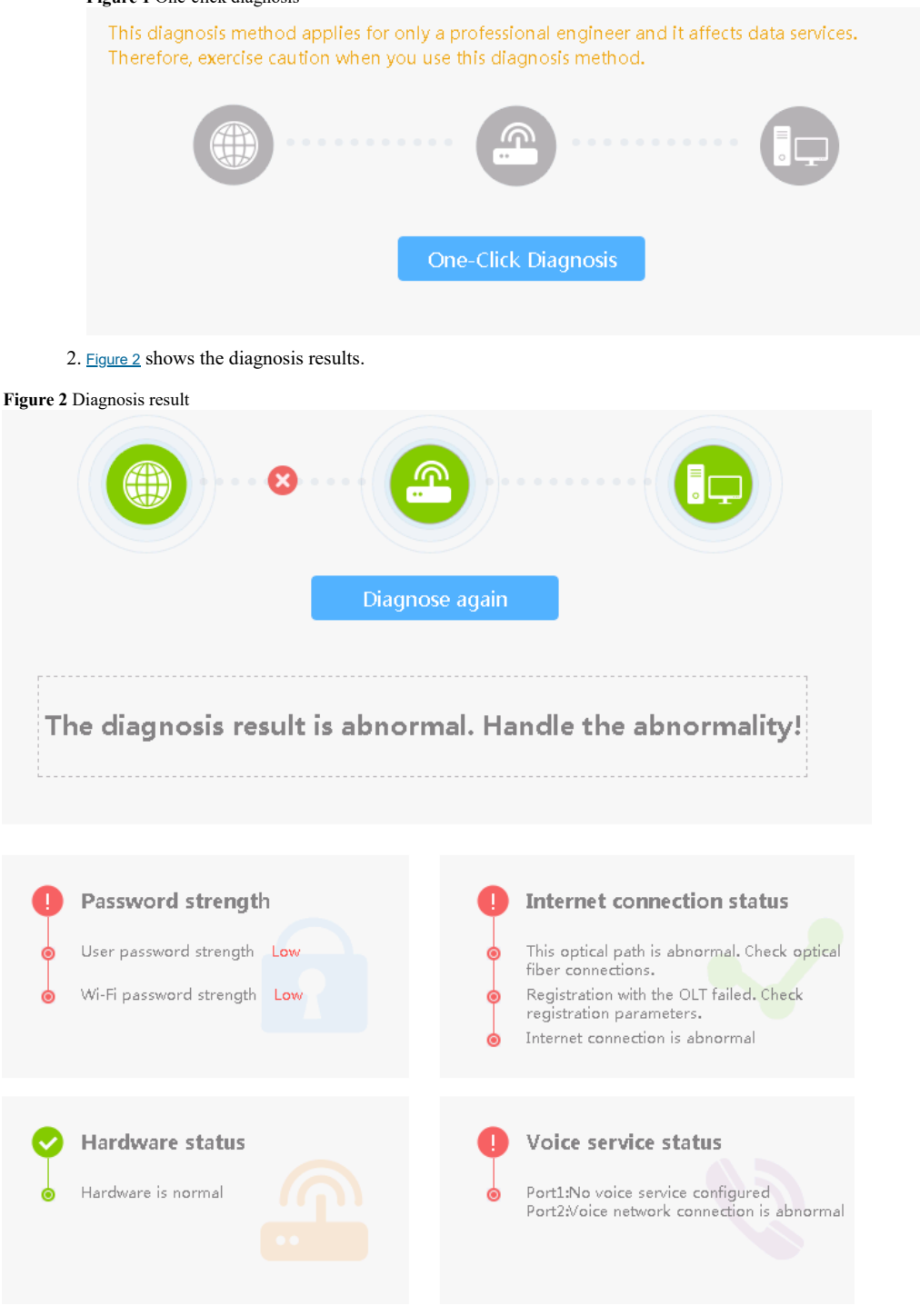

## III NOTE:

This diagnosis method applies for only a professional engineer and it affects data services. Therefore, exercise caution when you use this diagnosis method. If you need to re-diagnose the faults, click **Diagnose again**.

Parent Topic: Web Page Reference (HG8145V5/HG8245H5/HG8247H5/HG8240T5/HG8141A5)

Copyright © Huawei Technologies Co., Ltd. Copyright © Huawei Technologies Co., Ltd. < Previous topic Next topic >

## **1.5 System Information**

This topic describes how to query the information about the ONT, including ETH port information, optical information, and user device information through the Web page.

Device Information WAN Information Optical Information Service Provisioning Status VoIP Information Eth Port Information WLAN Information Home Network Information

Parent Topic: Web Page Reference (HG8145V5/HG8245H5/HG8247H5/HG8240T5/HG8141A5)

Copyright © Huawei Technologies Co., Ltd. Copyright C Huawei Technologies Co., Ltd. < Previous topic Next topic >

# **1.5.1 Device Information**

In the navigation tree on the left, choose System Information > Device Information. In the pane on the right, you can view the product name, hardware version, and software version, as shown in Figure 1.

## Figure 1 Device Information

**Device Information** On this page, you can view basic device information **Basic Information** Device Type: EchoLife GPON Terminal (CLASS B+/WIFI+/PRODUCT Description: SN: Hardware Version: Software Version: V5 Manufacture Info: 2150083649EGJ4000178.C402 **ONT** Registration O3(Serial-Number state) Status: ONT ID: 255 CPU Usage: 47% Memory Usage: 59% Custom Info: COMMON 2018-05-09 10:49:46+00:00 System Time: **Extended Information** Device alias: The administrator uses the initial password. If you want to change this password, please contact the telecom carrier. For details about how to change the password, see the Security Maintenance from http://support.huawei.com.

Parent Topic: System Information

Copyright © Huawei Technologies Co., Ltd. Copyright © Huawei Technologies Co., Ltd. Next topic >

# **1.5.2 WAN Information**

In the navigation tree on the left, choose System Information > WAN Information. In the pane on the right, you can view the status of the WAN interface, mode of obtaining an IP address, IP address, and subnet mask, as shown in Figure 1

Apply

## Figure 1 WAN Information WAN Information

On this page, you can query the connection and line status of the WAN port.

### IPv4 Information(Click the form for details)

| WAN Name                  | Status       | IP Address | VLAN/Priority | Connect  |
|---------------------------|--------------|------------|---------------|----------|
| 2_TR069_INTERNET_R_VID_10 | Disconnected |            | 10/0          | AlwaysOn |

| WAN Information                   |                         |
|-----------------------------------|-------------------------|
| MAC Address:                      | 00:E0:FC:00:            |
| VLAN:                             | 10                      |
| Policy:                           | Use the specified value |
| Priority:                         | 0                       |
| NAT:                              | Enable                  |
| IP Acquisition Mode:              | DHCP                    |
| IP Address/Subnet Mask:           |                         |
| Gateway:                          |                         |
| DNS Servers:                      | -                       |
| Lease Time:                       |                         |
| Remain Lease:                     |                         |
| NTP Servers:                      |                         |
| Time Zone Info:                   |                         |
| SIP Servers:                      |                         |
| Static Route:                     |                         |
| Vendor Info:                      |                         |
| Online Duration<br>(dd:hh:mm:ss): |                         |

## D NOTE:

Click a record in the WAN list, You can view more detailed information by clicking a record in the WAN list.

If Encapsulation Mode is set to PPPoE and Dialing method is selected as Manual on the WAN Configuration WebPage, you can click Connected link to connect the current WAN port, click disconnected link to disconnect the current WAN port.

#### Parent Topic: System Information

Copyright © Huawei Technologies Co., Ltd. Copyright © Huawei Technologies Co., Ltd. < <u>Previous topic Next topic ></u>

# **1.5.3 Optical Information**

In the navigation tree on the left, choose **System Information** > **Optical Information**. In the pane on the right, you can view the optical status, transmit optical power, receive optical power of the optical module, as shown in Figure 1.

## Figure 1 Optical Information Optical Information

On this page, you can query the status of the optical module.

#### **ONT Information**

| Current Value | Reference Value                                             |  |
|---------------|-------------------------------------------------------------|--|
|               | Auto                                                        |  |
| dBm           | 0.5 to 5 dBm                                                |  |
| dBm           | -27 to -8 dBm                                               |  |
| 3369 mV       | 3100 to 3500 mV                                             |  |
| 0 mA          | 0 to 90 mA                                                  |  |
| 43 ℃          | -10 to +85 ℃                                                |  |
|               | Current Value<br><br>dBm<br>dBm<br>3369 mV<br>0 mA<br>43 °C |  |

### **OLT Information**

|                         | Current Value | Reference Value |  |
|-------------------------|---------------|-----------------|--|
| Optical module type:    |               |                 |  |
| Transmit optical power: | dBm           |                 |  |
| PON port identifier:    |               |                 |  |

Parent Topic: System Information

Copyright © Huawei Technologies Co., Ltd. Copyright © Huawei Technologies Co., Ltd. < Previous topic Next topic >

# **1.5.4 Service Provisioning Status**

Click the **System Information** tab, and choose **Service Provisioning Status** from the navigation tree on the left. In the right pane, the ONT service provisioning status is displayed, as shown in Figure 1.

## Figure 1 Service Provisioning Status Service Provisioning Status

On this page, you can query the service provisioning status.
ONT Registration
Status:
OLT Service
Configuration Status:
EMS Configuration
Status:
ACS Registration Status: -Refresh

Parent Topic: System Information

Copyright © Huawei Technologies Co., Ltd. Copyright © Huawei Technologies Co., Ltd. <<u>Previous topic Next topic></u>

# **1.5.5 VoIP Information**

In the navigation tree on the left, choose **System Information** > **VoIP Information**. Then, in the pane on the right, you can query the information such as user status and call status. The SIP configuration page is slightly different from the H.248 configuration page, as shown in <u>Figure 1</u> and <u>Figure 2</u>.

| Figure | 1 | VoIP | Information | - | SIP |
|--------|---|------|-------------|---|-----|
|        |   |      |             |   |     |

| VoIP | Inforn | nation |
|------|--------|--------|
|      |        |        |

On this page, you can query status information of voice users and reset the voice function.

| No. | URI | User Name<br>(Phone Number) | Associated<br>POTS Port | User Status | Call Status | Registry Error     | Error Code |
|-----|-----|-----------------------------|-------------------------|-------------|-------------|--------------------|------------|
| 1   |     | 77730020                    | 2                       | Registering | Idle        | The ONU is offline |            |
| 2   |     | +8675577730010              | 2                       | Registering | Idle        | The ONU is offline |            |
|     |     | Restart VoIP                |                         |             |             |                    |            |

#### Figure 2 VoIP Information - H.248

| V/ TD | T ( 1'      |  |
|-------|-------------|--|
| VOIP  | Information |  |

On this page, you can query status information of voice users and reset the voice function.

| No | . Physical TID | Phone Number | Associated<br>POTS Port | User Status  | Call Status | Interface Status | Registry Error     |
|----|----------------|--------------|-------------------------|--------------|-------------|------------------|--------------------|
| 1  | AO             |              | 1                       | Registering  | Idle        | Closed           | The ONU is offline |
| 2  |                |              | 2                       | Initializing | Idle        | Closed           | The ONU is offline |
|    | Restart VoIP   |              |                         |              |             |                  |                    |

If the VoIP service needs to be restarted, click Restart VoIP in the pane on the right.

Parent Topic: System Information

Copyright © Huawei Technologies Co., Ltd. Copyright © Huawei Technologies Co., Ltd. < Previous topic Next topic >

## **1.5.6 Eth Port Information**

In the navigation tree on the left, choose **System Information** > **Eth Port Information**. In the pane on the right, you can view the duplex mode, speed, and status of the ETH port, as shown in Figure 1.

## Figure 1 Eth Port Information

Eth Port Information

On this page, you can query the user-side Ethernet port information.

### Ethernet Port Status

| Port | Status              |             |      | Receive (RX) |         | Transmit (T <b>X</b> ) |         |
|------|---------------------|-------------|------|--------------|---------|------------------------|---------|
|      | Mode                | Speed       | Link | Bytes        | Packets | Bytes                  | Packets |
| 1    |                     |             | Down | 0            | 0       | 193250                 | 1690    |
| 2    | Full-duple <b>x</b> | 1000 Mbit/s | Up   | 2401372      | 16064   | 29226429               | 27902   |
| 3    |                     |             | Down | 0            | 0       | 193250                 | 1690    |
| 4    |                     |             | Down | 0            | 0       | 193250                 | 1690    |

Parent Topic: System Information

Copyright © Huawei Technologies Co., Ltd. Copyright © Huawei Technologies Co., Ltd. < <u>Previous topic Next topic ></u>

# **1.5.7 WLAN Information**

In the navigation tree on the left, choose **System Information** > **WLAN Information**. Then, in the pane on the right, you can query the information such as Wi-Fi port status, Wi-Fi packet statistics, and SSID, as shown in Figure 1.

| Figure 1 WLAN Information |
|---------------------------|
| WLAN Information          |

On this page, you can query the WLAN information, WLAN packet statistics, and SSID information.

One-Click Diagnosis

### WLAN Info

| WLAN Status:  | Enabled |
|---------------|---------|
| WLAN Channel: | 6       |

## WLAN Packet Statistics

| SSID Name | Receive (RX)    |       |         | Transmit (TX) |           |        |         |       |           |
|-----------|-----------------|-------|---------|---------------|-----------|--------|---------|-------|-----------|
| Index     | Index SSID Name | Bytes | Packets | Error         | Discarded | Bytes  | Packets | Error | Discarded |
| 1         | WirelessNet     | 0     | 0       | 0             | 0         | 862114 | 5094    | 0     | 5094      |

## SSID Information

| SSID Index | SSID Name   | Security Configuration | Authentication Mode   | Encryption Mode |
|------------|-------------|------------------------|-----------------------|-----------------|
| 1          | WirelessNet | Configured             | WPA/WPA2 PreSharedKey | TKIP&AES        |

### **STA Information**

Query

## Number of STAs: 0

| MAC     | SSID<br>Name | Connection   | Sending<br>Rate | Receiving<br>Rate | Signal<br>Strength | Noise | Signal-to-<br>Noise Ratio | Signal<br>Quality |
|---------|--------------|--------------|-----------------|-------------------|--------------------|-------|---------------------------|-------------------|
| Address | Nume         | Duration (3) | (Mbit/s)        | (Mbit/s)          | (dBm)              | (ubm) | (dB)                      | (dBm)             |

## **Neighboring AP Information**

Query

Note: querying the neighboring AP information may disconnect all STA connections.

| SSID | MAC     | Network |         | Signal   | Noise  | DTIM     | Beacon | Authentication | Working | Max.     |
|------|---------|---------|---------|----------|--------|----------|--------|----------------|---------|----------|
| Name | Address | Type    | Channel | Strength | (dBm)  | Interval | Period | Mode           | Mode    | Rate     |
| name | Address | 1 ypc   |         | (dBm)    | (upin) | Interval | (ms)   | Miode          | Intodec | (Mbit/s) |

### STA Event Log

| Download Log File                                                                |                                                                                                    |     |
|----------------------------------------------------------------------------------|----------------------------------------------------------------------------------------------------|-----|
| 1981-01-01 00:00:47 [2.4<br>1981-01-01 00:00:49 [2.4<br>1981-01-01 00:00:49 [2.4 | 4G] [vap0] {dmac_config_down_vap:: WLAN DOWN success.}<br>4G] [vap0] {dmac_config_start_vap:: WLAN UP success.}<br>4G] [vap0] {wal_chan_switch_report::pre_chan=0 new_chan=5 reason=1 chip_i | ind |
| 4                                                                                |                                                                                                    | ł   |

Parent Topic: System Information

Copyright © Huawei Technologies Co., Ltd. Copyright © Huawei Technologies Co., Ltd. < Previous topic Next topic >

# **1.5.8 Home Network Information**

Click the **System Information** tab, and choose **Home Network Information** from the navigation tree on the left. In the right pane, check the device status, statistical information, and neighbor AP information of external APs in the WiFi network, as shown in the figure below.

### Figure 1 Smart WiFi Coverage

## Home Network Information

On this page, you can query the device status, statistical information, and neighbor AP information in the WiFi network.

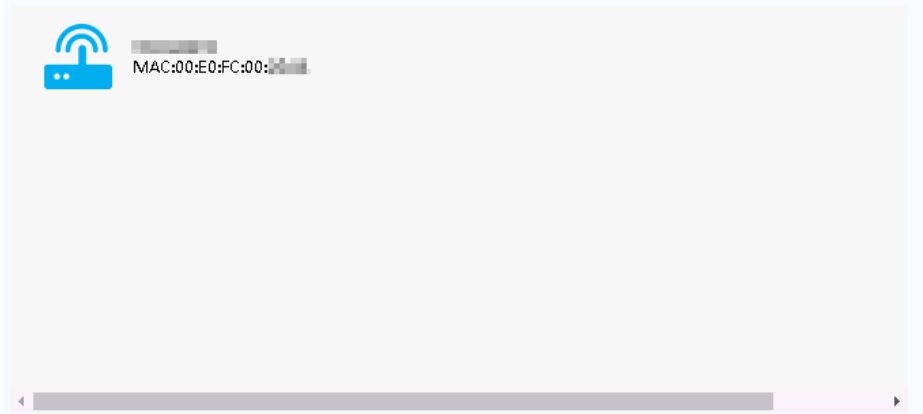

#### Information About the Selected External AP

| Model | Serial | Hardware | Software | Online   | Frequency | SSID       |
|-------|--------|----------|----------|----------|-----------|------------|
|       | Number | Version  | Version  | Duration | Band      | Connection |
|       |        |          |          |          |           |            |

### Frequency Band of the Selected External AP

| D            | Devices Associated with<br>External APs |                            |                               | External APs Neighbor<br>Information |                             | Exte           | ernal APs WiFi                    | Statistics                 |
|--------------|-----------------------------------------|----------------------------|-------------------------------|--------------------------------------|-----------------------------|----------------|-----------------------------------|----------------------------|
| SSID<br>Name | MAC<br>Address                          | Connection<br>Duration (s) | Receiving<br>Rate<br>(Mbit/s) | Sending<br>Rate<br>(Mbit/s)          | Signal<br>Strength<br>(dBm) | Noise<br>(dBm) | Signal-to-<br>Noise Ratio<br>(dB) | Signal<br>Quality<br>(dBm) |
|              |                                         |                            |                               |                                      |                             |                |                                   |                            |

#### Parent Topic: System Information

Copyright © Huawei Technologies Co., Ltd. Copyright © Huawei Technologies Co., Ltd. < <u>Previous topic</u>

## **1.6 Advanced Configuration**

This topic describes how to configure functions through the Web page, including LAN or WAN Configuration, Security Configuration, and so on.

WAN Configuration LAN Configuration Security Configuration Route Forward Rules Application WLAN Voice System Management Maintenance Diagnose

Parent Topic: Web Page Reference (HG8145V5/HG8245H5/HG8247H5/HG8240T5/HG8141A5)

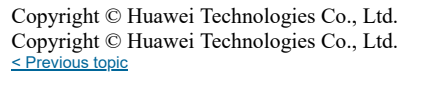

# **1.6.1 WAN Configuration**

This topic describes how to configure the WAN interface through the Web page.

WAN Configuration

Parent Topic: Advanced Configuration

Copyright © Huawei Technologies Co., Ltd. Copyright © Huawei Technologies Co., Ltd. Next topic >

# **1.6.1.1 WAN Configuration**

• WAN Configuration - route

1. In the navigation tree on the left, choose Advanced Configuration > WAN Configuration. In the pane on the right, click New. In the dialog box that is displayed, set Mode to Route WAN, as shown in Figure 1 and Figure 2.

Figure 1 WAN Configuration - route(IPv4)

## WAN Configuration

On this page, you can configure WAN port parameters. A home gateway communicates with an upper-layer device through the WAN port. During the communication, WAN port parameters must be consistent with upper-layer device parameters.

 New
 Delete

 Connection Name
 VLAN/Priority

 1\_TR069\_INTERNET\_R\_VID\_1001
 1001/0

| Basic Information     |                                                                |
|-----------------------|----------------------------------------------------------------|
| Enable WAN:           | •                                                              |
| Encapsulation Mode:   | ◎ IPoE ● PPPoE                                                 |
| Protocol Type:        | [IPv4 ▼                                                        |
| WAN Mode:             | Route WAN •                                                    |
| Service Type:         | TR069_INTERNET                                                 |
| Enable VLAN:          | •                                                              |
| VLAN ID:              | 1001 *(1-4094)                                                 |
| 802.1p Policy:        | Use the specified valu ▼                                       |
| 802.1p:               | 0                                                              |
| MRU:                  | 1492 (1-1540)                                                  |
| User Name:            | iadtest@pppoe                                                  |
| Password:             | •••••                                                          |
| Enable LCP Detection: | 0                                                              |
| Binding Options:      | □ LAN1 □ LAN2 □ LAN3 □ LAN4<br>☞ SSID1 □ SSID2 □ SSID3 □ SSID4 |
| IPv4 Information      |                                                                |
| IP Acquisition Mode:  | ● Static ● DHCP ● PPPoE                                        |
| Enable NAT:           |                                                                |
| NAT type:             | Port-restricted cone ► ▼                                       |
| Enable DNS Override:  | •                                                              |
| Multicast VLAN ID:    | (0-4094; 0 indicates untagged VLAN.)                           |
|                       | Apply Cancel                                                   |

## Figure 2 WAN Configuration - route(IPv6) WAN Configuration

On this page, you can configure WAN port parameters. A home gateway communicates with an upper-layer device through the WAN port. During the communication, WAN port parameters must be consistent with upper-layer device parameters.

| New Delete                  |                                                                |                           |               |  |  |
|-----------------------------|----------------------------------------------------------------|---------------------------|---------------|--|--|
| Conr                        | nection Name                                                   | VLAN/Priority             | Protocol Type |  |  |
| 1_INTE                      | RNET_R_VID_10                                                  | 10/0                      | IPv6          |  |  |
|                             |                                                                |                           |               |  |  |
| Desis Information           |                                                                |                           |               |  |  |
| Easic Information           |                                                                |                           |               |  |  |
| Enable WAN:                 |                                                                |                           |               |  |  |
| Encapsulation Mode:         | ● IPoE ● PPPoE                                                 | 7                         |               |  |  |
| Protocol Type:              | IPv6                                                           | _                         |               |  |  |
| WAN Mode:                   | Route WAN •                                                    |                           |               |  |  |
| Service Type:               | INTERNET •                                                     | ]                         |               |  |  |
| Enable VLAN:                |                                                                |                           |               |  |  |
| VLAN ID:                    | 10                                                             | *(1-4094)                 |               |  |  |
| 802.1p Policy:              | Use the specified valu ▼                                       | ]                         |               |  |  |
| 802.1p:                     | 0 •                                                            | ]                         |               |  |  |
| MTU:                        | 1500                                                           | (1280-1540)               |               |  |  |
| Binding Options:            | □ LAN1 □ LAN2 □ LAN3 □ LAN4<br>☞ SSID1 □ SSID2 □ SSID3 □ SSID4 |                           |               |  |  |
| IPv6 Information            |                                                                |                           |               |  |  |
| Prefix Acquisition<br>Mode: | OHCPv6-PD OStat                                                | ic ONone                  |               |  |  |
| IP Acquisition Mode:        | ○ DHCPv6 ● Aut                                                 | omatic 🔍 Static 🔍 None    | e             |  |  |
| Prefix Mask:                |                                                                | (IPv6 address/64)         |               |  |  |
| Multicast VLAN ID:          |                                                                | (0-4094; 0 indicates unta | gged VLAN.)   |  |  |
| DS-Lite Working Mode        | : 🖲 Off 🔍 Automatic 🤇                                          | Static                    |               |  |  |
| AFTR Name:                  |                                                                |                           |               |  |  |
|                             | Apply                                                          | Cancel                    |               |  |  |

### 2. Click Apply.

## NOTICE

All data associated with the WAN will be deleted after you delete the WAN port configuration. Exercise caution when you perform this operation.

Table 1 describes the parameters related to the WAN in route mode.

| Parameter             | Description                                                                                                    |
|-----------------------|----------------------------------------------------------------------------------------------------|
| Enable WAN Connection | Indicates whether to enable the WAN connection.                                                                                                    |
| Encapsulation Mode    | Indicates the encapsulation mode of a WAN interface. It can be set to <b>IPoE</b> or <b>PPPoE</b> .                                                                                                    |
| Protocol Type         | Indicates the protocol type of a WAN interface. It can be set to IPv4, IPv6, or IPv4/IPv6 dual stack.                                                                                                    |
| Mode                  | Indicates the WAN interface mode. It can be set to Bridge WAN or Route WAN.                                                                                                    |
| Service List          | Indicates the service type of the WAN interface. It can be set to TR069, INTERNET, TR069_INTERNET, VOIP, TR069_VOIP_INTERNET, TR069_VOIP_INTERNET, IPTV, OTHER, VOIP_IPTV, TR069_IPTV or TR069_VOIP_IPTV. |
| Enable VLAN           | Selects this check box to set VLAN ID and 802.1p priority.                                                                                                    |
| VLAN ID               | Indicates the VLAN ID. It ranges from 1 to 4094.<br>The VLAN ID must be the same as the C-VLAN ID on the OLT.                                                                                             |

| Parameter               | Description                                                                                                    |  |
|-------------------------|----------------------------------------------------------------------------------------------------|--|
| 802.1p policy           | <ul> <li>Indicates the 802.1p priority policy.</li> <li>Use specified value: indicates that a specified priority value is used. If you select this option, you need to set the 802.1p parameter.</li> <li>Copy from IP precedence: indicates that the priority is copied from the ToS field in the IP header of the</li> </ul>                                                                                                    |  |
|                         | <ul> <li>user-side packets. If the received packet is not an IP packet or the packet does not carry the 802.1p priority, the default 802.1p priority is used. If you select this option, you need to set the Default 802.1p parameter.</li> <li>Dscp Pbit Mapping: indicates the priority displayed in the DSCP to 802.1p mapping table. The DSCP field is in the IP header of the user-side packets. If the received packet is not an IP packet or the packet</li> </ul>                                                                                                    |  |
|                         | does not carry the 802.1p priority, the default 802.1p priority is used. If you select this option, you need to set the <b>Default 802.1p</b> parameter.                                                                                                    |  |
| МТИ                     | Indicates the maximum transmission unit (MTU) of IPoE packets. This parameter needs to be set only when <b>Encapsulation Mode</b> is set to <b>IPoE</b> .                                                                                                    |  |
| MRU                     | Indicates the maximum receive unit (MRU) of PPPoE packets. This parameter needs to be set only when <b>Encapsulation Mode</b> is set to <b>PPPoE</b> .                                                                                                    |  |
| User name               | Indicates the user name that is used for PPPoE dialup. This user name must be the same as that configured on the BRAS. This parameter needs to be set only when <b>Encapsulation Mode</b> is set to <b>PPPoE</b> .                                                                                                    |  |
| Password                | Indicates the password that is used for PPPoE dialup. This password must be the same as that configured on the BRAS. This parameter needs to be set only when <b>Encapsulation Mode</b> is set to <b>PPPoE</b> .                                                                                                    |  |
| Enable LCP detection    | This parameter needs to be set only when Encapsulation Mode is set to PPPoE.                                                                                                    |  |
|                         | <ul> <li>If you select this option, the LCP detection function is enabled. When the local LCP request times out and no response is received, the system will detect LCP requests from the peer and considers the link normal if the LCP request is detected.</li> <li>If you do not select this option, the LCP detection function is disabled. When the local LCP request times out and no response is received, the system does not detect LCP requests from the peer and considers the link apportant times out and no response is received, the system does not detect LCP requests from the peer and considers the link apportant.</li> </ul> |  |
| Binding options         | Used to bind the WAN interface to the LAN port or to the wireless SSID.                                                                                                    |  |
|                         | <b>NOTE:</b><br>Before setting the binding options, set the work mode of the LAN port to route or set the wireless SSID. The binding options can be set only after the work mode or wireless SSID is successfully set. For details, see Layer 2/3 Port Configuration, 2.4G Basic Network Settings.                                                                                                    |  |
| IPv4 Information        |                                                                                                    |  |
| IP Acquisition Mode     | Indicates the mode of obtaining an IPv4 address on the ONT. It can be set to <b>DHCP</b> , <b>Static</b> , or <b>PPPoE</b> .<br>If the encapsulation mode is set to <b>IPoE</b> , this parameter can be set to <b>DHCP</b> or <b>Static</b> . If the encapsulation mode is set to <b>PPPoE</b> , this parameter can be set to only <b>PPPoE</b> .                                                                                                    |  |
|                         | <ul> <li>In DHCP mode, the IP address is dynamically obtained.</li> <li>In static mode, the IP address is set statically. You need to enter the IP address, subnet mask, IP addresses of the active and standby DNS servers, and default gateway.</li> <li>In PPPoE mode, you need to enter the user name and password.</li> </ul>                                                                                                    |  |
| Enable NAT              | Indicates whether to enable the NAT function.                                                                                                    |  |
| NAT type                | Specifies the NAT type. It can be set to <b>Port-restricted cone NAT</b> or <b>Full-cone NAT</b> . This parameter is configurable only if the NAT function is enabled.                                                                                                    |  |
|                         | • <b>Port-restricted cone NAT:</b> After an internal address A is mapped to an external address B, an external host can send packets to A by sending packets to B only if A has previously sent a packet to the host. The source IP and port number in the message sent by the host must be the same as the destination IP and port number in the previous message sent by A.                                                                                                    |  |
|                         | • Full-cone NAT: After an internal address A is mapped to an external address B, any external host can send packets to A by sending packets to B.                                                                                                    |  |
| Dial Method             | Indicates the PPPoE dialup method. It can be set to Auto, Manual, or On Demand.                                                                                                    |  |
| Multicast VLAN ID       | Indicates the multicast VLAN ID, ranging from 1 to 4094.<br>The multicast VLAN ID must be the same as the multicast VLAN ID on the OLT.                                                                                                    |  |
| Vendor ID               | Sets the option 60 field on the DHCP client. The IP address can be obtained from the DHCP server only when the option 60 field is the same as the setting on the upper-layer DHCP server. When <b>IP Acquisition Mode</b> is set to <b>DHCP</b> , this parameter is configurable.                                                                                                    |  |
| User ID                 | Adds the Option 61 information to the DHCP packet for a WAN port request. This parameter is used to identify a WAN port uniquely in a customer's network management domain. This parameter is configurable when <b>IP</b> acquisition mode is set to <b>DHCP</b> .                                                                                                    |  |
| IPv6 Information        |                                                                                                    |  |
| Prefix Acquisition Mode | <ul> <li>Indicates the prefix acquisition mode. It can be set to DHCP-PD, Static, or None.</li> <li>DHCPv6-PD: When the parameter is set to DHCPv6-PD, the BRAS assigns a prefix to the ONT in DHCPv6 mode.</li> <li>Static: When the parameter is set to Static, you need to manually enter a prefix.</li> <li>None: When the parameter is set to None, no prefix is obtained.</li> <li>If this parameter is set to PA or Auto is an active variant is value will be automatically changed to a set to be apprendiced.</li> </ul>                                                                                                    |  |
|                         | <ul> <li>If any parameter is set to KA of Auto in an earner version, its value with be automatically changed to<br/>DHCPv6-PD automatically after the version is upgraded to V300R019C00&amp;V500R019C00.</li> </ul>                                                                                                    |  |

| Parameter           | Description                                                                                                    |
|---------------------|----------------------------------------------------------------------------------------------------|
| IP Acquisition Mode | <ul> <li>Indicates the IP acquisition mode. It can be set to DHCPv6, Automatic, Static, or None.</li> <li>If this parameter is set to Automatic, you need to make the prefix mask 64-bit long.</li> </ul>                                                                                                    |
|                     | <ul><li>The prefix mask length of the IPv6 address is similar to the subnet mask of the IPv4 address.</li><li>If this parameter is set to Static, you need to enter the IP address, primary DNS server, and secondary DNS server.</li></ul>                                                                                                    |
|                     | The ONT address mode can be <b>Numbered</b> or <b>Unnumbered</b> . When the address mode is <b>Numbered</b> , the ONT WAN port has its own IPv6 GUA address. When the address mode is <b>Unnumbered</b> , the ONT WAN port has an LLA address but no GUA address, which is not good for network management and fault location. Therefore, the <b>Numbered</b> mode is recommended. |
|                     | • When the Numbered mode is used, the setting of IP Acquisition Mode is as follows:                                                                                                    |
|                     | <ul> <li>When M=1 is set for the RA packet on the BRAS, IP addresses are obtained in DHCPv6<br/>mode on the WAN side. Then, IP acquisition mode can be set to DHCPv6 or Automatic.<br/>Automatic is recommended.</li> </ul>                                                                                                    |
|                     | <ul> <li>When M=0 is set for the RA packet on the BRAS, IP addresses are obtained in ND (stateless address allocation) mode on the WAN side. Then, IP acquisition mode can be set to Automatic.</li> </ul>                                                                                                    |
|                     | • When the <b>Unnumbered</b> mode is used, <b>IP acquisition mode</b> is set to <b>None</b> .                                                                                                    |
| Multicast VLAN ID   | The multicast VLAN ID ranges from 1 to 4094.                                                                                                    |
|                     | The multicast VLAN ID must be the same as the multicast VLAN ID on the OLT.                                                                                                    |
| DSLite work mode    | Indicates that the IPv4 packet is encapsulated into the IPv6 packet and transmitted through IPv6 tunnel. This work mode is only enabled for the DS-Lite solution.                                                                                                    |
|                     | Off: Indicates the DSLite work mode is disabled.                                                                                                    |
|                     | • Auto: Indicates that the IP address and domain name of the peer device at the tunnel are automatically obtained using RA or DHCP protocol.                                                                                                    |
|                     | <ul> <li>Static: Indicates that the IP address and domain name information of the peer device at the tunnel are<br/>manually entered. When this mode is used, you need to enter the AFTR domain name which must be<br/>consistent with that on the BRAS.</li> </ul>                                                                                                    |
| AFTR name           | Indicates the IP address or domain name of the peer device at the tunnel. AFTR is short for address family transition router.                                                                                                    |

• WAN Configuration - bridge

1. In the navigation tree on the left, choose Advanced Configuration > WAN Configuration. In the pane on the right, click New. In the dialog box that is displayed, set Mode to Bridge WAN, as shown in Figure 3.

# Figure 3 WAN Configuration - bridge WAN Configuration

On this page, you can configure WAN port parameters. A home gateway communicates with an upper-layer device through the WAN port. During the communication, WAN port parameters must be consistent with upper-layer device parameters.

| New Delete        |                                         |               |               |               |  |  |
|-------------------|-----------------------------------------|---------------|---------------|---------------|--|--|
|                   | Conn                                    | ection Name   | VLAN/Priority | Protocol Type |  |  |
|                   | 1_INTER                                 | RNET_R_VID_10 | 10/0          | IPv6          |  |  |
|                   |                                         |               |               |               |  |  |
| Basic Information |                                         |               |               |               |  |  |
| Enable            | WAN:                                    |               |               |               |  |  |
| Encapsi           | psulation Mode: 🛛 🖲 IPoE 🔍 PPPoE        |               |               |               |  |  |
| Protoco           | :ol Type: IPv4 •                        |               |               |               |  |  |
| WAN M             | Mode: Bridge WAN                        |               |               |               |  |  |
| Service           | e Type:                                 |               |               |               |  |  |
| Enable            | e VLAN:                                 |               |               |               |  |  |
| VLAN IE           | D: 10 *(1-4094)                         |               |               |               |  |  |
| 802.1p            | Policy: Use the specified valu <b>*</b> |               |               |               |  |  |
| 802.1p:           |                                         | 0 •           |               |               |  |  |
| Binding           | ng Options:                             |               |               |               |  |  |
| IPv4 Information  |                                         |               |               |               |  |  |

Multicast VLAN ID: (0-4094; 0 indicates untagged VLAN.)

Cancel

## 2. Click Apply.

Table 2 describes the parameters related to the WAN in bridge mode.

| Table 2 I al ameters related to the with a bruge mou | Ta | ible 2 | 2 | Parameters | related | to | the | WA | N | in | bridge | mode |
|------------------------------------------------------|----|--------|---|------------|---------|----|-----|----|---|----|--------|------|
|------------------------------------------------------|----|--------|---|------------|---------|----|-----|----|---|----|--------|------|

| Parameter             | Description                                                                                                    |
|-----------------------|----------------------------------------------------------------------------------------------------|
| Enable WAN Connection | Indicates whether to enable the WAN connection.                                                                                                    |
| Encapsulation Mode    | Indicates the encapsulation mode of a WAN interface. It can be set to IPoE or PPPoE.                                                                                                    |
| Protocol Type         | Indicates the protocol type of a WAN interface. It can be set to IPv4, IPv6, or IPv4/IPv6 dual stack.                                                                                                    |
| Mode                  | Indicates the WAN interface mode. It can be set to Bridge WAN or Route WAN.                                                                                                    |
| Service List          | Indicates the service type of the WAN interface. It is always set to INTERNET.                                                                                                    |
| Enable VLAN           | Selects this check box to set VLAN ID and 802.1p priority.                                                                                                    |
| VLAN ID               | Indicates the VLAN ID. It ranges from 1 to 4094.<br>The VLAN ID must be the same as the C-VLAN ID on the OLT.                                                                                                    |
| 802.1p policy         | <ul> <li>Indicates the 802.1p priority policy.</li> <li>Use specified value: indicates that a specified priority value is used. If you select this option, you need to set the 802.1p parameter.</li> <li>Copy from IP precedence: indicates that the priority is copied from the ToS field in the IP header of the user-side packets. If the received packet is not an IP packet or the packet does not carry the 802.1p priority, the default 802.1p priority is used. If you select this option, you need to set the Default 802.1p parameter.</li> <li>Dscp Pbit Mapping: indicates the priority displayed in the DSCP to 802.1p mapping table. The DSCP field is in the IP header of the user-side packets. If the received packet is not an IP packet or the packet or the packet does not carry the 802.1p priority, the default 802.1p priority is used. If you select this option, you need to set the Default 802.1p priority the gamma set of the user-side packets. If the received packet is not an IP packet or the packet does not carry the 802.1p priority, the default 802.1p priority is used. If you select this option, you need to set the Default 802.1p priority.</li> </ul> |
| Binding options       | Used to bind the WAN interface to the LAN port or to the wireless SSID.<br><b>NOTE:</b><br>Before setting the binding options, set the work mode of the LAN port to route or set the wireless SSID. The binding options can be<br>set only after the work mode or wireless SSID is successfully set. For details, see <u>Layer 2/3 Port Configuration</u> , <u>2.4G Basic Network</u><br><u>Settings</u> and <u>5G Basic Network Settings</u> .                                                                                                    |

| Parameter         | Description                                                                                                    |
|-------------------|----------------------------------------------------------------------------------------------------|
| Multicast VLAN ID | The multicast VLAN ID ranges from 1 to 4094.<br>The multicast VLAN ID must be the same as the multicast VLAN ID on the OLT. |

## I NOTE:

• WAN in route mode: The ONT functions as a gateway. The IP address of the ONT can be obtained through DHCP, Static, or PPPoE. The IP address of the PC connected to the ONT can be obtained from the DHCP address pool of the ONT or can be set manually.

• WAN in bridge mode: The ONT functions as a relay and does not process data. The ONT does not obtain the IP address allocated by the upper-layer device and it does not allow manual configuration of a static IP address. The IP address of the device connected to the ONT can be obtained through DHCP, PPPoE, or static.

- In the case of the DHCP mode, you need to set the DHCP relay. After configuration is complete, the user-side IP address is obtained from the upper-layer device. For the
  detailed procedure, see <u>DHCP Server Configuration</u>.
- In the case of the PPPoE mode, the user-side IP address is obtained through PPPoE authentication of the upper-layer device.

Parent Topic: WAN Configuration

Copyright © Huawei Technologies Co., Ltd. Copyright © Huawei Technologies Co., Ltd.

# **1.6.2 LAN Configuration**

This topic describes how to configure the LAN port or DHCP Parameters through the Web page.

Layer 2/3 Port Configuration

LAN Host Configuration

DHCP Server Configuration

DHCP Static IP Configuration

DHCPv6 Server Configuration

DHCPv6 Static IP Configuration

DHCPv6 Information

Port Locating

Parent Topic: Advanced Configuration

Copyright © Huawei Technologies Co., Ltd. Copyright © Huawei Technologies Co., Ltd. < Previous topic Next topic >

# 1.6.2.1 Layer 2/3 Port Configuration

1. In the navigation tree on the left, choose Advanced Configuration > LAN Configuration > Layer 2/3 Port Configuration. In the pane on the right, determine whether the LAN port works in layer 3 mode, as shown in Figure 1.

Figure 1 Layer 2/3 Port Configuration

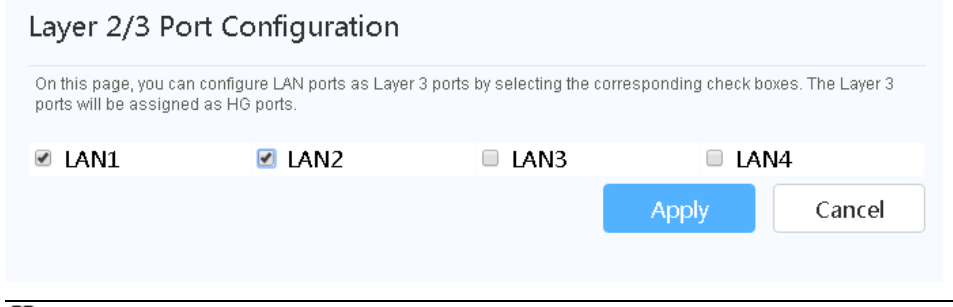

## III NOTE:

If the check box corresponding to the LAN port is selected, it indicates that the LAN port works in layer 3 mode, that is, the gateway mode; if the check box corresponding to the LAN port is deselected, it indicates that the LAN port works in layer 2 mode, that is, the bridge mode.

By default, the check boxes corresponding to all LAN ports are deselected, that is, all LAN ports work in layer 2 mode

#### 2. Click Apply.

Parent Topic: LAN Configuration

Copyright © Huawei Technologies Co., Ltd. Copyright © Huawei Technologies Co., Ltd. Next topic >

# **1.6.2.2 LAN Host Configuration**

1. In the navigation tree on the left, choose Advanced Configuration > LAN Configuration > LAN Host Configuration. In the pane on the right, set the management IP address of Primmary Address and Secondary Address, as shown in Figure 1.

| gure 1 I AN host configuration                                                                                                    |                                                                                                    |
|----------------------------------------------------------------------------------------------------|----------------------------------------------------------------------------------------------------|
| AN Host Configurati                                                                                                    | ion                                                                                                    |
| On this page, you can configure the<br>ensure that the primary address poi<br>the DHCP server does not function (<br>device sends free ARP packets to th<br>conflicts with the IP address of the L | LAN management IP address.After changing the LAN management IP address,<br>of on the DHCP server is in the same subnet as the new LAN IP address. Otherwise<br>properly.After you enable the function of sending free ARP packets to the LAN side, th<br>e LAN side if the IP address of the PC or the Ethernet port to which the PC connects<br>"AN-side host. |
| Enable sending of free ARP<br>packets to the LAN:                                                                                                    |                                                                                                    |
| Primary Address                                                                                                    |                                                                                                    |
| Primary IP Address:                                                                                                    | 192.168.100.1 *                                                                                                    |
| Primary Address Subnet<br>Mask:                                                                                                    | 255.255.255.0 *                                                                                                    |
| Secondary Address                                                                                                    |                                                                                                    |
| Enable secondary address:                                                                                                    | 2                                                                                                    |
| IP Address:                                                                                                    | 192.168.2.1 *                                                                                                    |
|                                                                                                    |                                                                                                    |

## III NOTE:

The IP address of the device connected to the LAN port must be in the same subnet as the management IP address. In this way, you can access an ONT through the Web page and perform the query and management.

#### 2. Click Apply.

Parent Topic: LAN Configuration

Copyright © Huawei Technologies Co., Ltd. Copyright © Huawei Technologies Co., Ltd. < <u>Previous topic Next topic ></u>

# **1.6.2.3 DHCP Server Configuration**

1. In the navigation tree on the left, choose Advanced Configuration > LAN Configuration > DHCP Server Configuration. In the pane on the right, you can configure the LAN side DHCP address pool for the ONT that functions as a gateway. After the configuration, the PC connected to the LAN port can automatically obtain an IP address from the address pool, as shown in Figure 1.

| Figure 1 D | HCP Server | r Configuration |   |
|------------|------------|-----------------|---|
| DHCP       | Server     | Configuration   | n |

On this page, you can configure DHCP server parameters for the LAN-side device to obtain IP addresses.

| Primary Address Pool           |                                                                                   |
|--------------------------------|-----------------------------------------------------------------------------------|
| Enable Primary DHCP<br>Server: |                                                                                   |
| Enable DHCP Relay:             | 2                                                                                 |
| Enable Option125:              |                                                                                   |
| LAN Host IP Address:           | 192.168.100.1                                                                     |
| Subnet Mask:                   | 255.255.255.0                                                                     |
| Start IP Address:              | 192.168.100.2 *(It must be in the same subnet as the IP address of the LAN host.) |
| End IP Address:                | 192.168.100.254 *                                                                 |
| Lease Time:                    | 1 days 🔻                                                                          |
| Primary DNS Server:            |                                                                                   |
| Secondary DNS Server:          |                                                                                   |

## Secondary Address Pool

| Enable Secondary<br>DHCP Server: |                 |
|----------------------------------|-----------------|
| IP Address:                      | 192.168.2.1     |
| Subnet Mask:                     | 255.255.255.0   |
| Start IP Address:                | 192.168.2.2 *   |
| End IP Address:                  | 192.168.2.254 * |
| Lease Time:                      | 1 days 🔻        |
| Option 60:                       | MSFT 5.0 *      |
| Option 43:                       |                 |
| NTP Server:                      |                 |
| Primary DNS Server:              |                 |
| Secondary DNS Server:            |                 |
|                                  | Apply Cancel    |

## 2. Click Apply.

Table 1 describes the parameters related to the DHCP server.

#### Table 1 Parameters related to the DHCP server

| Parameter                  | Description                                                                                                    |
|----------------------------|----------------------------------------------------------------------------------------------------|
| Enable primary DHCP server | Indicates whether to enable the primary DHCP server. If the check box is selected, you can set the primary DHCP server.                                                                                                    |
| Enable DHCP L2 Relay       | <ul> <li>Indicates whether to enable the DHCP L2 Relay.</li> <li>The DHCP relay is a process in which cross-subnet forwarding of DHCP broadcast packets is implemented between the DHCP client and the DHCP server. In this manner, the DHCP clients in different physical subnets can obtain IP addresses which are dynamically allocated from the same DHCP server.</li> <li>If Mode of the WAN port is Route, the IP address of the ONT is obtained from upper-layer DHCP servers in different subnets and the user-side IP addresses are obtained from the DHCP address pool of the ONT.</li> <li>If Mode of the WAN port is Bridge, the ONT functions as a bridge. In this way, the ONT does not have an IP address. The user-side IP addresses are obtained from upper-layer DHCP servers in different subnets.</li> </ul> |
| Start IP Address           | Indicates the start IP address in the IP address pool on the primary DHCP server.                                                                                                    |
| End IP Address             | Indicates the end IP address in the IP address pool on the active DHCP server.                                                                                                    |

| Parameter                    | Description                                                                                                    |
|------------------------------|----------------------------------------------------------------------------------------------------|
|                              |                                                                                                    |
| Leased Time                  | Indicates the lease time of the IP address pool on the active DHCP server.<br>Options: minute, hour, day, and week.                                                                                                    |
| Enable secondary DHCP server | Indicates whether to enable the secondary DHCP server. If the check box is selected, you can set the secondary DHCP server.                                                                                                    |
| IP Address                   | Indicates the IP address of the secondary DHCP server.                                                                                                    |
| Subnet Mask                  | Indicates the subnet mask of the secondary DHCP server.                                                                                                    |
| Start IP Address             | Indicates the start IP address in the IP address pool on the secondary DHCP server.                                                                                                    |
| End IP Address               | Indicates the end IP address in the IP address pool on the secondary DHCP server.                                                                                                    |
| Leased Time                  | Indicates the lease time of the IP address pool on the secondary DHCP server.<br>Options: minute, hour, day, and week.                                                                                                    |
| Option60                     | Indicates the option 60 field of the secondary DHCP server. A user-side DHCP client can obtain an IP address from the IP address pool on the secondary DHCP server only when the option 60 field carried by the user-side DHCP client is the same as this setting. |
| Option43                     | Indicates the option 43 field of the secondary DHCP server, identifying a TFTP server.                                                                                                    |
| NTP Server                   | Inputs the IP address of the NTP server.                                                                                                    |
| Primary DNS Server           | Inputs the IP address of the primary DNS server.                                                                                                    |
| Secondary DNS Server         | Inputs the IP address of the secondary DNS server.                                                                                                    |

Parent Topic: LAN Configuration

Copyright © Huawei Technologies Co., Ltd. Copyright © Huawei Technologies Co., Ltd. < <u>Previous topic Next topic ></u>

# **1.6.2.4 DHCP Static IP Configuration**

1. Click the Advanced Configuration > LAN Configuration tab, and choose DHCP Static IP Configuration from the navigation tree on the left. In the right pane, click New. In the dialog box that is displayed, set MAC address and IP address, as shown in Figure 1.

Figure 1 DHCP Static IP Configuration

## **DHCP Static IP Configuration**

| On this page, you can conf | igure the reserved IP address that is assigned th | rough DHCP for the specified MAC address. |
|----------------------------|---------------------------------------------------|-------------------------------------------|
| New Delete                 |                                                   |                                           |
|                            | MAC Address                                       | IP Address                                |
|                            |                                                   |                                           |
| MAC Address:               | (AA:BB:CC:DD:EE:                                  | Έ)                                        |
| IP Address:                |                                                   |                                           |
|                            | Apply Cancel                                      |                                           |

2. Click Apply.

Parent Topic: LAN Configuration

Copyright © Huawei Technologies Co., Ltd. Copyright © Huawei Technologies Co., Ltd. < <u>Previous topic Next topic ></u>

# 1.6.2.5 DHCPv6 Server Configuration

1. In the navigation tree on the left, choose Advanced Configuration > LAN Configuration tab, and choose DHCPv6 Server Configuration from the navigation tree on the left. In the pane on the right, you can configure the LAN side address pool for the ONT that functions as a gateway, as shown in Figure 1.

| On this page, you can config                                                                                                    | ure IPv6-related feature parameters.                                                 |                                |
|----------------------------------------------------------------------------------------------------|--------------------------------------------------------------------------------------|--------------------------------|
| Interface Address Inf                                                                                                    | ormation                                                                             |                                |
| IPv6 Address:                                                                                                    | fe80::1                                                                              | *                              |
| Method of obtaining prefixes:                                                                                                    | Static configuration                                                                 | ▼                              |
| Prefix:                                                                                                    | ::/0                                                                                 | *(IPv6 address/n 1 <= n <= 64) |
| Preferred period:                                                                                                    | 3600                                                                                 | *(600s to 4294967295s)         |
| Valid period:                                                                                                    | 7200                                                                                 | *(600s to 4294967295s)         |
| MTU:                                                                                                    | 1472                                                                                 | *(1280-1500)                   |
| side:                                                                                                    | DNS agent                                                                            | •                              |
| side:                                                                                                    | DNS agent                                                                            | <b></b>                        |
| side:                                                                                                    | DNS agent                                                                            | •                              |
| side:<br>Resource Allocation I                                                                                                    | DNS agent                                                                            | •                              |
| side:<br>Resource Allocation I<br>Enable route<br>advertisement:                                                                                                    | DNS agent                                                                            | <b>v</b>                       |
| side:<br>Resource Allocation I<br>Enable route<br>advertisement:<br>Enable DHCPv6 server:                                                                                                    | DNS agent                                                                            | •                              |
| side:<br>Resource Allocation I<br>Enable route<br>advertisement:<br>Enable DHCPv6 server:<br>Resource allocation<br>mode:                                                                                                    | DNS agent<br>information<br>@<br>Manual                                              | <b>v</b>                       |
| side:<br>Resource Allocation I<br>Enable route<br>advertisement:<br>Enable DHCPv6 server:<br>Resource allocation<br>mode:<br>Address/Prefix<br>Assignment Mode:                                                                          | DNS agent<br>information<br>Manual<br>DHCPv6  SLAAC                                  | <b>v</b>                       |
| side:<br>Resource Allocation I<br>Enable route<br>advertisement:<br>Enable DHCPv6 server:<br>Resource allocation<br>mode:<br>Address/Prefix<br>Assignment Mode:<br>Other Information<br>Assignment Mode:                                 | DNS agent<br>nformation<br>Manual<br>DHCPv6 © SLAAC<br>© DHCPv6 © SLAAC              | ▼                              |
| side:<br>Resource Allocation I<br>Enable route<br>advertisement:<br>Enable DHCPv6 server:<br>Resource allocation<br>mode:<br>Address/Prefix<br>Assignment Mode:<br>Other Information<br>Assignment Mode:<br>ULA information              | DNS agent<br>information<br>Manual<br>OHCPv6 © SLAAC<br>@ DHCPv6 © SLAAC             | ▼<br>▼                         |
| side:<br>Resource Allocation I<br>Enable route<br>advertisement:<br>Enable DHCPv6 server:<br>Resource allocation<br>mode:<br>Address/Prefix<br>Assignment Mode:<br>Other Information<br>Assignment Mode:<br>ULA information<br>ULA Mode: | DNS agent<br>information<br>Manual<br>DHCPv6 © SLAAC<br>© DHCPv6 © SLAAC<br>DISabled | ▼<br>▼                         |

## 2. Click Apply.

Table 1 lists the DHCPv6 Server Configuration parameters.

| Parameters                        | Description                                                                                                    |
|-----------------------------------|----------------------------------------------------------------------------------------------------|
| IPv6 address                      | Indicates the management IP address of IPv6. The default value is <b>fe80::1</b> . To configure the management IP address for IPv4, choose LAN $>$ LAN Host Configuration.                                                                                                    |
| Parent prefix                     | Indicates the parent prefix source. Usually an Internet-type WAN port is used as the parent prefix source. By default, the first created IPv6 Internet WAN port is used as the parent prefix source. If the value is left empty, no prefix will be obtained, which may result in service unavailability.                                                                                                    |
| Child prefix mask                 | Used for LAN IP address allocation. This parameter needs to be configured when the obtained prefix is shorter than 64 bits. For example, if the obtained prefix is 2001:db8:2222::/48, and the child prefix mask value is set to 2001:db8:1:3333::/64, the generated IPv6 address prefix is2001:db8:2222:3333::/64.                                                                                                    |
| Address/Prefix assignment mode    | <ul> <li>Indicates the address/prefix assignment mode. It can be set to DHCPv6 or stateless address autoconfiguration (SLAAC). When it is set to SLAAC, ULA Mode must be set.</li> <li>DHCPv6: indicates that the LAN-side host obtains addresses in DHCPv6 mode.</li> <li>SLAAC: indicates that the LAN-side host obtains addresses in ND mode. In SLAAC mode, the host automatically configures addresses. The address information contains the prefix advertised by the local router and the interface identifier of the host. If there is no router on the link, the host has to automatically configure the link local address to communicate with local nodes.</li> </ul> |
| Other information assignment mode | <ul> <li>Indicates the assignment mode of other information. Other information refers to the IPv6 address in payloads of packets such as DNS packets.</li> <li>DHCPv6: indicates that the address is obtained in DHCPv6 mode.</li> <li>SLAAC: indicates that the address is obtained in ND mode.</li> </ul>                                                                                                    |

| Parameters         | Description                                                                                                    |
|--------------------|----------------------------------------------------------------------------------------------------|
| ULA Mode           | Indicates the unique local IPv6 address (ULA) mode. A ULA address starts with a prefix <b>fd</b> . Similar to a reserved IPv4 address, the reserved IPv6 address is used for private purpose. This is to ensure protocol consistency. This parameter can be set to <b>Manual</b> , <b>Automatic</b> , or <b>Prohibit</b> . <b>Prohibit</b> is recommended. |
|                    | Prohibit: This function is disabled.                                                                                                    |
|                    | Automatic: The system automatically assigns addresses.                                                                                                    |
|                    | <ul> <li>Manual: The address needs to be entered. If this option is selected, Prefix, Prefix Length, Preferred<br/>Lifetime, and Valid Lifetime also need to be set.</li> </ul>                                                                                                    |
| Prefix             | Indicates the network address space. IPv6 uses a prefix to indicate the network address space. For example, 2001:db8:e000::/48 indicates an address space with a 48-bit prefix.                                                                                                    |
| Prefix Length      | Indicates the prefix length, which is a decimal value. It specifies the number of left-most bits used to form a prefix in an address. The address prefix is expressed in the "IPv6 address/prefix length" format. For example, 2001:db8:e000::/48 indicates an address space with a 48-bit prefix.                                                         |
| Preferred Lifetime | Indicates the period of time for which a valid address is in the preferred state. When the preferred lifetime expires, the address becomes out of date.                                                                                                    |
| Valid Lifetime     | Indicates the period of time for which an address is valid. The valid lifetime must be longer than the preferred lifetime. When the valid lifetime expires, the address becomes invalid.                                                                                                    |

Parent Topic: LAN Configuration

Copyright © Huawei Technologies Co., Ltd. Copyright © Huawei Technologies Co., Ltd. < <u>Previous topic Next topic ></u>

# 1.6.2.6 DHCPv6 Static IP Configuration

Click Advanced Configuration > LAN Configuration tab, and choose DHCPv6 Static IP Configuration from the navigation tree on the left. In the pane on the right, you can assign an IP address to a MAC address using the interface ID and IPv6 GUA address. The IPv6 GUA address is a combination of the interface ID and prefix configured on the LAN side, as shown in Figure 1.

#### Figure 1 DHCPv6 Static IP Configuration

| DHCPv6 Stati                                                               | c IP Configuration                                                                                                    |                                                                                                    |
|----------------------------------------------------------------------------|----------------------------------------------------------------------------------------------------|----------------------------------------------------------------------------------------------------|
| On this page, you can a<br>address is a combinat<br>addresses is set to SL | assign an IP address to a MAC using a reserved i<br>ion of the interface ID and prefix configured on the<br>"AAC, the configuration on this page does not take | nterface ID and IPv6 GUA address. The IPv6 GUA<br>LAN side. If the method of obtaining LAN<br>effect. |
| New Delete                                                                 | 2                                                                                                    |                                                                                                    |
|                                                                            | MAC Address                                                                                                    | Interface ID                                                                                          |
|                                                                            |                                                                                                    |                                                                                                    |
| MAC address: (AA:BB:CC:DD:EE:FF)                                           |                                                                                                    |                                                                                                    |
|                                                                            | Apply Cancel                                                                                                    |                                                                                                    |
|                                                                            |                                                                                                    |                                                                                                    |

Parent Topic: LAN Configuration

Copyright © Huawei Technologies Co., Ltd. Copyright © Huawei Technologies Co., Ltd. < <u>Previous topic Next topic ></u>

# 1.6.2.7 DHCPv6 Information

In the navigation tree on the left, choose Advanced Configuration > LAN Configuration > DHCPv6 Information. In the pane on the right, you can view the total number of addresses, the remaining number of IP addresses, the DUID, and IPv6 address/prefix, as shown in Figure 1.

| Figure 1 DHCPv6 information                 |                                           |                                        |  |
|---------------------------------------------|-------------------------------------------|----------------------------------------|--|
| DHCPv6 Information                          |                                           |                                        |  |
| On this page, you can query basic DHC time. | Pv6 information, including the DUID, IPv6 | 3 address, prefix, and remaining lease |  |
| Total IP Addresses:                         | 256                                       |                                        |  |
| Remaining IP Addresses:                     | 256                                       |                                        |  |
|                                             |                                           |                                        |  |
| DUID                                        | IPv6 Address/Prefix                       | Remaining Lease Time                   |  |
|                                             |                                           |                                        |  |

#### Parent Topic: LAN Configuration

| Copyright © Huawei Technologies Co., Ltd. |
|-------------------------------------------|
| Copyright © Huawei Technologies Co., Ltd. |
| < Previous topic Next topic >             |

# 1.6.2.8 Port Locating

1. Click Advanced Configuration > LAN Configuration tab, and choose Port Locating in the navigation tree on the left. In the pane on the right, determine whether to enable the DHCP Option 82 Insertion function, as shown in Figure 1.

| Figure 1 Port Locating                                       |                                                                                                    |
|--------------------------------------------------------------|----------------------------------------------------------------------------------------------------|
| Port Locating                                                |                                                                                                    |
| After DHCP Option 82 insertion authentication and charging f | on is enabled, Option 82 is inserted into the DHCP request message of a PC for access<br>or the DHCP server. |
| Enable DHCP Option 82<br>Insertion:                          |                                                                                                    |
|                                                              | Apply Cancel                                                                                                 |

## 2. Click Apply.

#### Parent Topic: LAN Configuration

Copyright © Huawei Technologies Co., Ltd. Copyright © Huawei Technologies Co., Ltd. < <u>Previous topic</u>

# **1.6.3 Security Configuration**

This topic describes how to configure the security through the Web page

- IPv4 Firewall Level Configuration
- IPv4 Address Filtering
- MAC Address Filtering
- Wi-Fi MAC Address Filtering
- Parental Control
- DoS Configuration
- Precise Device Access Control

Device Access Control

WAN Access Control Configuration

Parent Topic: Advanced Configuration

Copyright © Huawei Technologies Co., Ltd. Copyright © Huawei Technologies Co., Ltd. < <u>Previous topic Next topic ></u>

# 1.6.3.1 IPv4 Firewall Level Configuration

1. Click the Advanced Configuration > Security Configuration tab, and choose IPv4 Firewall Level Configuration from the navigation tree on the left. In the right pane, set the firewall level, as shown in Figure 1.

| On this page, you can configure the fi | rewall level. |  |
|----------------------------------------|---------------|--|
| Current Firewall Level:                | Standard      |  |
| Firewall Level:                        | Standard 🔻    |  |
|                                        | Apply         |  |

## Parent Topic: Security Configuration

Copyright © Huawei Technologies Co., Ltd. Copyright © Huawei Technologies Co., Ltd. Next topic >

# 1.6.3.2 IPv4 Address Filtering

1. Click Advanced Configuration > Security Configuration tab, and choose IPv4 Address Filtering in the navigation tree on the left. In the pane on the right, enable the IP address filter function. After selecting the filter mode, click New. Then, in the dialog box that is displayed, configure the rule for filtering IP addresses from the WAN interface to the LAN port, as shown in Figure 1.

| On this page, you can c                                                                   | onfigure WAN-                          | to-LAN filter to       | prohibit some IP addresses in th | ne WAN from accessing the LAN.  |
|-------------------------------------------------------------------------------------------|----------------------------------------|------------------------|----------------------------------|---------------------------------|
| Enable IP Filter:<br>Filter Mode:                                                         | (Device<br>is enabled.     Blacklist ▼ | forwarding  <br>)<br>] | oerformance will deteriora       | te if the IP filtering functior |
| New Delete                                                                                |                                        |                        |                                  |                                 |
| Rule name                                                                                 | Protocol                               | Direction              | LAN-side IP Address              | WAN-side IP Address             |
|                                                                                           |                                        |                        |                                  |                                 |
| Rule name:<br>Protocol:<br>Direction:<br>LAN-side Start IP<br>Address:<br>LAN-side End IP | All                                    | T<br>al T              | Select T                         |                                 |

2. Click Apply.

The IP address filter function is a security mechanism configured on the residential gateway. It enables or disables all or partial ports in an Intranet IP address segment to communicate with all or partial ports in an Extranet IP address segment. The IP address filter configuration is used to limit communication between an Intranet device and an Extranet device.

Table 1 describes the parameters related to the IPv4 address filter.

| Parameter        | Description                                                 |
|------------------|-------------------------------------------------------------|
| Enable IP Filter | Indicates whether to enable the IP address filter function. |

| Parameter                 | Description                                                                                                    |
|---------------------------|----------------------------------------------------------------------------------------------------|
| Filter Mode               | <ul> <li>Indicates the IP address filter rule of the blacklist or whitelist.</li> <li>Blacklist: indicates that the data meeting the rule in the filter rule list is not allowed to pass.</li> <li>Whitelist: indicates that the data meeting the rule in the filter rule list is allowed to pass.</li> <li>Hybrid: indicates that packets are filtered based on the upstream or downstream direction. Certain IP packets in the upstream or downstream direction are (not) allowed to pass through.</li> <li>Only one of the preceding modes can be selected.</li> </ul> |
| Protocol                  | Indicates the type of the protocol, which may be TCP/UDP, TCP, UDP, ICMP, or ALL.                                                                                                    |
| Priority                  | Indicates the Priority of the IP address.When <b>Filter Mode</b> is selected in the hybrid mode,this parameter can be configured.<br>• Range:0–255.                                                                                                    |
| Direction                 | <ul> <li>Indicates the direction to which the filter rule applies.</li> <li>Bidirectional: This value is available only when Filter Mode is Blacklist or Whitelist. The value cannot be changed.</li> <li>Upstream: When this value is selected in the hybrid mode, the filter rule applies to the upstream direction. In the hybrid filter mode, only Upstream or Downstream can be selected.</li> <li>Downstream: When this value is selected in the hybrid mode, the filter rule applies to the downstream direction.</li> </ul>                                       |
| LAN-side Start IP Address | Indicates the start IP address on the LAN side.                                                                                                    |
| LAN-side End IP Address   | Indicates the end IP address on the LAN side.                                                                                                    |
| LAN-side TCP Port         | Indicates the port ID on the LAN side. This parameter can be configured when <b>Protocol</b> is set to <b>TCP/UDP</b> or <b>TCP</b> .                                                                                                    |
| LAN-side UDP Port         | Indicates the port ID on the LAN side. This parameter can be configured when <b>Protocol</b> is set to <b>TCP/UDP</b> or <b>UDP</b> .                                                                                                    |
| WAN-side IP Address       | Indicates the IP address on the WAN side.                                                                                                    |
| WAN-side TCP Port         | Indicates the ID of the WAN side port. This parameter can be configured when <b>Protocol</b> is set to <b>TCP/UDP</b> or <b>TCP</b> .                                                                                                    |
| WAN-side UDP Port         | Indicates the ID of the WAN side port. This parameter can be configured when <b>Protocol</b> is set to <b>TCP/UDP</b> or <b>UDP</b> .                                                                                                    |
| Action                    | Indicates the IP filter action. When <b>Filter Mode</b> is selected in the hybrid mode,this parameter can be configured. <ul> <li>Accept: accepts packets that meet the IP filter rule.</li> <li>Drop: drops packet that meet the IP filter rule.</li> </ul>                                                                                                    |

Parent Topic: Security Configuration

Copyright © Huawei Technologies Co., Ltd. Copyright © Huawei Technologies Co., Ltd. < <u>Previous topic Next topic ></u>

# 1.6.3.3 MAC Address Filtering

1. Click Advanced Configuration > Security Configuration tab, and choose MAC Address Filtering in the navigation tree on the left. In the pane on the right, after enabling MAC filter and selecting the filter mode, click New. On the dialog box that is displayed, configure the MAC filter rule for the PC to access the Internet, as shown in Figure 1.

### Figure 1 MAC Address Filtering MAC Address Filtering

| On this page, you ca   | On this page, you can configure MAC filter to prohibit some PCs from accessing the Internet. |  |  |  |
|------------------------|----------------------------------------------------------------------------------------------|--|--|--|
| Enable MAC Filt        | er:                                                                                          |  |  |  |
| Filter Mode:           | Blacklist 🔻                                                                                  |  |  |  |
| New Dele               | ete                                                                                          |  |  |  |
|                        | Source MAC Address                                                                           |  |  |  |
|                        |                                                                                              |  |  |  |
| Source MAC<br>Address: | *(AA:BB:CC:DD:EE:FF)                                                                         |  |  |  |
|                        |                                                                                              |  |  |  |

2. Click Apply.

The MAC address lists of PCs in the network are saved on the ONT. Configuring MAC filter rules enables the PCs that conform to the rules to access the Internet service. A PC may have more than one IP addresses but a unique MAC address. Therefore, configuring MAC filter rules effectively controls the Internet service access rights of PCs in a LAN.

Table 1 describes the parameters related to the MAC filter.

| Table 1 Parameters related to the MAC address filter |                                                                                                    |
|------------------------------------------------------|----------------------------------------------------------------------------------------------------|
| Parameter                                            | Description                                                                                                    |
| Enable MAC filter                                    | Indicates whether to enable the MAC address filter function.                                                                                                    |
| Filter Mode                                          | <ul> <li>Indicates the MAC address filter rule of the blacklist or whitelist.</li> <li>Blacklist: indicates that the data meeting the rule in the filter rule list is not allowed to pass.</li> <li>Whitelist: indicates that the data meeting the rule in the filter rule list is allowed to pass.</li> <li>The filter mode is global config mode. Thus, the blacklist and whitelist mode cannot be used at the same time.</li> </ul> |
| Source MAC Address                                   | Indicates the source MAC address in the MAC address filter rule.                                                                                                    |

Parent Topic: Security Configuration

Copyright © Huawei Technologies Co., Ltd. Copyright © Huawei Technologies Co., Ltd. < <u>Previous topic Next topic ></u>

## 1.6.3.4 Wi-Fi MAC Address Filtering

1. Click Advanced Configuration > Security Configuration tab, and choose Wi-Fi MAC Address Filtering in the navigation tree on the left. In the right pane, select Enable WAN MAC filter, set the filter mode, and click New. In the dialog box that is displayed, configure the SSID-based MAC address filter rule, as shown in Figure 1.

Figure 1 Wi-Fi MAC Address Filtering

| Wi-Fi MAC A            | ddress Filtering               |                                          |
|------------------------|--------------------------------|------------------------------------------|
| On this page, you can  | configure MAC filter to prohib | it some PCs from accessing the Internet. |
| Enable WLAN MA         | .C Filter: 🔲                   |                                          |
| Filter Mode:           | Blacklist 🔻                    |                                          |
| New Delet              | e                              |                                          |
|                        | SSID Index                     | Source MAC Address                       |
|                        |                                |                                          |
| SSID Index:            | SSID1 V                        |                                          |
| Source MAC<br>Address: |                                | (AA:BB:CC:DD:EE:FF)                      |
|                        | Apply                          | Cancel                                   |

### 2. Click Apply.

Table 1 describes the configuration parameters for wireless network MAC filtering.

| 0 |
|---|
|---|

| Parameter              | Description                                                                                                    |
|------------------------|----------------------------------------------------------------------------------------------------|
| Enable WLAN MAC filter | Enables or disables the WLAN MAC filter function.                                                                                                    |
| Filter mode            | <ul> <li>Indicates the MAC filter mode. It can be set to Blacklist or Whitelist.</li> <li>Blacklist: forbids data packets that match rules in the blacklist to pass through.</li> <li>Whitelist: allows data packets that match rules in the whitelist to pass through.</li> <li>The blacklist or whitelist mode is a global configuration. The two modes cannot be used at the same time.</li> </ul> |
| SSID index             | Indicates the SSID index of the WLAN for which MAC address filtering is configured.                                                                                                    |
| Source MAC address     | Indicates the source MAC address in the MAC filter rules.                                                                                                    |

Parent Topic: Security Configuration

Copyright © Huawei Technologies Co., Ltd. Copyright © Huawei Technologies Co., Ltd. < <u>Previous topic Next topic ></u>

# 1.6.3.5 Parental Control

Click Advanced Configuration > Security Configuration tab, and choose Parental Control in the navigation tree on the left. In the pane on the right, configure different constraints for the network surfing time and website access on working days and holidays. In this way, their children are allowed to access networks in specified time segments and free from age inappropriate contents, as shown in Figure 1.

| <b>igure 1</b> Parental Cor                               | ntrol                                                             |                                                                            |                                                                   |
|-----------------------------------------------------------|-------------------------------------------------------------------|----------------------------------------------------------------------------|-------------------------------------------------------------------|
| Parental Con                                              | trol                                                              |                                                                            |                                                                   |
| On this page, you can<br>supervision. Parental<br>access. | set Internet access restrictio<br>control allows you to set the t | ns to allow your kids to use the Inte<br>imes when your kids can use the I | rnet safely without direct<br>nternet and which websites they can |
| Overview   Temp                                           | late   Statistics                                                 |                                                                            | Help                                                              |
| Apply on all d                                            | evices 💿 Apply on spe                                             | cified devices                                                             |                                                                   |
| New Delet                                                 | te                                                                |                                                                            |                                                                   |
|                                                           | Device                                                            | Description                                                                | Binding Templates                                                 |
|                                                           |                                                                   |                                                                            |                                                                   |
|                                                           |                                                                   |                                                                            |                                                                   |
| Device                                                    |                                                                   |                                                                            |                                                                   |
| Specified Device                                          | 6c:0b:84:68:                                                      | 192.168.100.2. •                                                           |                                                                   |
| Description                                               |                                                                   |                                                                            |                                                                   |
| Device Descriptio                                         | n                                                                 |                                                                            |                                                                   |
| Binding Template                                          | es                                                                |                                                                            |                                                                   |
| Template                                                  | template 🔻                                                        |                                                                            |                                                                   |
|                                                           | Appl                                                              | ly Cancel                                                                  |                                                                   |

## **NOTE:**

Configure the template by following the instructions provided in the wizard. You can click **Help** in the upper right to view the online help about the template configuration if required.

Parent Topic: Security Configuration

Copyright © Huawei Technologies Co., Ltd. Copyright © Huawei Technologies Co., Ltd. < <u>Previous topic Next topic ></u>

## 1.6.3.6 DoS Configuration

1. Click Advanced Configuration > Security Configuration tab, and choose DoS Configuration in the navigation tree on the left. In the pane on the right, determine whether to enable the DoS attack-preventive configuration, as shown in Figure 1.

| DoS Configuration                            |          |
|----------------------------------------------|----------|
| On this page, you can configure DoS paramete | ters.    |
| Prevent SYN Flood Attack:                    | 8        |
| Prevent ICMP Echo Attack:                    | 9        |
| Prevent ICMP Redirection Attack:             | 9        |
| Prevent LAND Attack:                         | 9        |
| Prevent Smurf Attack:                        | 9        |
| Prevent WinNuke Attack:                      | 9        |
| Prevent Ping Sweep Attack:                   | •        |
| Apply                                        | y Cancel |

## 2. Click Apply.

Denial of service (DoS) attack is a network-based attack that denies users from accessing the Internet. The DoS attack initiates a large number of network connections, making the server or the program running on the server break down or server resources exhaust or denying users to access the Internet service. As a result, the network service fails.

Table 1 describes the parameters related to the DoS.

Figure 1 DoS Configuration

#### Table 1 Parameters related to the DoS

| Parameter                    | Description                                                                                                    |
|------------------------------|----------------------------------------------------------------------------------------------------|
| Prevent SYN Flooding Attack  | Indicates whether to enable the prevent SYN flooding attack.<br>In the attack, several source hosts send SYN packets to a destination host. After<br>receiving the SYN ACK packets from the destination host, the source hosts do<br>not respond. In this case, the destination host establishes many connection<br>queues for the source hosts and maintains these queues all the time because no<br>ACK response is received. As a result, many resources are used and the<br>destination host fails to provide normal services for normal connections. |
| Prevent ICMP Echo Attack     | Indicates whether to enable the prevent ICMP echo attack.<br>In the attack, many ICMP echo packets are sent to a destination host within a<br>short time. As a result, the network is congested or the resources of the host are<br>exhausted.                                                                                                    |
| Prevent ICMP Redirect Attack | Indicates whether to enable the prevent ICMP redirect attack.<br>In the attack, many ICMP redirect packets are sent to a destination host within a short time. As a result, the network is congested or the resources of the host are exhausted.                                                                                                    |

Parent Topic: Security Configuration

Copyright © Huawei Technologies Co., Ltd. Copyright © Huawei Technologies Co., Ltd. < <u>Previous topic Next topic ></u>

# 1.6.3.7 Precise Device Access Control

Click Advanced Configuration > Security Configuration tab, and choose Precise Device Access Control in the navigation tree on the left. Click New. In the displayed window, set LAN port, SSID or WAN port information, including Priority, Protocol and Mode, as shown in Figure 1.

| Precise Dev                                                                                                    | Control                     | cess Cont                            | rol                                       |                           |               |                |        |
|----------------------------------------------------------------------------------------------------|-----------------------------|--------------------------------------|-------------------------------------------|---------------------------|---------------|----------------|--------|
| On this page, you<br>only HTTP, and do                                                                                                    | can configur<br>es not supp | re precise contro<br>ort TELNET, FTF | ol for devices base<br>P, SSH, ICMP or SA | ed on LAN, SSID,<br>AMBA. | and WAN port. | IPv6 access su | pports |
| Enable precise                                                                                                    | device ac                   | cess control:                        |                                           |                           |               |                |        |
| New De                                                                                                    | elete                       |                                      |                                           |                           |               |                |        |
|                                                                                                    | Priority                    | Portname                             | Source IP<br>address                      | Application               | Protocol      | Port           | Mode   |
|                                                                                                    |                             |                                      |                                           |                           |               |                |        |
| Type:        • Application • User-defined        Priority:        (The priority value range is 1-       1024.)        Port type:        LAN |                             |                                      |                                           |                           |               |                |        |
|                                                                                                    |                             |                                      |                                           |                           |               |                |        |
| Source IP address:(IPv4 or IPv6 address)                                                                                                    |                             |                                      |                                           |                           |               |                |        |
| Application:                                                                                                    | pplication:                 |                                      |                                           |                           |               |                |        |
| Mode:      Permit      Prohibit                                                                                                    |                             |                                      |                                           |                           |               |                |        |
|                                                                                                    |                             | Apply                                | / Ca                                      | ancel                     |               |                |        |

Copyright © Huawei Technologies Co., Ltd. Copyright © Huawei Technologies Co., Ltd. < Previous topic Next topic >

## **1.6.3.8 Device Access Control**

1. In the navigation tree on the left, choose Advanced Configutation > Security Configutation > Device Access Control. In the pane on the right, configure the rule of ONT access control, as shown in Figure 1.

## A DANGER

Complete network security planning before enabling remote access control to ensure that ONTs are logged in to in secure network conditions. After the ONT login operations are complete, disable remote access control in a timely manner. If you do not complete network security planning or do not disable remote access control in a timely manner, the network may become faulty or be attacked, and Huawei will not be responsible for any related subsequences.

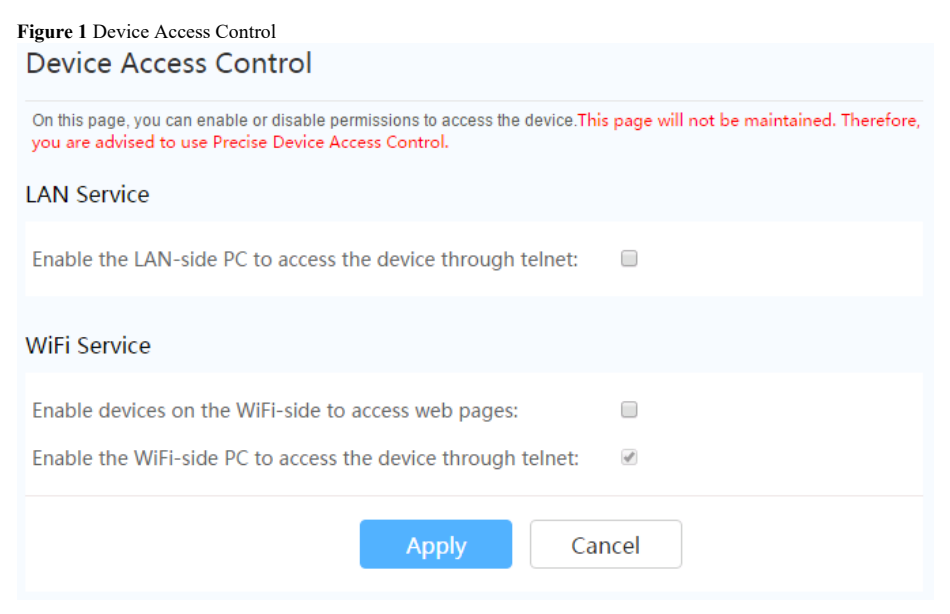

2. Click Apply.

Parent Topic: Security Configuration

Copyright © Huawei Technologies Co., Ltd. Copyright © Huawei Technologies Co., Ltd. < <u>Previous topic Next topic ></u>

# **1.6.3.9 WAN Access Control Configuration**

1. In the navigation tree on the left, choose Security Configuration > WAN Access Control Configuration. In the pane on the right, click New. In the dialog box that is displayed, set the parameters of the WAN access control, as shown in Figure 1

### A DANGER

Complete network security planning before enabling remote access control to ensure that ONTs are logged in to in secure network conditions. After the ONT login operations are complete, disable remote access control in a timely manner. If you do not complete network security planning or do not disable remote access control in a timely manner, the network may become faulty or be attacked, and Huawei will not be responsible for any related subsequences.

| Figure 1 WAN Access Control Configuration WAN Access Control Configuration On this page, you can configure network access control based on a single WAN port. Access to a WAN port is allowed from the configured source addresses. If no source address is configured, access to the WAN port from any addresses is allowed. An IPv6 WAN port supports access only in HTTP mode and does not support access in TELNET, FTP, SSH, or ICMP mode.This page will not be maintained. Therefore, you are advised to use Precise Device Access Control. |                                                   |                |        |  |  |
|----------------------------------------------------------------------------------------------------|---------------------------------------------------|----------------|--------|--|--|
| New Delete                                                                                                    |                                                   |                |        |  |  |
| WAN Name                                                                                                    | Protocol                                          | Source Address | Enable |  |  |
|                                                                                                    |                                                   |                |        |  |  |
| Enable:  WAN Name: Protocol:  TELNET SSH Source Address: Add Apply                                                                                                    | HTTP FTP ICMP     (IPv4 or IPv6 addres     Cancel | s/mask) Delete |        |  |  |

2. Click Apply.

Parent Topic: Security Configuration

Copyright © Huawei Technologies Co., Ltd. Copyright © Huawei Technologies Co., Ltd. <<u>Previous topic</u>

## 1.6.4 Route

This topic describes how to configure the default route and static route through the Web page.

Default IPv4 Route Configuration IPv4 Static Route Configuration IPv4 Dynamic Route Configuration IPv4 VLAN Binding Configuration IPv4 Service Route Configuration IPv4 Routing Table Default IPv6 Route Configuration IPv6 Static Route Configuration Parent Topic: Advanced Configuration

Copyright © Huawei Technologies Co., Ltd. Copyright © Huawei Technologies Co., Ltd. < <u>Previous topic Next topic ></u>

# 1.6.4.1 Default IPv4 Route Configuration

1. In the navigation tree on the left, choose Advanced Configuration > Route > Default IPv4 Route Configuration. In the pane on the right, select or deselect the Default Route option button to enable or disable the default route of the system, as shown in Figure 1.

| Figure 1 Default IPv | v4 Route Configuration |     |
|----------------------|------------------------|-----|
| Default IPv/         | 4 Route Configurati    | ior |

| On this page, you can configure the default route.         Enable the Default Route:         WAN Name:       2_TR069_INTERNET_R_VID_10 ▼         Apply       Cancel | Default IPv4 Rout             | e Configuration           |
|----------------------------------------------------------------------------------------------------|-------------------------------|---------------------------|
| Enable the Default<br>Route:<br>WAN Name: 2_TR069_INTERNET_R_VID_10 •<br>Apply Cancel                                                                               | On this page, you can configu | re the default route.     |
| WAN Name: 2_TR069_INTERNET_R_VID_10   Apply Cancel                                                                                                    | Enable the Default<br>Route:  |                           |
| Apply Cancel                                                                                                    | WAN Name:                     | 2_TR069_INTERNET_R_VID_10 |
|                                                                                                    |                               | Apply Cancel              |

## III NOTE:

If an ONT fails to find a matching routing entry after receiving a packet, the WAN interface specified by the default route configuration sends the packet to a network device. Before the default route of the system is enabled, the WAN interface must obtain the IP address. Therefore, the parameters of the WAN interface must be correctly set. For details, see <u>WAN Configuration</u>.

## 2. Click Apply.

#### Parent Topic: Route

Copyright © Huawei Technologies Co., Ltd. Copyright © Huawei Technologies Co., Ltd. <u>Next topic ></u>

# 1.6.4.2 IPv4 Static Route Configuration

1. In the navigation tree on the left, choose Advanced Configuration > Route > IPv4 Static Route Configuration. In the pane on the right, click New. In the dialog box that is displayed, set the parameters related to the static route, as shown in Figure 1.

| name. If th                               | ge, you can confi<br>ie specified WAN | gure a static<br>port is offline    | route, including the IP add<br>e when you configure the s | iress, subnet mask, g<br>tatic route, leave the <u>c</u> | ateway IP address, and WAN por<br>jateway IP address blank.                               |
|-------------------------------------------|---------------------------------------|-------------------------------------|-----------------------------------------------------------|----------------------------------------------------------|-------------------------------------------------------------------------------------------|
| New                                       | Delete                                |                                     |                                                           |                                                          |                                                                                           |
|                                           | WAN Na                                | ame                                 | IP Address                                                | Gateway                                                  | Subnet Mask                                                                               |
|                                           |                                       |                                     |                                                           |                                                          |                                                                                           |
|                                           |                                       |                                     |                                                           |                                                          |                                                                                           |
|                                           |                                       |                                     |                                                           |                                                          |                                                                                           |
|                                           |                                       |                                     | << <                                                      | 0/0 > >>                                                 | Page Go                                                                                   |
| Address                                   | format:                               | • IP                                | << <                                                      | ) 0/0 > >>                                               | Page Go                                                                                   |
| Address<br>P Addre                        | format:                               | • IP                                | << <                                                      | 0 <b>/0 &gt; &gt;&gt;</b><br>(The do                     | Page Go                                                                                   |
| Address<br>P Addre                        | format:<br>ess:                       | • IP (<br>not take                  | Oomain<br>e effect if the destina                         | <b>0/0</b> > >><br>(The do<br>tion IP address an         | Page Go<br>main configuration does<br>d mask are configured.)                             |
| Address<br>IP Addre<br>Subnet N           | format:<br>ess:<br>Mask:              | ● IP (<br>not take                  | Oomain       e effect if the destination                  | 0∕0 > >><br>(The do<br>tion IP address an                | Page Go<br>main configuration does<br>d mask are configured.)                             |
| Address<br>P Addre<br>Subnet N<br>Gateway | format:<br>ess:<br>Mask:              | IP     I                            | Oomain<br>e effect if the destina                         | <b>0/0</b> > >><br>(The do<br>tion IP address an<br>     | Page Go<br>main configuration does<br>d mask are configured.)<br>select automatically the |
| Address<br>P Addre<br>Subnet N<br>Gateway | format:<br>255:<br>Mask:<br>r:        | IP     IP     Inot take     gateway | Oomain       e effect if the destina       y              | OfO > >><br>(The do<br>tion IP address an<br>Blank : :   | Page Go<br>main configuration does<br>d mask are configured.)<br>select automatically the |

2. Click Apply.

Table 1 describes the parameters related to the static route.

| Parameter      | Description                                                                                                    |
|----------------|----------------------------------------------------------------------------------------------------|
| Address Format | Indicates the format of an address, which can be in IP address or domain name format. When both the destination IP address and the domain name are configured, only the destination IP address takes effect.                                                                                                    |
| IP Address     | Indicates the destination IP address of the static route. This parameter must be configured when the IP address format is specified for Address Format.                                                                                                    |
| Domain name    | Indicates the domain name of the static route. This parameter must be configured when the domain name formats is specified for <b>Address Format</b> .<br>The wildcard domain names in the following formats are supported: *.abc.com, abc.com.*, and abc.*.com. The wildcard domain names in the following format are not supported: *.abc.com, abc*.com, and a*c.com. |

| Parameter   | Description                                                 |
|-------------|-------------------------------------------------------------|
| Subnet Mask | Indicates the subnet mask of the static route.              |
| Gateway     | Indicates the gateway IP address of the static route.       |
| WAN Name    | Indicates the WAN interface that the route travels through. |

Parent Topic: Route

Copyright © Huawei Technologies Co., Ltd. Copyright © Huawei Technologies Co., Ltd. < <u>Previous topic Next topic ></u>

Figure 1 IPv4 Dynamic Route Configuration

# 1.6.4.3 IPv4 Dynamic Route Configuration

1. In the navigation tree on the left, choose Advanced Configuration > Route > IPv4 Dynamic Route Configuration. In the pane on the right, click New. In the dialog box that is displayed, set the parameters related to the dynamic route, as shown in Figure 1.

| IPv4 Dynamic Route Configuration           |                |         |               |      |                     |     |  |
|--------------------------------------------|----------------|---------|---------------|------|---------------------|-----|--|
| New Delete                                 |                |         |               |      |                     |     |  |
|                                            | Interface Name | Status  | Protocol Type | Mode | Authentication Mode | Key |  |
|                                            |                |         |               |      |                     |     |  |
| Enable                                     | e RIP          |         |               |      | _                   |     |  |
| Protoc                                     | col Type 🛛 🕴   | RIPv2   |               | •    | *                   |     |  |
| Mode                                       | F              | Passive |               | •    | *                   |     |  |
| Authentication Mode                        |                |         |               |      |                     |     |  |
| Key                                        | Кеу            |         |               |      |                     |     |  |
| Interface Name 2_TR069_INTERNET_R_VID_10 • |                |         |               |      |                     |     |  |
| Apply Cancel                               |                |         |               |      |                     |     |  |

### 2. Click Apply.

Table 1 describes the parameters related to the dynamic route.

| Parameter           | Description                                                                                                    |
|---------------------|----------------------------------------------------------------------------------------------------|
| Enable RIP          | Controls whether the RIP function configured on the WAN port takes effect.                                                                                                    |
| Protocol Type       | <ul> <li>Indicates the RIP protocol type. It is used for dynamic route learning and route advertisement.</li> <li>RIPv1: does not support packet authentication. When this protocol type is selected, the authentication mode automatically changes to None.</li> <li>RIPv2: supports packet authentication.</li> <li>RIPv1_v2: supports both RIPv1 and RIPv2.</li> </ul> |
| Mode                | <ul> <li>Indicates the RIP protocol working mode. Its values are Active and Passive.</li> <li>Active: advertises and automatically learns routes.</li> <li>Passive: only automatically learns routes but does not advertise routes.</li> </ul>                                                                                                    |
| Authentication Mode | <ul> <li>Indicates the packet authentication mode. It is used for authentication on route learning and advertisement packets.</li> <li>When RIPv1 is selected, the authentication mode cannot be edited and is set to None.</li> <li>When RIPv1_v2 is selected, the authentication mode works for only RIPv2 and RIPv1 packets are not authenticated.</li> </ul>          |
| Key                 | <ul> <li>Indicates the key required for packet authentication.</li> <li>It cannot be set if the authentication mode is None.</li> <li>It is mandatory if the authentication mode is Plaintext, MD5, or HMAC-SHA256.</li> <li>NOTE:</li> <li>When the authentication mode is Plaintext, the input plaintext is displayed as asterisks (*).</li> </ul>                      |
| Interface Name      | Indicates the name of a WAN port, which is used to associate a port configured using a dynamic route. By default, it is the name of every WAN port.                                                                                                    |

#### Table 1 Parameters related to the dynamic route

| D      | - ·    |       |
|--------|--------|-------|
| Parent | lonic: | Route |
| 1      | 100101 |       |

Copyright © Huawei Technologies Co., Ltd. Copyright © Huawei Technologies Co., Ltd. < Previous topic Next topic >

# 1.6.4.4 IPv4 VLAN Binding Configuration

1. Click the Advanced Configuration > Route tab and then choose IPv4 VLAN Binding Configuration from the navigation tree. In the right pane, Click to need to configure the port VLAN binding column in the tab to set the port VLAN binding relationship, as shown in Figure 1.

## Figure 1 IPv4 VLAN Binding Configuration

## IPv4 VLAN Binding Configuration

On this page, you can bind VLANs. When binding VLANs, set them in the format m1/n1, where m1 indicates the user-side VLAN and n1 indicates the egress VLAN. Separate multiple VLAN pairs by comma.

| Port  | Binding Mode | VLAN Pairs |
|-------|--------------|------------|
| LAN1  | Port binding |            |
| LAN2  | Port binding |            |
| LAN3  | Port binding |            |
| LAN4  | Port binding |            |
| SSID1 | Port binding |            |
| SSID5 | Port binding |            |
|       |              |            |

| Port:       | SSID1                |
|-------------|----------------------|
| Port Mode:  | VLAN binding *       |
| VLAN Pairs: | (User VLAN/WAN VLAN) |
|             | Apply Cancel         |

2. Click Apply.

## Parent Topic: Route

Copyright © Huawei Technologies Co., Ltd. Copyright © Huawei Technologies Co., Ltd. < <u>Previous topic Next topic ></u>

## 1.6.4.5 IPv4 Service Route Configuration

1. Click the Advanced Configuration > Route tab. In the navigation tree on the left, choose IPv4 Service Route Configuration. In the right pane, click New. In the dialog box that is displayed, set related service route parameters, as shown in Figure 1.

| On this page, you<br>WAN port. | can configure a service route. With this route, PPPoE | packets reach the peer end through a specified |
|--------------------------------|-------------------------------------------------------|------------------------------------------------|
| New De                         | elete                                                 |                                                |
|                                | Service Type                                          | WAN Name                                       |
|                                |                                                       |                                                |
| Service Type:                  | PPPoE •                                               |                                                |
| WAN Name:                      | *                                                     |                                                |
|                                | Apply Cancel                                          |                                                |

The configuration takes effect when the device works in the bridge mode, and the corresponding WAN must be bridging-type WAN.

2. Click Apply.

Parent Topic: Route

Copyright © Huawei Technologies Co., Ltd. Copyright © Huawei Technologies Co., Ltd. < Previous topic Next topic >

# 1.6.4.6 IPv4 Routing Table

Click the Advanced Configuration > Route tab, and choose IPv4 Routing Table from the navigation tree on the left. In the right pane, routing information of the device is displayed, including the destination IP address, destination subnet mask, gateway, and outgoing interface, as shown in Figure 1.

Figure 1 IPv4 Routing table

## IPv4 Routing Table

On this page, you can query the current routing information, including the destination IP address, destination subnet mask, gateway, outbound interface, and source.

| Number | Destination IP Address | Destination Subnet Mask | Gateway | Interface | Source |
|--------|------------------------|-------------------------|---------|-----------|--------|
| 1      | 192.168.100.0          | 255.255.255.0           | 0.0.0.0 | br0       | System |
|        |                        | <<< <b>1/1</b> >>>      | Р       | age       | Go     |

Parent Topic: Route

Copyright © Huawei Technologies Co., Ltd. Copyright © Huawei Technologies Co., Ltd. < Previous topic Next topic >

## 1.6.4.7 Default IPv6 Route Configuration

1. In the navigation tree on the left, choose Advanced Configuration > Route > Default IPv6 Route Configuration. In the pane on the right, select or deselect the Enable the Default Route option button to enable or disable the default route of the system, as shown in Figure 1.

| Figure 1 Default IPv6 Route Conf | iguration |
|----------------------------------|-----------|
|----------------------------------|-----------|

| Default IPv6 Route Configuration |                        |  |  |
|----------------------------------|------------------------|--|--|
| On this page, you can config     | ure the default route. |  |  |
| Enable the Default<br>Route:     |                        |  |  |
| WAN Name:                        | 1_INTERNET_R_VID_10    |  |  |
|                                  | Apply Cancel           |  |  |

## **NOTE:**

If an ONT fails to find a matching routing entry after receiving a packet, the WAN interface specified by the default route configuration sends the packet to a network device. Before the default route of the system is enabled, the WAN interface must obtain the IP address. Therefore, the parameters of the WAN interface must be correctly set. For details, see <u>WAN Configuration</u>.

#### 2. Click Apply.

Parent Topic: Route

Copyright © Huawei Technologies Co., Ltd. Copyright © Huawei Technologies Co., Ltd. < <u>Previous topic Next topic ></u>

## 1.6.4.8 IPv6 Static Route Configuration

1. In the navigation tree on the left, choose Advanced Configuration > Route > IPv6 Static Route Configuration. In the pane on the right, click New. In the dialog box that is displayed, set the parameters related to the static route, as shown in Figure 1.

| On this page, you o               | an configure a static route, including | the IP address prefix and next hop. |                |
|-----------------------------------|----------------------------------------|-------------------------------------|----------------|
|                                   | WAN Name                               | Destination IP Prefix               | Next Hop       |
|                                   |                                        |                                     |                |
| Destination IP<br>Prefi <b>x:</b> |                                        | *(IPv6 address/n                    | 1 <= n <= 128) |
| Next Hop:<br>WAN Name:            |                                        | (IPv6 address)                      |                |

#### 2. Click Apply.

Table 1 lists the configuration parameters for a static route.

#### **Table 1 Static route parameters**

| Parameter             | Description                                                                                                    |
|-----------------------|----------------------------------------------------------------------------------------------------|
| Destination IP Prefix | This parameter needs to be set when the obtained prefix is shorter than 64 bits. It is used for LAN IP address allocation. |
| Next Hop              | Indicates the destination IP address of the static route.                                                                  |
| WAN Name              | Indicates the WAN interface that the static route traverses.                                                               |

### Parent Topic: Route

Copyright © Huawei Technologies Co., Ltd. Copyright © Huawei Technologies Co., Ltd. < <u>Previous topic</u>

## **1.6.5 Forward Rules**

This topic describes how to configure the DMZ, port mapping, and port trigger through the web page.

DMZ Function

IPv4 Port Mapping

Port Trigger Configuration

Parent Topic: Advanced Configuration

Copyright © Huawei Technologies Co., Ltd. Copyright © Huawei Technologies Co., Ltd. < <u>Previous topic Next topic ></u>

# 1.6.5.1 DMZ Function

1. Click Advanced Configuration > Forward Rules tab, and choose DMZ Function in the navigation tree on the left. In the pane on the right, click New. In the dialog box that is displayed, set the parameters related to the DMZ, as shown in <u>Figure 1</u>.

## Figure 1 DMZ Function DMZ Function

On this page, you can configure DMZ parameters. The DMZ device restricts unreliable external connections from linking up to the device. It is a buffer between a secure system and an insecure system. If the WAN port is not listed in the port mapping table, the application requests from the WAN connection are forwarded to the DMZ device.

| New       | Delete                              |              |            |                    |
|-----------|-------------------------------------|--------------|------------|--------------------|
|           | WAN                                 | l Name       | Enable DMZ | Host Address       |
|           | -                                   |              |            |                    |
|           |                                     |              |            |                    |
| Enable Di | MZ:                                 | <b>I</b>     |            |                    |
| WAN Nar   | WAN Name: 2_TR069_INTERNET_R_VID_10 |              |            |                    |
| Host Add  | ress:                               | 192.168.100. | 22 * 60    | ::0b:84:68:3d:f2 ▼ |
|           |                                     | Apply        | Cancel     |                    |

#### 2. Click Apply.

The demilitarized zone (DMZ) is a technology that enables the ONT to forward all received packets through a specified internal server. The technology enables a computer in the LAN to be completely exposed to all users on the Internet or enables the mutual communication without restrictions between a host with a specified IP address and other users or other servers on the Internet. In this way, many applications can run on the host with the specified IP address receives all connections and files that can be identified.

## NOTICE

If the LAN-side device does not provide website service or other network services, do not set the device to a DMZ host because all ports of a DMZ host are opened to the Internet.

Table 1 describes the parameters related to the DMZ.

#### Table 1 Parameters related to the DMZ

| Parameter    | Description                                                                                                    |
|--------------|----------------------------------------------------------------------------------------------------|
| Enable DMZ   | Indicates whether to enable the DMZ.                                                                                                    |
| WAN Name     | Indicates the name of the WAN interface. If the WAN interface is not in the port mapping table, the application requests from the WAN connection are directly forwarded to the host in the DMZ. |
| Host Address | Indicates the IP address of the DMZ host.                                                                                                    |

## Parent Topic: Forward Rules

Copyright © Huawei Technologies Co., Ltd. Copyright © Huawei Technologies Co., Ltd. Next topic >

## 1.6.5.2 IPv4 Port Mapping

Port mapping indicates that the Intranet server is allowed to be open to the Extranet (for example, the Intranet provides the Extranet with a WWW server or FTP server). Port mapping is to map the Intranet host IP address and port ID to Extranet IP address and corresponding port ID so that users from Extranets can access the Intranet server. With port mapping, the users cannot see the Intranet IP address and they see the Extranet IP address.

#### Navigation Path

1. Click Advanced Configuration > Forward Rules tab, and choose IPv4 Port Mapping. In the dialog box that is displayed, set the parameters related to port mapping, as shown in Figure 1.
| Figure 1 | IPv4 Po | ort Mapping |
|----------|---------|-------------|
| IPv4 I   | Port    | Mapping     |

On this page, you can configure port mapping parameters to set up virtual servers on the LAN network and allow these servers to be accessed from the Internet.

| Note: The Well Known ports to  |                     |                              | ig porto.     |        |
|--------------------------------|---------------------|------------------------------|---------------|--------|
| New Delete                     |                     |                              |               |        |
| Mapping Nam                    | wAN Name            | Internal Host                | External Host | Enable |
|                                |                     |                              |               |        |
| Туре:                          | ● User-defined ● Ap | plication                    |               |        |
| Application:                   | Select 🔻            |                              |               |        |
| Enable Port Mapping:           |                     |                              |               |        |
| Mapping Name:                  |                     |                              |               |        |
| WAN Name:                      | 2_TR069_INTERNI ▼   |                              |               |        |
| Internal Host:                 | 192.168.100.10 *    | Select 🔻                     |               |        |
| External Source IP<br>Address: |                     |                              |               |        |
|                                |                     |                              |               |        |
| Protocol:                      | UDP •               | Internal port num            | nber: 5353    | *      |
| External port number:          | 53 53               | External source p<br>number: | ort           |        |
| Delete                         |                     |                              |               |        |
| Add                            |                     |                              |               |        |
|                                |                     |                              | Apply         | Cancel |

## 2. Click Apply.

## **Configuration Example**

Enable the packets sent from the WAN side to the ONT whose the destination WAN port number is 2000 to be forwarded to the LAN-side PC whose IP address is 192.168.100.20, and the port number is changed to 3000.

| on this pa<br>servers to<br>Note: The | ge, you can config<br>be accessed from<br>well-known ports f | ure port mapping parameter:<br>. the Internet.<br>`or voice services cannot be i | s to set up virtual servers o<br>n the range of the mapping | n the LAN network and<br>1 ports. | allow these |
|---------------------------------------|--------------------------------------------------------------|----------------------------------------------------------------------------------|-------------------------------------------------------------|-----------------------------------|-------------|
| New                                   | Delete                                                       |                                                                                  |                                                             |                                   |             |
|                                       | Mapping Nar                                                  | me WAN Name                                                                      | Internal Host                                               | External Host                     | Enable      |
|                                       |                                                              |                                                                                  |                                                             |                                   |             |
| Type:<br>Applicat                     | ion:                                                         | ● User-defined ● A                                                               | oplication                                                  |                                   |             |
| Enable F                              | ort Mapping:                                                 |                                                                                  |                                                             |                                   |             |
| Mappin                                | g Name:                                                      |                                                                                  |                                                             |                                   |             |
| WAN Na                                | ime:                                                         | 2_TR069_INTERNI V                                                                |                                                             |                                   |             |
| Internal                              | Host:                                                        | 192.168.100.22 *                                                                 | 6c:0b:84:68:                                                |                                   |             |
| External<br>Address:                  | Source IP                                                    |                                                                                  |                                                             |                                   |             |
|                                       |                                                              |                                                                                  |                                                             |                                   |             |
| Protoco                               | 1:                                                           | UDP 🔻                                                                            | Internal port num                                           | oer: 3000300                      | >0          |
| Externa                               | port number:                                                 | 2000 2000                                                                        | External source po<br>number:                               | ort                               |             |
| Delet                                 | e                                                            |                                                                                  |                                                             |                                   |             |
|                                       |                                                              |                                                                                  |                                                             |                                   |             |

## **Parameter Description**

Table 1 describes the parameters related to IPv4 port mapping.

| Table 1 Parameters related to IPv4 port mapping                                                       |                                                                         |  |  |
|----------------------------------------------------------------------------------------------------|-------------------------------------------------------------------------|--|--|
| Parameter                                                                                             | Description                                                             |  |  |
| Enable Port Mapping                                                                                   | Indicates whether to enable port mapping.                               |  |  |
| Mapping Name                                                                                          | Indicates the name of the port mapping rule.                            |  |  |
| WAN Name                                                                                              | Indicates the name of the WAN interface where port mapping is enabled.  |  |  |
| Internal Host                                                                                         | Indicates the IP address of the host to which the port is mapped.       |  |  |
| Protocol Indicates the protocol type of port mapping packet, which may be TCP, UDP, or TCP/UDP.       |                                                                         |  |  |
| Start External Port                                                                                   | Indicates the destination start port of the external data packet.       |  |  |
| End External Port:                                                                                    | Indicates the destination end port of the external data packet.         |  |  |
| Start Internal Port         Indicates the internal destination start port of the port mapping packet. |                                                                         |  |  |
| End Internal Port                                                                                     | Indicates the internal destination end port of the port mapping packet. |  |  |
| Start External Source Port Indicates the source start port of the external data packet.               |                                                                         |  |  |
| End External Source Port                                                                              | Indicates the source end port of the external data packet.              |  |  |
| External Source IP Address                                                                            | Indicates the source IP address of the external data packet.            |  |  |

## Parent Topic: Forward Rules

Copyright © Huawei Technologies Co., Ltd. Copyright © Huawei Technologies Co., Ltd. < Previous topic Next topic >

# 1.6.5.3 Port Trigger Configuration

1. Click Advanced Configuration > Forward Rules tab, and choose Port Trigger Configuration. In the pane on the right, click New. In the dialog box that is displayed, set the parameters related to the port trigger, as shown in Figure 1.

## Figure 1 Port Trigger Configuration Port Trigger Configuration

On this page, you can configure the range of the ports that are used by LAN-side applications to access the Internet. You can also enable the port automatically. Note: The well-known ports for voice services cannot be in the range of open ports.

| New Delete          |                        |                  |           |                     |                  |
|---------------------|------------------------|------------------|-----------|---------------------|------------------|
| WAN Name            | Enable Port<br>Trigger | Trigger Port     | Open Port | Trigger<br>Protocol | Open<br>Protocol |
|                     |                        |                  |           |                     |                  |
|                     |                        |                  |           |                     |                  |
| Enable Port Trigge  | r: 🗹                   |                  |           |                     |                  |
| WAN Name:           | 2_TR06                 | 9_INTERNET_R_VID | 0_10 ▼    |                     |                  |
| Trigger Protocol:   | ol: TCP •              |                  |           |                     |                  |
| Open Protocol:      | TCP                    | TCP •            |           |                     |                  |
| Start Trigger Port: |                        | *                |           |                     |                  |
| End Trigger Port:   |                        |                  | *         |                     |                  |
| Start Open Port:    | *                      |                  |           |                     |                  |
| End Open Port:      |                        |                  | *         |                     |                  |
|                     | Æ                      | \pply            | Cancel    |                     |                  |

#### 2. Click Apply.

The port trigger indicates that a specific Extranet port is automatically enabled when a corresponding Intranet port sends a packet and the packet is mapped to the Intranet port on the host. A specific mapping packet is sent from the ONT through the Intranet so that specific packets of the Extranet can be mapped to the corresponding host. A specified port on the gateway firewall is open to some applications for remote access. The port trigger can dynamically enable the open port of the firewall.

Table 1 describes the parameters related to the port trigger.

### Table 1 Parameters related to the port trigger

| Parameter           | Description                                                                                |  |
|---------------------|--------------------------------------------------------------------------------------------|--|
| Enable Port Trigger | Indicates whether to enable the port trigger.                                              |  |
| WAN Name            | Indicates the name of the WAN interface where the port trigger is enabled.                 |  |
| Trigger Protocol    | Indicates the protocol type of the port trigger packet, which may be TCP, UDP, or TCP/UDP. |  |
| Open Protocol       | Indicates the protocol type of the open data packet.                                       |  |
| Start Trigger Port  | Indicates the destination start port of the port trigger packet.                           |  |
| End Trigger Port    | Indicates the destination end port of the port trigger packet.                             |  |
| Start Open Port     | Indicates the destination start port of the open packet.                                   |  |
| End Open Port       | Indicates the destination end port of the open packet.                                     |  |

Parent Topic: Forward Rules

Copyright © Huawei Technologies Co., Ltd. Copyright © Huawei Technologies Co., Ltd. < <u>Previous topic</u>

## **1.6.6 Application**

This topic describes how to configure functions such as Time Setting through the Web page.

USB Application
Time Setting
Media Sharing
ALG Configuration
DDNS Function
UPnP Function
IGMP Configuration
ARP Ping

Intelligent Channel Configuration

HedEx Startpage

Video Device Identification

Static DNS

DSCP-to-Pbit Mapping

Parent Topic: Advanced Configuration

Copyright © Huawei Technologies Co., Ltd. Copyright © Huawei Technologies Co., Ltd. < Previous topic Next topic >

# 1.6.6.1 USB Application

1. Click Advanced Configuration > Application tab, and choose USB Application in the navigation tree on the left. In the pane on the right, set the parameters related to FTP downloading to share the FTP file of the ONT, as shown in Figure 1.

## Figure 1 USB Application

## FTP Configuration

On this page, you can configure the FTP client for file downloading from to a storage device of the home gateway, and configure the FTP server for resource sharing. When configuring the FTP server, enable the LAN-side or WAN-side FTP function and select character code in UTF-8 format. Caution: Do not remove and re-insert the USB storage device in use, because this may damage files in it.

### **FTP** Client Configuration

| FTP URL:             | ftp://          |         |         |      |        |
|----------------------|-----------------|---------|---------|------|--------|
| Port ID:             | 21              |         |         |      |        |
| User Name:           |                 |         |         |      |        |
| Password:            |                 |         |         |      |        |
| Path:                |                 | * Brov  | vse     |      |        |
|                      | Download        |         |         |      |        |
| User Name            | Password        | Port ID | FTP URL | Path | Status |
|                      |                 |         |         |      |        |
| FTP Server Configura | ation           |         |         |      |        |
| Enable FTP Server:   |                 |         |         |      |        |
| User Name:           |                 |         |         |      |        |
| Password:            | •••••           | •••••   |         |      |        |
| Port ID:             | 21              |         |         |      |        |
| USB Device:          | No USB Device * |         |         |      |        |
| Root Path:           |                 |         |         |      |        |
|                      | Apply           | Cancel  |         |      |        |

## **D** NOTE:

FTP server configuration supports only English.

The file time of an ONT is in the UNIX format. In Windows OS, the file time displayed may be different from the actual time for FTP access.

## **Parameter Description**

Table 1 describes the parameters related to the USB.

| Fable 1 Parameters related to the USB                              |  |  |
|--------------------------------------------------------------------|--|--|
| Parameter Description                                              |  |  |
| FTP Client Configuration                                           |  |  |
| FTP URL     Indicates the path of the file downloaded through FTP. |  |  |

| Parameter                | Description                                                                                                    |  |  |
|--------------------------|----------------------------------------------------------------------------------------------------|--|--|
| Port ID                  | Indicates the FTP port number. It is set to 21 by default. Generally, the setting is not required.                                                                                    |  |  |
| User Name                | ndicates the user name for connecting to the FTP server. If the FTP server supports anonymous login, the setting s not required.                                                      |  |  |
| Password                 | Indicates the password for connecting to the FTP server. If the FTP server supports anonymous login, the setting is not required.                                                     |  |  |
| USB Device               | Indicates the drive of the external USB device for saving the file downloaded through FTP. When the USB storage device is connected to the USB port, the drop-down list is available. |  |  |
| Path                     | Indicates the path for saving the FTP-downloaded file to the external USB device. If the path is not entered, the path specified in Download URL is used by default.                  |  |  |
| FTP Server Configuration |                                                                                                    |  |  |
| Enable FTP Server        | Enables the FTP server when the ONT serves as an FTP server.                                                                                                    |  |  |
| User Name                | Sets the user name of the FTP server. This user name is required when another FTP client logs in to the FTP server.                                                                   |  |  |
| Password                 | Sets the password of the FTP server. This password is required when another FTP client logs in to the FTP server.                                                                     |  |  |
| USB Device               | Indicates the drive of the external USB device for saving the file downloaded through FTP.                                                                                            |  |  |
| Root Path                | Indicates the path for saving shared files when the ONT serves as a server.                                                                                                    |  |  |

```
Parent Topic: Application
```

Copyright © Huawei Technologies Co., Ltd. Copyright © Huawei Technologies Co., Ltd. <u>Next topic ></u>

# 1.6.6.2 Time Setting

1. Click Advanced Configuration > Application tab, and choose Time Setting in the navigation tree on the left. In the pane on the right, set the parameters related to the system time, including the SNTP server, time zone, and daylight saving time (DST), as shown in Figure 1.

| igure 1 Time Setting                              |                                                                  |
|---------------------------------------------------|------------------------------------------------------------------|
| Time Setting                                      |                                                                  |
| On this page, you can configure the               | a SNTP protocol, time zone, and DST to obtain the accurate time. |
| Automatically synchronize the network time server | ø                                                                |
| Primary SNTP Server:                              | clock.fmt.he.net                                                 |
| Secondary SNTP Server:                            | clock.nyc.he.net                                                 |
| Time Zone:                                        | GMT Greenwich Mean Time: Dublin, Edinburgh, Lisbon, London 🔻     |
| Time Synchronization<br>Period:                   | 86400 (s)                                                        |
| WAN Name:                                         | τ                                                                |
|                                                   | Apply Cancel                                                     |
|                                                   | _                                                                |
| Enable DSI                                        | 2                                                                |
| DST Start Time:                                   |                                                                  |
| July   Fourth                                     | Sunday ▼ Hour: 0 ▼ Minute: 0 ▼ Second: 0 ▼                       |
| DST End Time:                                     |                                                                  |
| September   Fourth                                | Sunday ▼ Hour: 0 ▼ Minute: 0 ▼ Second: 0 ▼                       |
|                                                   | Apply Cancel                                                     |
|                                                   |                                                                  |

2. Click Apply.

<u>Table 1</u> describes the parameters related to the system time.

| Table 1 | Parameters | related | to the | system | time |
|---------|------------|---------|--------|--------|------|
|         |            |         |        |        | 1    |

| Description                                                                                     |  |
|-------------------------------------------------------------------------------------------------|--|
| Indicates whether to enable the auto synchronization network time server, that is, SNTP server. |  |
| Indicates the primary SNTP server.                                                              |  |
| Indicates the secondary SNTP server.                                                            |  |
| Indicates the time zone.                                                                        |  |
| Indicates whether to enable the DST.                                                            |  |
| Indicates the DST start time.                                                                   |  |
| Indicates the DST end time.                                                                     |  |
|                                                                                                 |  |

## I NOTE:

If the SNTP server is configured based on domain name format, a static route or a default route must be configured. If the static route or default route is not configured, the ONT will fail to obtain time from the SNTP sever.

#### Parent Topic: Application

Copyright © Huawei Technologies Co., Ltd. Copyright © Huawei Technologies Co., Ltd. < Previous topic Next topic >

# 1.6.6.3 Media Sharing

1. Click Advanced Configuration > Application tab, and choose Media Sharing in the navigation tree on the left. In the right pane, configure the media sharing settings, as shown in Figure 1.

| In the media sharing servi<br>can share video, audio, ar<br>configure the sharing serv<br>Caution:<br>Do not remove and re-ins | ce, you can share media information to devices that support DLNA. For example, you<br>id pictures to PCs, mobile devices, and consumption appliances. On this page, you ca<br>ice switch and share directories.<br>ert the USB storage device in use, because this may damage files in it. |
|----------------------------------------------------------------------------------------------------|----------------------------------------------------------------------------------------------------|
| Enable media sharing:                                                                                                    |                                                                                                    |
| Share path:                                                                                                    | ●All paths ●Specify path                                                                                                    |
| New Delete                                                                                                    |                                                                                                    |
|                                                                                                    | Specify path                                                                                                    |
|                                                                                                    |                                                                                                    |
| Specified path:                                                                                                    | * Browse                                                                                                    |
|                                                                                                    |                                                                                                    |

Parent Topic: Application

Copyright © Huawei Technologies Co., Ltd. Copyright © Huawei Technologies Co., Ltd. < <u>Previous topic Next topic ></u>

# 1.6.6.4 ALG Configuration

1. In the navigation tree on the left, choose Application > ALG Configuration. In the pane on the right, determine whether to enable the FTP or TFTP, as shown in Figure 1.

| Figure 1 ALG Configuration | igure 1 ALG Configuration        |  |  |  |
|----------------------------|----------------------------------|--|--|--|
| ALG Configuration          | on                               |  |  |  |
| On this page, you can enab | le the ALGs of various services. |  |  |  |
| Enable FTP ALG:            | <b>2</b>                         |  |  |  |
| Enable TFTP ALG:           |                                  |  |  |  |
| Enable H.323 ALG:          |                                  |  |  |  |
| Enable SIP ALG:            | ✓                                |  |  |  |
| Enable RTSP ALG:           | S                                |  |  |  |
| Enable RTCP ALG:           | Port 0                           |  |  |  |
| Enable PPTP ALG:           | ✓                                |  |  |  |
| Enable L2TP ALG:           | •                                |  |  |  |
| Enable IPsec ALG:          | •                                |  |  |  |
|                            | Apply Cancel                     |  |  |  |

When the NAT function is enabled, the application level gateway (ALG) function needs to be enabled to ensure that some application software and hardware can be normally used.

Parent Topic: Application

Copyright © Huawei Technologies Co., Ltd. Copyright © Huawei Technologies Co., Ltd. < <u>Previous topic Next topic ></u>

# **1.6.6.5 DDNS Function**

1. Click the Advanced Configuration > Application tab and then choose DDNS Function from the navigation tree. In the right pane, configure DDNS parameters, including Service Provider, Host Name, Service Port, Domain Name, Username, and Password, as shown in Figure 1.

|                                                     |                                                          |                                      | Hed                   | Ex Startpage           |                    |
|-----------------------------------------------------|----------------------------------------------------------|--------------------------------------|-----------------------|------------------------|--------------------|
| igure 1 DDNS Functio                                | n                                                        |                                      |                       |                        |                    |
| DDNS Functio                                        | n                                                        |                                      |                       |                        |                    |
| To obtain the dynamic D<br>the configuration inform | NS service, you must apply ation, including the host, us | for a domain nar<br>er name, and pas | ne from ti<br>ssword. | he dynamic DNS service | provider to obtain |
| New Delete                                          |                                                          |                                      |                       |                        |                    |
| WAN Name                                            | e Status                                                 | Service Pro                          | ovider                | Domain N               | lame               |
|                                                     |                                                          |                                      |                       |                        |                    |
| DDNS Service Infor                                  | mation:                                                  |                                      |                       |                        |                    |
| Enable DDNS:                                        |                                                          |                                      |                       |                        |                    |
| WAN Name:                                           | 2_TR069_INTERN                                           | ET_R_VID_10                          | ۲                     | ]                      |                    |
| Domain Name:                                        |                                                          |                                      |                       | *(1–255 characters)    |                    |
| Service provider inf                                | ormation:                                                |                                      |                       |                        |                    |
| Service Provider:                                   | dyndns                                                   |                                      | •                     | ]                      |                    |
| Host of the service provider:                       | members.dyndns.                                          | org                                  |                       | *(1–255 characters)    |                    |
| Service Port:                                       | 80                                                       |                                      |                       | *(1-65535)             |                    |
| User Name:                                          |                                                          |                                      |                       | *(1–256 characters)    |                    |
| Password:                                           | •••••                                                    | •••••                                |                       | (0–256 characters)     |                    |
| Encryption Mode:                                    | BASE64                                                   |                                      |                       | ]                      |                    |
|                                                     | Apply                                                    | Cance                                | el                    |                        |                    |
| DDNS Service Sta                                    | te:                                                      |                                      |                       |                        |                    |
| WAN Name                                            | Domain Name                                              | Run State                            | La                    | ist Update Time        | Last Error         |
|                                                     |                                                          |                                      |                       |                        |                    |
|                                                     |                                                          |                                      |                       |                        |                    |

Dynamic domain name service (DDNS) associates a static domain name with the dynamic IP address of its host.

Assume that server A provides HTTP or FTP service and it is connected to the Internet using routers. If server A obtains an IP address through DHCP, or server A is connected to the Internet through PPPoE, PPTP, or L2TP, the IP address is an dynamic IP address. That is, its IP address may change each time when server A initializes its connection to the Internet.

The mapping between the domain name and IP address provided by the domain name service (DNS) server is static, and the mapping does not update when the IP address changes. Therefore, when the IP address of server A changes, users on the Internet cannot access server A with domain names.

With DDNS, which associates a static domain name with the dynamic IP address of its host, users on the Internet can access the server only with domain names.

Parent Topic: Application

Copyright © Huawei Technologies Co., Ltd. Copyright © Huawei Technologies Co., Ltd. < <u>Previous topic Next topic ></u>

## 1.6.6.6 UPnP Function

1. Click Advanced Configuration > Application tab, and choose UPnP Function in the navigation tree on the left. In the pane on the right, determine whether to enable the UPnP, as shown in Figure 1.

| Figure 1 UPn                                      | P Function                                                            |                                                                               |                                                                            |                                                |                                      |                              |
|---------------------------------------------------|-----------------------------------------------------------------------|-------------------------------------------------------------------------------|----------------------------------------------------------------------------|------------------------------------------------|--------------------------------------|------------------------------|
| UPnP Fu                                           | unction                                                               |                                                                               |                                                                            |                                                |                                      |                              |
| On this page,<br>of multiple ty;<br>address, tran | , you can enable or o<br>pes of network devic<br>nsmit data, discover | disable the universal ;<br>es. If this function is e<br>other devices, and ac | olug-and-play (UPnP)<br>nabled for a device, th<br>quire the data of other | function, which<br>le device can a<br>devices. | supports automa<br>ccess networks, o | tic discovery<br>btain an IP |
| Enable UPr                                        | nP: 🗹                                                                 | )                                                                             |                                                                            |                                                |                                      |                              |
|                                                   | l                                                                     | Apply                                                                         | Cancel                                                                     |                                                |                                      |                              |
|                                                   |                                                                       |                                                                               |                                                                            |                                                |                                      |                              |
| Number                                            | Description                                                           | External Port                                                                 | Internal Port                                                              | Protocol                                       | IP Address                           | Status                       |
|                                                   |                                                                       |                                                                               |                                                                            |                                                |                                      |                              |
|                                                   |                                                                       |                                                                               | < < 0/0 >                                                                  | )>>                                            | Page                                 | Go                           |

Universal Plug and Play (UPnP) is the name of a group of protocols. The UPnP supports zero configuration networking and automatic discovery of different network devices. If the UPnP is enabled, the UPnP-enabled device can be dynamically connected to the network to obtain the IP address, obtain the transfer performance, discover other devices, and learn the performance of the other devices. The UPnP-enabled device can be automatically disconnected from the network, without affecting the device or other devices.

When the UPnP is enabled, the LAN-side PC automatically finds the ONT, which is considered as a peripheral device of the PC and is plug-and-play. After running application software on the PC, port mapping entries are automatically generated on the ONT through the UPnP protocol, thus improving the running speed.

Parent Topic: Application

Copyright © Huawei Technologies Co., Ltd. Copyright © Huawei Technologies Co., Ltd. < <u>Previous topic Next topic ></u>

# 1.6.6.7 IGMP Configuration

1. Click the Advanced Configuration > Application tab and then choose IGMP Configuration from the navigation tree. In the right pane, configure the IGMP parameters, as shown in Figure 1.

# Figure 1 IGMP configuration

On this page, you can configure IGMP parameters. The IGMP function can be enabled on a WAN port only in gateway mode. After IGMP proxy is enabled in gateway mode, you can configure the IGMP proxy version, system robustness, general query interval, maximum response time to a general query, group-specific query interval, times of group-specific query, and maximum response time to a group-specific query.

| Enable IGMP:                                        | No                       | T     |                                                                            |
|-----------------------------------------------------|--------------------------|-------|----------------------------------------------------------------------------|
| IGMP Mode:                                          | Snooping                 | Ŧ     |                                                                            |
| Enable Bridge WAN<br>Proxy:                         | Yes                      | ₹     |                                                                            |
| PPPoE WAN Proxy<br>Mode:                            | PPPoE                    | Ŧ     |                                                                            |
| PPPoE WAN Snooping<br>Mode:                         | IPoEAndPPPoE             | Ŧ     |                                                                            |
| IGMP Proxy Version:                                 | V2                       | Ŧ     |                                                                            |
| Re-marked IP<br>Precedence:                         |                          |       | (0-7)                                                                      |
| Re-marked 802.1p<br>Priority:                       |                          |       | (0-7)                                                                      |
| Robustness:                                         | 2                        |       | *(range: 1–10; default: 2)                                                 |
| General Query Interval:                             | 125                      |       | *(range: 1–5000; unit: s; default: 125)                                    |
| General Query<br>Response Timeout<br>Period:        | 100                      |       | *(range: 1–255; unit: 0.1s; default: 100)                                  |
| Group-Specific Query<br>Times:                      | 2                        |       | *(range: 1–10; default: 2)                                                 |
| Group-Specific Query<br>Interval:                   | 10                       |       | *(range: 1–5000; unit: 0.1s; default: 10)                                  |
| Group-specific Query<br>Response Timeout<br>Period: | 10                       |       | *(range: 1–255; unit: 0.1s; default: 10)                                   |
| Startup Query Interval:                             | 0<br>0)                  |       | *(Rango: 0-5000; unidad: 0,1 s; predeterminado:                            |
| Startup Query Count:                                | 2                        |       | *(Rango: 1-10; predeterminado: 2)                                          |
| Unsolicited Report<br>Interval:                     | 100<br>1;0 indicates the | 1/4 ç | *(Rango: 1-5000; unidad: 0,1 s; predeterminado:<br>general query interval) |
|                                                     | Apply                    | (     | Cancel                                                                     |

### 2. Click Apply.

The IGMP function of WAN ports can be enabled only when IGMP works in the gateway mode. Only when IGMP Mode is **Proxy**, parameters such as **Robustness**, **General query interval**, **General query response time**, **Specific query number**, **Specific query interval**, and **Specific query response time**.

Parent Topic: Application

Copyright © Huawei Technologies Co., Ltd. Copyright © Huawei Technologies Co., Ltd. < <u>Previous topic Next topic ></u>

## 1.6.6.8 ARP Ping

1. Click Advanced Configuration > Application tab, and choose ARP Ping in the navigation tree on the left. In the pane on the right, configure ARP Ping parameters, including WAN Name, Interval, and Repetitions, as shown in Figure 1

| a new gateway                          | address when its original gateway is | on. After this function is configure<br>unavailable. | d for a WAN port, the port can ol |
|----------------------------------------|--------------------------------------|------------------------------------------------------|-----------------------------------|
| New                                    | Delete                               |                                                      |                                   |
|                                        | WAN Name                             | Interval (s)                                         | Repetitions                       |
|                                        |                                      |                                                      |                                   |
| WAN Name:<br>Interval:<br>Repetitions: | 60<br>3                              | ▼<br>*(1-3600s)<br>*(1-255)                          |                                   |
|                                        | Apply Ca                             | ncel                                                 |                                   |

Copyright © Huawei Technologies Co., Ltd. Copyright © Huawei Technologies Co., Ltd. < Previous topic Next topic >

# **1.6.6.9 Intelligent Channel Configuration**

## **D** NOTE:

After over-the-top (OTT) service flows are configured and services become normal, you can configure the intelligent channel according to the following description to ensure the OTT service bandwidth and thereby improve service experience.

1. Click the Advanced Configuration > Application tab, and choose Intelligent Channel Configuration from the navigation tree on the left. In the right pane, select Intelligent Channel Enabled, and click New. In the dialog box that is displayed, configure the intelligent channel, as shown in Figure 1.

|                                                                            | can enable or              | disable the intellige              | ent channel and se        | et the rules for it.         |                         |                       |                         |
|----------------------------------------------------------------------------|----------------------------|------------------------------------|---------------------------|------------------------------|-------------------------|-----------------------|-------------------------|
| Intelligent Cha<br>Enabled:                                                | nnel                       | 2                                  |                           |                              |                         |                       |                         |
| New De                                                                     | lete                       |                                    |                           |                              |                         |                       |                         |
| Inbound<br>Port VL4                                                        | No.                        | Destination IP<br>Address/Mask     | Source IP<br>Address/Mask | Destination<br>Port Range    | Source<br>Port<br>Range | DSCP<br>Re-<br>marked | 802.1p<br>Re-<br>marked |
|                                                                            |                            |                                    |                           |                              |                         |                       |                         |
| Domain:                                                                    | www.huawe<br>effect if the | a <b>.com</b><br>e destination IP  | address and m             | he domain c<br>ask are confi | onfigurat<br>gured.)    | ion does              | not take                |
| Domain:                                                                    | effect if the              | ai <b>.com</b><br>e destination IP | address and m             | he domain c<br>ask are confi | onfigurat<br>gured.)    | ion does              | not take                |
| Address/Mask:                                                              |                            |                                    | /                         |                              |                         |                       |                         |
| Source IP<br>Address/Mask:                                                 |                            |                                    | /                         | (                            |                         |                       |                         |
|                                                                            |                            |                                    | -                         | -                            |                         |                       |                         |
| Destination<br>Port Range:                                                 |                            |                                    |                           |                              |                         |                       |                         |
| Destination<br>Port Range:<br>Source Port<br>Range:                        |                            |                                    | -                         | -                            |                         |                       |                         |
| Destination<br>Port Range:<br>Source Port<br>Range:<br>DSCP Re-<br>marked: |                            |                                    |                           | 0-63)                        |                         |                       |                         |

Table 1 describes the intelligent channel parameters.

## Table 1 Intelligent channel parameters

| Parameter                   | Description                                                                                                    |
|-----------------------------|----------------------------------------------------------------------------------------------------|
| Intelligent Channel Enabled | Enables or disables the intelligent channel function.                                                                                                    |
| Inbound Port                | Indicates the port through which packets come in the ONT. The port must be the same as the LAN port that is bound to the WAN port of the intelligent channel service.                                                                                                    |
| VLAN                        | Indicates the VLAN carried by packets when packets reach the inbound port.<br>This parameter is not used for live-network services and thereby does not need<br>to be configured.                                                                                                    |
| Protocol No.                | Indicates the Layer 3 protocol type of packets. Indicates the Layer 3 protocol<br>type of packets. The following lists the numbers of common protocols:<br>• TCP: 6<br>• UDP: 17<br>• IGMP: 2<br>• ICMP: 1                                                                                                    |
| Domain                      | Indicates the domain name of the intelligent channel. When both the destination IP address and the domain name are configured, the destination IP address takes precedence over the domain name (that is, the domain name does not take effect.)<br>The wildcard domain names in the following format are supported: *.abc.com, abc.com.*, and abc.*.com. The wildcard domain names in the following format are not supported: *abc.com, abc*.com, and a*c.com. |
| Destination IP Address/Mask | Indicates the destination IP address and mask of packets related to the intelligent channel service. The IP address can be an address or an address segment. Generally, only the destination IP address and mask need to be configured.                                                                                                    |

HedEx Startpage

| Parameter              | Description                                                                                                    |
|------------------------|----------------------------------------------------------------------------------------------------|
| Source IP Address/Mask | Indicates the source IP address and mask of packets related to the intelligent channel service. The IP address can be an address or an address segment.                                       |
| Destination Port Range | Indicates the destination TCP/IP port of packets. It can be a consecutive port range.                                                                                                    |
| Source Port Range      | Indicates the source TCP/IP port of packets. It can be a consecutive port range.                                                                                                    |
| DSCP Re-marked         | Indicates the DSCP value to be remarked. A greater DSCP value indicates a higher 802.1p priority.                                                                                             |
| 802.1p Re-marked       | Indicates the 802.1p value to be remarked, which is generated through association with the DSCP value. The 802.1p value is calculated based on the most significant 3 bits of the DSCP value. |

Parent Topic: Application

Copyright © Huawei Technologies Co., Ltd. Copyright © Huawei Technologies Co., Ltd. < Previous topic Next topic >

# 1.6.6.10 Video Device Identification

 Click Advanced Configuration > Application tab, and choose Video Device Identification in the navigation tree on the left. In the pane on the right, determine whether to enable the Video Device Identification function, and enter the DSCP Re-marked value.as shown in Figure 1.

|     | On this page, you can enab<br>marked with a high-priority [ | entification<br>le the video device identification function. Then, the packets sent by the video device are<br>DSCP value. |
|-----|-------------------------------------------------------------|----------------------------------------------------------------------------------------------------|
|     | Video Device Identif                                        | ication                                                                                                    |
|     | Enable Video Device<br>Identification:                      |                                                                                                    |
|     | DSCP Re-marked:                                             | 40 *(0-63)                                                                                                    |
|     |                                                             | Apply                                                                                                    |
|     |                                                             | Curren                                                                                                    |
| 2.0 | Click Apply.                                                |                                                                                                    |

Copyright © Huawei Technologies Co., Ltd. Copyright © Huawei Technologies Co., Ltd. <<u>Previous topic Next topic ></u>

# 1.6.6.11 Static DNS

1. Click the Advanced Configuration > Application tab and then choose Static DNS from the navigation tree.

In the right pane, configure DNS parameters, and you can also configure static DNS domain name resolution, as shown in Figure 1.

| On this page, yo                            | u can configure a DNS profile, the DN: | S server, and static domain name r | resolution. |
|---------------------------------------------|----------------------------------------|------------------------------------|-------------|
| Dns template                                | PRIORITY V                             |                                    |             |
|                                             | Apply                                  | Cancel                             |             |
| DNS Search                                  | List Configuration                     |                                    |             |
| New                                         | Delete                                 |                                    |             |
|                                             | Domain Name                            | WAN Name                           | DNS Server  |
|                                             |                                        |                                    |             |
| Domain<br>Name:<br>WAN Name:<br>DNS Server: | vwww.abc123.com<br>1_INTERNET_R_VID_10 | *                                  |             |
| Static DNS (<br>New                         | Apply Can<br>Configuration             | icel                               |             |
|                                             | Domain Name                            |                                    | IP Address  |
|                                             |                                        |                                    |             |
|                                             | demain                                 | *                                  |             |
| Domain<br>Name:                             |                                        |                                    |             |

Parent Topic: Application

Copyright © Huawei Technologies Co., Ltd. Copyright © Huawei Technologies Co., Ltd. < <u>Previous topic Next topic ></u>

# 1.6.6.12 DSCP-to-Pbit Mapping

Click Advanced Configuration > Application tab, and choose DSCP-to-Pbit Mapping in the navigation tree on the left. On the left. On the right pane, set can set the mapping rule and Pbit of the Default Mapping, as shown in Figure 1.

| Figure 1 DSCP-to-Pbit M     | lapping                                                       |
|-----------------------------|---------------------------------------------------------------|
| DSCP-to-Pbit M              | lapping                                                       |
| On this page, you can set t | he priority mapping between DSCP and 802.1p.                  |
| DSCP Mapping Pro            | file                                                          |
| Mapping Rule:               | (DSCP segment/mapped Pbit, for                                |
|                             | example,7/0;12-15,17,19/1)                                    |
| Pbit of the Default         | 0 *(0-7,Default mapping is used for DSCP without mapping rule |
| Mapping :                   | specified.)                                                   |
|                             |                                                               |
|                             | Apply Cancel                                                  |
|                             |                                                               |

A mapping rule indicates a newly added DSCP mapping profile. In the example, profile 1 is set and DSCP value is 7, the mapped Pbit is 0; DSCP values 12, 13, 14, 15, 17, and 19, the mapped Pbit is 1. Different priorities are separated by semicolon (;). Field **Pbit of the Default Mapping** indicates

#### HedEx Startpage

the priority to which a DSCP value maps. In this field, values 0-7 are permitted. If no DSCP value is specified in Mapping Rule, the value set in **Pbit** of the Default Mapping takes effect.

Parent Topic: Application

Copyright © Huawei Technologies Co., Ltd. Copyright © Huawei Technologies Co., Ltd. < Previous topic

# 1.6.7 WLAN

This topic describes how to perform 2.4G&5G basic and advanced configurations of the WLAN through the Web page.

WLAN Basic Configuration

WLAN Advanced Configuration

2.4G Basic Network Settings

2.4G Advanced Network Settings

5G Basic Network Settings

5G Advanced Network Settings

Automatic WiFi Shutdown

WiFi Coverage Management

Parent Topic: Advanced Configuration

Copyright © Huawei Technologies Co., Ltd. Copyright © Huawei Technologies Co., Ltd. <<u>Previous topic Next topic></u>

# **1.6.7.1 WLAN Basic Configuration**

1. Click the Advanced Configuration > WLAN tab, and choose WLAN Basic Configuration from the navigation tree on the left. In the right pane, configure the basic parameters of the Wi-Fi network, as shown in Figure 1.

## Figure 1 WLAN Basic Configuration WLAN Basic Configuration

On this page, you can set basic WLAN parameters(When the WLAN function is disabled, this page is blank). Caution: 1. Wireless network services may be interrupted temporarily after you modify wireless network parameters. 2. It is recommended that you use the WPA2 or WPA/WPA2 authentication mode for security purposes.

|                                                                                             | ete                                        |                           |                |                         |                   |                           |
|---------------------------------------------------------------------------------------------|--------------------------------------------|---------------------------|----------------|-------------------------|-------------------|---------------------------|
| SSID<br>Index SSIE                                                                          | O Name                                     | SSID<br>Status            | Number o<br>De | of Associated<br>evices | Broadcast<br>SSID | Security<br>Configuration |
| 🗆 1 🛛 🛛 Wire                                                                                | elessNet                                   | Enabled                   | 32             |                         | Enabled           | Configured                |
|                                                                                             |                                            |                           |                |                         |                   |                           |
| SSID Configurati                                                                            | ion Deta                                   | ils                       |                |                         |                   |                           |
| SSID Name:                                                                                  |                                            | WirelessNe                | •t * (1        | 1-32 characters)        | )                 |                           |
| Enable SSID:                                                                                |                                            |                           |                |                         |                   |                           |
| Number of Asso<br>Devices:                                                                  | ciated                                     | 32                        | * (1           | -32)                    |                   |                           |
| Broadcast SSID:                                                                             |                                            |                           |                |                         |                   |                           |
| Enable WMM:                                                                                 |                                            | *                         |                |                         |                   |                           |
| Authentication M                                                                            | uthentication Mode: WPA/WPA2 PreSharedKe V |                           |                |                         |                   |                           |
| Encryption Mode: TKIP&AES •                                                                 |                                            |                           |                |                         |                   |                           |
| WPA PreSharedKey:  WPA PreSharedKey:  Hide * (8-63 characters or 64 hexadecimal characters) |                                            |                           |                |                         |                   |                           |
| WPA Group Key<br>Regeneration In                                                            | terval:                                    | <b>3600</b> *(600-86400s) |                |                         |                   |                           |
| Enable WPS:                                                                                 |                                            |                           |                |                         |                   |                           |
| WPS Mode:                                                                                   |                                            | PBC                       |                | ¥                       |                   |                           |
|                                                                                             |                                            | Start W                   | PS             |                         |                   |                           |

## 2. Click Apply.

Table 1 describes the basic parameters of the Wi-Fi network.

| Table 1 Basic wireless network configurations |           |             |  |
|-----------------------------------------------|-----------|-------------|--|
|                                               | Parameter | Description |  |

| Parameter                | Description                                                                                                    |  |
|--------------------------|----------------------------------------------------------------------------------------------------|--|
| Enable WLAN              | Indicates whether to enable the wireless network. The following parameters can be set only when the wireless network is enabled.                                                                                                    |  |
| SSID Name                | Indicates the name of the wireless network. It is used to differentiate different wireless networks. It consists of a maximum of 32 characters, without Tab character. A default SSID1, named <b>WirelessNet</b> is created after the creation of an ONT. The system can configure up to four SSIDs at a time and cannot assign IP addresses to Wi-Fi terminals by SSID.                                                                                                    |  |
| Enable SSID              | Specifies whether to enable the connection.                                                                                                    |  |
| Associated Device Number | Specifies the number of STAs. It ranges from 1 to 32.                                                                                                    |  |
| Broadcast SSID           | <ul> <li>Indicates whether to enable or hide broadcast.</li> <li>If the option box is selected, it indicates that the SSID broadcast function is enabled. The ONT periodically broadcasts the SSID, that is, the name of the wireless network. In this way, any STA can search for the wireless network.</li> <li>If the option box is not selected, it indicates that the SSID broadcast function is disabled. The SSID is hidden, and the STA cannot search for the wireless network. The SSID can be obtained only through a request.</li> </ul> |  |
| WMM Enable               | Specifies whether to enable Wi-Fi multimedia.                                                                                                    |  |

| Parameter           | Description                                                                                                    |
|---------------------|----------------------------------------------------------------------------------------------------|
| Authentication Mode | Indicates the authentication mode for the STA to request access to the wireless network. The mode can be Open,<br>Shared, WPA Pre-Shared Key, WPA2 Pre-Shared Key, WPA/WPA2 Pre-Shared Key, WPA Enterprise, WPA2<br>Enterprise, or PA/WPA2 Enterprise.<br>It is set to open by default, that is, the STA can access the network without authentication.                                                                          |
| Encryption Mode     | Indicates the encryption mode for the STA to request access to the wireless network. The encryption mode and encryption parameters vary with the authentication mode.                                                                                                    |
|                     | <ul> <li>If the authentication mode is set to Open, the encryption mode can be set to None or WEP.</li> <li>If the authentication mode is set to Shared, the encryption is WEP.</li> <li>If the authentication mode is set to WPA Pre-Shared Key, WPA2 Pre-Shared Key, WPA/WPA2 Pre-Shared Key, WPA Enterprise, WPA2 Enterprise or WPA/WPA2 Enterprise, the encryption mode can be set to AES, TKIP, or TKIP&amp;AES.</li> </ul> |

## **D** NOTE:

- The security mode and encryption configured on a Wi-Fi terminal must be the same as those of an ONT. If the TKIP&AES, or AES encryption mode is not configured on the Wi-Fi terminal, the Wi-Fi terminal may have an old-version driver. If so, update the driver version.
- When two SSIDs are configured, if you modify the information of an SSID, the other SSID will re-choose a channel, causing the service to be interrupted for a few minutes.
- The WPS function can be used on SSID1 for only one band. In addition, do not enable WPS for multiple SSIDs in the same band. Otherwise, a Wi-Fi connection abnormality may occur.

## Parent Topic: WLAN

Copyright © Huawei Technologies Co., Ltd. Copyright © Huawei Technologies Co., Ltd. Next topic >

# 1.6.7.2 WLAN Advanced Configuration

1. Click the Advanced Configuration > WLAN tab, and choose WLAN Advanced Configuration from the navigation tree on the left. In the right pane, configure the basic parameters of the Wi-Fi network, as shown in Figure 1.

## I NOTE:

This page is empty if Enable WLAN is not selected in Advanced Configuration.

## Figure 1 Advanced Configuration WLAN Advanced Configuration

On this page, you can set advanced WLAN parameters(When the WLAN function is disabled, this page is blank).

Wireless network services may be interrupted temporarily after you modify wireless network parameters.

### Advanced Configuration

| TX Power:                | 100%                    |                |
|--------------------------|-------------------------|----------------|
| Regulatory Domain:       | United Kingdom          |                |
| Channel:                 | Automatic 🔹             |                |
| Channel Width:           | Auto 20/40 MHz          |                |
| Mode:                    | 802.11b/g/n             |                |
| DTIM Period:             | 1 (1-255, default: 1)   |                |
| Beacon Period:           | 100 (20-1000 ms, defa   | ault: 100)     |
| RTS Threshold:           | 2346 (1-2346 bytes, de  | fault: 2346)   |
| Fragmentation Threshold: | 2346 (256-2346 bytes, o | default: 2346) |
|                          |                         |                |
|                          | Apply Cancel            |                |

#### 2. Click Apply.

Table 1 describes the Wi-Fi parameters of the Wi-Fi network.

### Table 1 Wireless network advance parameters

| Parameter         | Description                                                                                                    |
|-------------------|----------------------------------------------------------------------------------------------------|
| TX Power          | Indicates the transmit optical power of wireless signals. It can be set to <b>20%</b> , <b>40%</b> , <b>60%</b> , <b>80%</b> , or <b>100%</b> . The larger the value, the better the coverage of wireless signals. |
| Regulatory Domain | Indicates the country code of the wireless network.                                                                                                    |
| Channel           | Indicates the channel of the wireless network. The channel varies with the value of <b>Regulatory Domain</b> .                                                                                                    |

| Parameter               | Description                                                                                                    |  |
|-------------------------|----------------------------------------------------------------------------------------------------|--|
| Channel Width           | Indicates the wireless channel width. It can be set to Auto 20/40 MHz, 20 MHz or 40 MHz.                                                                                                    |  |
| Mode                    | Indicates the supported wireless network mode. It can be set to 802.11b, 802.11g, 802.11b/g, or 802.11b/g/n.                                                                                                    |  |
| DTIM Period             | Indicates the delivery period of the delivery traffic indication map (DTIM). The value ranges from 1 to 255, and the default value is 1.                                                                                                    |  |
| Beacon Period           | Indicates the delivery period of the beacon. The beacon is used to contact other access point devices or network control devices. The value ranges from 20 ms to 1000 ms, and the default value is 100 ms.                                                                                                    |  |
| RTS Threshold           | Indicates the request to send (RTS) threshold. It is used to avoid conflicts in data transmission in the wireless LAN.<br>The smaller the RTS threshold, the higher the transmission frequency of RTS packets, and the faster of the system recovers from an interruption or conflict. However, more bandwidths are used, which affects the throughput of other network data packets.<br>The value ranges from 1 bytes to 2346 bytes, and the default value is 2346 bytes. |  |
| Fragmentation Threshold | Indicates the fragment threshold. When the size of a packet is greater than this threshold, the packet will be fragmented. If the transmission of fragments is interrupted, only the parts that are not successfully transmitted need to be retransmitted.<br>The value ranges from 256 bytes to 2346 bytes, and the default value is 2346 bytes.                                                                                                    |  |

Parent Topic: WLAN

Copyright © Huawei Technologies Co., Ltd. Copyright © Huawei Technologies Co., Ltd. < <u>Previous topic Next topic ></u>

# 1.6.7.3 2.4G Basic Network Settings

## III NOTE:

Only dual-band products support this page

1. Click the Advanced Configuration > WLAN tab, and choose 2.4G Basic Network Settings from the navigation tree on the left. In the right pane, configure the basic parameters of the Wi-Fi network, as shown in Figure 1.

## Figure 1 2.4G Basic Network Settings 2.4G Basic Network Settings

On this page, you can set the basic parameters of 2.4 GHz wireless network (When the 2.4 GHz wireless network is disabled, this page is blank).

A Caution:
1. Wireless network services may be interrupted temporarily after you modify wireless network parameters.
2. It is recommended that you use the WPA2 or WPA/WPA2 authentication mode for security purposes.

### Enable WLAN

| New                   | Delete      |                |                                 |                   |                           |
|-----------------------|-------------|----------------|---------------------------------|-------------------|---------------------------|
| SSID<br>Inde <b>x</b> | SSID Name   | SSID<br>Status | Number of Associated<br>Devices | Broadcast<br>SSID | Security<br>Configuration |
| 1                     | WirelessNet | Enabled        | 32                              | Enabled           | Configured                |

| SSID Configuration Det                  | ails                                                          |
|-----------------------------------------|---------------------------------------------------------------|
| SSID Name:                              | WirelessNet * (1-32 characters)                               |
| Enable SSID:                            | •                                                             |
| Number of Associated<br>Devices:        | 32 * (1-32)                                                   |
| Broadcast SSID:                         |                                                               |
| Enable WMM:                             | ✓                                                             |
| Authentication Mode:                    | WPA/WPA2 PreSharedKe ▼                                        |
| Encryption Mode:                        | TKIP&AES •                                                    |
| WPA PreSharedKey:                       | ••••••• Iide * (8-63 characters or 64 hexadecimal characters) |
| WPA Group Key<br>Regeneration Interval: | <b>3600</b> *(600-86400s)                                     |
| Enable WPS:                             |                                                               |
| WPS Mode:                               | PBC •                                                         |
| PBC:                                    | Start WPS                                                     |
|                                         | Apply Cancel                                                  |

## 2. Click Apply.

Table 1 describes the basic parameters of the Wi-Fi network.

### Table 1 Basic wireless network configurations

| Parameter                | Description                                                                                                    |
|--------------------------|----------------------------------------------------------------------------------------------------|
| Enable WLAN              | Indicates whether to enable the wireless network. The following parameters can be set only when the wireless network is enabled.                                                                                                    |
| SSID Name                | Indicates the name of the wireless network. It is used to differentiate different wireless networks. It consists of a maximum of 32 characters, without Tab character. A default SSID1, named <b>WirelessNet</b> is created after the creation of an ONT. The system can configure up to four SSIDs at a time and cannot assign IP addresses to Wi-Fi terminals by SSID.                                                                                                    |
| Enable SSID              | Specifies whether to enable the connection.                                                                                                    |
| Associated Device Number | Specifies the number of STAs. It ranges from 1 to 32.                                                                                                    |
| Broadcast SSID           | <ul> <li>Indicates whether to enable or hide broadcast.</li> <li>If the option box is selected, it indicates that the SSID broadcast function is enabled. The ONT periodically broadcasts the SSID, that is, the name of the wireless network. In this way, any STA can search for the wireless network.</li> <li>If the option box is not selected, it indicates that the SSID broadcast function is disabled. The SSID is hidden, and the STA cannot search for the wireless network. The SSID can be obtained only through a request.</li> </ul> |
| WMM Enable               | Specifies whether to enable Wi-Fi multimedia.                                                                                                    |

| Parameter           | Description                                                                                                    |
|---------------------|----------------------------------------------------------------------------------------------------|
| Authentication Mode | Indicates the authentication mode for the STA to request access to the wireless network. The mode can be Open,<br>Shared, WPA Pre-Shared Key, WPA2 Pre-Shared Key, WPA/WPA2 Pre-Shared Key, WPA Enterprise, WPA2<br>Enterprise, or PA/WPA2 Enterprise.<br>It is set to open by default, that is, the STA can access the network without authentication.                                                                          |
| Encryption Mode     | Indicates the encryption mode for the STA to request access to the wireless network. The encryption mode and encryption parameters vary with the authentication mode.                                                                                                    |
|                     | <ul> <li>If the authentication mode is set to Open, the encryption mode can be set to None or WEP.</li> <li>If the authentication mode is set to Shared, the encryption is WEP.</li> <li>If the authentication mode is set to WPA Pre-Shared Key, WPA2 Pre-Shared Key, WPA/WPA2 Pre-Shared Key, WPA Enterprise, WPA2 Enterprise or WPA/WPA2 Enterprise, the encryption mode can be set to AES, TKIP, or TKIP&amp;AES.</li> </ul> |

## I NOTE:

- The security mode and encryption configured on a Wi-Fi terminal must be the same as those of an ONT. If the TKIP&AES, or AES encryption mode is not configured on the Wi-Fi terminal, the Wi-Fi terminal may have an old-version driver. If so, update the driver version.
- When two SSIDs are configured, if you modify the information of an SSID, the other SSID will re-choose a channel, causing the service to be interrupted for a few minutes.
- The WPS function can be used on SSID1 for only one band. In addition, do not enable WPS for multiple SSIDs in the same band. Otherwise, a Wi-Fi connection
  abnormality may occur.

## Parent Topic: WLAN

Copyright © Huawei Technologies Co., Ltd. Copyright © Huawei Technologies Co., Ltd. < <u>Previous topic Next topic ></u>

# 1.6.7.4 2.4G Advanced Network Settings

## **NOTE:**

Only dual-band products support this page

1. Click the Advanced Configuration > WLAN tab, and choose 2.4G Advanced Network Settings from the navigation tree on the left. In the right pane, configure the basic parameters of the Wi-Fi network, as shown in Figure 1.

## III NOTE:

A Caution:

This page is empty if Enable WLAN is not selected in Advanced Configuration

## Figure 1 2.4G Advanced Network Settings 2.4G Advanced Network Settings

On this page, you can set the advanced parameters of 2.4 GHz wireless network(When the 2.4 GHz wireless network is disabled, this page is blank).

Wireless network services may be interrupted temporarily after you modify wireless network parameters.

#### Advanced Configuration

| TX Power:                | 100%           | T                               |
|--------------------------|----------------|---------------------------------|
| Regulatory Domain:       | United Kingdom | T                               |
| Channel:                 | Automatic      | T                               |
| Channel Width:           | Auto 20/40 MHz | T                               |
| Mode:                    | 802.11b/g/n    | T                               |
| DTIM Period:             | 1              | (1-255, default: 1)             |
| Beacon Period:           | 100            | (20-1000 ms, default: 100)      |
| RTS Threshold:           | 2346           | (1-2346 bytes, default: 2346)   |
| Fragmentation Threshold: | 2346           | (256-2346 bytes, default: 2346) |
|                          | VlagA          | Cancel                          |

### 2. Click Apply.

Table 1 describes the Wi-Fi parameters of the Wi-Fi network.

| Parameter Description |  |
|-----------------------|--|

| Parameter               | Description                                                                                                    |
|-------------------------|----------------------------------------------------------------------------------------------------|
| TX Power                | Indicates the transmit optical power of wireless signals. It can be set to <b>20%</b> , <b>40%</b> , <b>60%</b> , <b>80%</b> , or <b>100%</b> . The larger the value, the better the coverage of wireless signals.                                                                                                    |
| Regulatory Domain       | Indicates the country code of the wireless network.                                                                                                    |
| Channel                 | Indicates the channel of the wireless network. The channel varies with the value of <b>Regulatory Domain</b> .                                                                                                    |
| Channel Width           | Indicates the wireless channel width. It can be set to Auto 20/40 MHz, 20 MHz or 40 MHz.                                                                                                    |
| Mode                    | Indicates the supported wireless network mode. It can be set to 802.11b, 802.11g, 802.11b/g, or 802.11b/g/n.                                                                                                    |
| DTIM Period             | Indicates the delivery period of the delivery traffic indication map (DTIM). The value ranges from 1 to 255, and the default value is 1.                                                                                                    |
| Beacon Period           | Indicates the delivery period of the beacon. The beacon is used to contact other access point devices or network control devices. The value ranges from 20 ms to 1000 ms, and the default value is 100 ms.                                                                                                    |
| RTS Threshold           | Indicates the request to send (RTS) threshold. It is used to avoid conflicts in data transmission in the wireless LAN.<br>The smaller the RTS threshold, the higher the transmission frequency of RTS packets, and the faster of the system recovers from an interruption or conflict. However, more bandwidths are used, which affects the throughput of other network data packets.<br>The value ranges from 1 bytes to 2346 bytes, and the default value is 2346 bytes. |
| Fragmentation Threshold | Indicates the fragment threshold. When the size of a packet is greater than this threshold, the packet will be fragmented. If the transmission of fragments is interrupted, only the parts that are not successfully transmitted need to be retransmitted.<br>The value ranges from 256 bytes to 2346 bytes, and the default value is 2346 bytes.                                                                                                    |

### Parent Topic: WLAN

Copyright © Huawei Technologies Co., Ltd. Copyright © Huawei Technologies Co., Ltd. < <u>Previous topic Next topic ></u>

# 1.6.7.5 5G Basic Network Settings

## I NOTE:

Only dual-band products support this page.

1. Click the Advanced Configuration > WLAN tab, and choose 5G Basic Network Settings from the navigation tree on the left. In the right pane, configure the basic parameters of the 5G Wi-Fi network, as shown in Figure 1.

## 5G Basic Network Settings

Figure 1 5G Basic Network Settings

On this page, you can set the basic parameters of 5 GHz wireless network(When the 5 GHz wireless network is disabled, this page is blank).

### 🗥 Caution:

Wireless network services may be interrupted temporarily after you modify wireless network parameters.
 It is recommended that you use the WPA2 or WPA/WPA2 authentication mode for security purposes.

### Enable WLAN

| I | New Delete |                    |         |                      |           |               |  |  |
|---|------------|--------------------|---------|----------------------|-----------|---------------|--|--|
|   | SSID       | SSID Name          | SSID    | Number of Associated | Broadcast | Security      |  |  |
|   | Index      | 331D Name          | Status  | Devices              | SSID      | Configuration |  |  |
|   | 5          | WirelessNet-<br>5G | Enabled | 32                   | Enabled   | Configured    |  |  |

| SSID Configuration Det                  | ails                                                  |
|-----------------------------------------|-------------------------------------------------------|
| SSID Name:                              | WirelessNet-5G * (1-32 characters)                    |
| Enable SSID:                            | ✓                                                     |
| Number of Associated<br>Devices:        | 32 * (1-32)                                           |
| Broadcast SSID:                         | 2                                                     |
| Enable WMM:                             | ✓                                                     |
| Authentication Mode:                    | WPA/WPA2 PreSharedKe                                  |
| Encryption Mode:                        | TKIP&AES •                                            |
| WPA PreSharedKey:                       | Hide * (8-63 characters or 64 hexadecimal characters) |
| WPA Group Key<br>Regeneration Interval: | <b>3600</b> *(600-86400s)                             |
| Enable WPS:                             |                                                       |
| WPS Mode:                               | PBC •                                                 |
| PBC:                                    | Start WPS                                             |
|                                         | Apply Cancel                                          |

### 2. Click Apply.

Table 1 describes the 5G basic Wi-Fi network settings.

#### Table 1 5G basic network settings

| Parameter                | Description                                                                                                    |
|--------------------------|----------------------------------------------------------------------------------------------------|
| Enable WLAN              | Indicates whether to enable the wireless network. The following parameters can be set only when the wireless network is enabled.                                                                                                    |
| SSID Name                | Indicates the name of the wireless network. It is used to differentiate different wireless networks. It consists of a maximum of 32 characters, without space or Tab character. A default SSID1, named <b>WirelessNet</b> is created after the creation of an ONT. The system can configure up to four SSIDs at a time and cannot assign IP addresses to Wi-Fi terminals by SSID.                                                                                                    |
| Enable SSID              | Specifies whether to enable the connection.                                                                                                    |
| Associated Device Number | Specifies the number of STAs. It ranges from 1 to 32.                                                                                                    |
| Broadcast SSID           | <ul> <li>Indicates whether to enable or hide broadcast.</li> <li>If the option box is selected, it indicates that the SSID broadcast function is enabled. The ONT periodically broadcasts the SSID, that is, the name of the wireless network. In this way, any STA can search for the wireless network.</li> <li>If the option box is not selected, it indicates that the SSID broadcast function is disabled. The SSID is hidden, and the STA cannot search for the wireless network. The SSID can be obtained only through a request.</li> </ul> |
| WMM Enable               | Specifies whether to enable Wi-Fi multimedia.                                                                                                    |

| Parameter           | Description                                                                                                    |
|---------------------|----------------------------------------------------------------------------------------------------|
| Authentication Mode | Indicates the authentication mode for the STA to request access to the wireless network. The mode can be Open,<br>Shared, WPA Pre-Shared Key, WPA2 Pre-Shared Key, WPA/WPA2 Pre-Shared Key, WPA Enterprise, WPA2<br>Enterprise, or PA/WPA2 Enterprise.<br>It is set to open by default, that is, the STA can access the network without authentication.                                                                          |
| Encryption Mode     | Indicates the encryption mode for the STA to request access to the wireless network. The encryption mode and encryption parameters vary with the authentication mode.                                                                                                    |
|                     | <ul> <li>If the authentication mode is set to Open, the encryption mode can be set to None or WEP.</li> <li>If the authentication mode is set to Shared, the encryption is WEP.</li> <li>If the authentication mode is set to WPA Pre-Shared Key, WPA2 Pre-Shared Key, WPA/WPA2 Pre-Shared Key, WPA Enterprise, WPA2 Enterprise or WPA/WPA2 Enterprise, the encryption mode can be set to AES, TKIP, or TKIP&amp;AES.</li> </ul> |

## I NOTE:

- The security mode and encryption configured on a Wi-Fi terminal must be the same as those of an ONT. If the TKIP&AES, or AES encryption mode is not configured on the Wi-Fi terminal, the Wi-Fi terminal may have an old-version driver. If so, update the driver version.
- When two SSIDs are configured, if you modify the information of an SSID, the other SSID will re-choose a channel, causing the service to be interrupted for a few minutes.
- The WPS function can be used on SSID1 for only one band. In addition, do not enable WPS for multiple SSIDs in the same band. Otherwise, a Wi-Fi connection
  abnormality may occur.

#### Parent Topic: WLAN

Copyright © Huawei Technologies Co., Ltd. Copyright © Huawei Technologies Co., Ltd. < <u>Previous topic Next topic ></u>

## 1.6.7.6 5G Advanced Network Settings

## **NOTE:**

Only dual-band products support this page.

1. Click the Advanced Configuration > WLAN tab, and choose 5G Advanced Network Settings from the navigation tree on the left. In the right pane, configure the basic parameters of the 5G Wi-Fi network, as shown in Figure 1.

## III NOTE:

This page is empty if Enable WLAN is not selected in 5G Basic Network Settings.

## Figure 1 5G Advanced Network Settings 5G Advanced Network Settings

On this page, you can set the advanced parameters of 5 GHz wireless network (When the 5 GHz wireless network is disabled, this page is blank).

A Caution:

Wireless network services may be interrupted temporarily after you modify wireless network parameters.

### Advanced Configuration

| TX Power:                | 100%                                 |
|--------------------------|--------------------------------------|
| Regulatory Domain:       | United Kingdom                       |
| Channel:                 | Automatic                            |
| Channel Width:           | Auto 20/40/80 MHz 🔹                  |
| Mode:                    | 802.11a/n/ac •                       |
| Band Steering:           |                                      |
| DTIM Period:             | 4 (1-255, default: 1)                |
| Beacon Period:           | 100 (20-1000 ms, default: 100)       |
| RTS Threshold:           | 2346 (1-2346 bytes, default: 2346)   |
| Fragmentation Threshold: | 2346 (256-2346 bytes, default: 2346) |
|                          | Apply Cancel                         |

#### 2. Click Apply.

Table 1 describes the Wi-Fi parameters of the 5G Wi-Fi network.

| Parameter               | Description                                                                                                    |  |  |  |
|-------------------------|----------------------------------------------------------------------------------------------------|--|--|--|
| TX Power                | Indicates the transmit optical power of wireless signals. It can be set to 20%, 40%, 60%, 80%, or 100%. The larger the value, the better the coverage of wireless signals.                                                                                                    |  |  |  |
| Regulatory Domain       | Indicates the country code of the wireless network.                                                                                                    |  |  |  |
| Channel                 | Indicates the channel of the wireless network. The channel varies with the value of <b>Regulatory Domain</b> .                                                                                                    |  |  |  |
| Channel Width           | Indicates the wireless channel width. It can be set to Auto 20/40/80 MHz, Auto 20/40 MHz, 20 MHz or 40 MHz.                                                                                                    |  |  |  |
| Mode                    | Indicates the supported wireless network mode. It can be set to 802.11b, 802.11g, 802.11b/g, or 802.11b/g/n.                                                                                                    |  |  |  |
| DTIM Period             | Indicates the delivery period of the delivery traffic indication map (DTIM). The value ranges from 1 to 255, and the default value is 1.                                                                                                    |  |  |  |
| Beacon Period           | Indicates the delivery period of the beacon. The beacon is used to contact other access point devices or network control devices. The value ranges from 20 ms to 1000 ms, and the default value is 100 ms.                                                                                                    |  |  |  |
| RTS Threshold           | Indicates the request to send (RTS) threshold. It is used to avoid conflicts in data transmission in the wireless LAN.<br>The smaller the RTS threshold, the higher the transmission frequency of RTS packets, and the faster of the system recovers from an interruption or conflict. However, more bandwidths are used, which affects the throughput of other network data packets.<br>The value ranges from 1 bytes to 2346 bytes, and the default value is 2346 bytes. |  |  |  |
| Fragmentation Threshold | Indicates the fragment threshold. When the size of a packet is greater than this threshold, the packet will be fragmented. If the transmission of fragments is interrupted, only the parts that are not successfully transmitted need to be retransmitted.<br>The value ranges from 256 bytes to 2346 bytes, and the default value is 2346 bytes.                                                                                                    |  |  |  |

Parent Topic: WLAN

Copyright © Huawei Technologies Co., Ltd. Copyright © Huawei Technologies Co., Ltd. < <u>Previous topic Next topic ></u>

# 1.6.7.7 Automatic WiFi Shutdown

Click the Advanced Configuration > WLAN tab, and choose Automatic WiFi Shutdown from the navigation tree on the left. In the right
pane, configure the scheduled WiFi shutdown time segment, to enable the WiFi network to be automatically shut down when the WiFi
network is not in use, as shown in Figure 1.

Figure 1 Automatic WiFi Shutdown

## Automatic WiFi Shutdown

On this page, you can enable automatic WiFi shutdown in a specified period as required.

### Automatic Shutdown Configuration

| Enable automatic WiFi shutdown |               |                                                                       |                                                                               |                                                                                                    |                                                                                                    |                                                                                                    |                                                                                                    |  |
|--------------------------------|---------------|-----------------------------------------------------------------------|-------------------------------------------------------------------------------|----------------------------------------------------------------------------------------------------|----------------------------------------------------------------------------------------------------|----------------------------------------------------------------------------------------------------|----------------------------------------------------------------------------------------------------|--|
| End                            | Mon           | Tues                                                                  | Wed                                                                           | Thur                                                                                                    | Fri                                                                                                    | Sat                                                                                                    | Sun                                                                                                    |  |
| 7:30                           |               |                                                                       |                                                                               |                                                                                                    |                                                                                                    |                                                                                                    |                                                                                                    |  |
| :                              |               |                                                                       |                                                                               |                                                                                                    |                                                                                                    |                                                                                                    |                                                                                                    |  |
| :                              | 1             |                                                                       | •                                                                             |                                                                                                    |                                                                                                    |                                                                                                    | <b>\$</b>                                                                                                    |  |
| :                              | 1             |                                                                       |                                                                               |                                                                                                    | <b>A</b>                                                                                                    |                                                                                                    | <b>\$</b>                                                                                                    |  |
| Apply Cancel                   |               |                                                                       |                                                                               |                                                                                                    |                                                                                                    |                                                                                                    |                                                                                                    |  |
|                                | atic WiFi shu | atic WiFi shutdown ind Mon 7:30 C C C C C C C C C C C C C C C C C C C | atic WiFi shutdown<br>and Mon Tues<br>7:30 @ Ø<br>: . Ø Ø<br>: . Ø Ø<br>Apply | atic WiFi shutdown         ind       Mon       Tues       Wed         7:30       Image: Image: Image | atic WiFi shutdown         ind       Mon       Tues       Wed       Thur         7:30       Image: Image: | atic WiFi shutdown         ind       Mon       Tues       Wed       Thur       Fri         7:30       Image: Image: I | atic WiFi shutdown         ind       Mon       Tues       Wed       Thur       Fri       Sat         7:30       Image: Set and the set of the set of th |  |

### 2. Click Apply.

Parent Topic: WLAN

Copyright © Huawei Technologies Co., Ltd. Copyright © Huawei Technologies Co., Ltd. < <u>Previous topic Next topic ></u>

## 1.6.7.8 WiFi Coverage Management

1. Click the Advanced Configuration > WLAN tab, and choose WiFi Coverage Management from the navigation tree on the left. In the right pane, specify the SSID used for smart WiFi coverage and add the identified external AP devices to the WiFi network, as shown in Figure 1 and Figure 2.

Wi-Fi Network Management

## Figure 1 Wi-Fi Parameter Configuration

## WiFi Coverage Management

Wi-Fi Parameter Configuration

On this page, you can specify the SSID for a Wi-Fi network and add the scanned external AP to this Wi-Fi network. Then, the external AP and this device construct an entire Wi-Fi network and your wireless devices can seamlessly access this network.

Enable WiFi coverage (taking effect after the ONT resets)

| Con                                                                                                    | Configure 2.4G Parameters Go to the WLAN Basic Configuration web page                                                                                                    |                              |                            |            |                                      |               |               | veb page   |           |
|----------------------------------------------------------------------------------------------------|----------------------------------------------------------------------------------------------------|------------------------------|----------------------------|------------|--------------------------------------|---------------|---------------|------------|-----------|
|                                                                                                    | SSID N                                                                                                    | lame                         | Broadcast<br>SSID          | t Au<br>Er | Authentication and Password Password |               | assword       |            |           |
|                                                                                                    | Wirele                                                                                                    | ssNet                        | Enabled                    | WP.        | <b>\-WPA</b> 2-Pe                    | ersonal       | •••••         |            | 🕑 Hide    |
| Con                                                                                                    | figure 5G Pa                                                                                                    | rameters                     |                            |            |                                      |               | New           | lodify     | Delete    |
|                                                                                                    | SSID N                                                                                                    | lame                         | Broadcast<br>SSID          | t Au<br>Er | thentication<br>acryption M          | n and<br>Iode |               | assword    |           |
| ۲                                                                                                    | Wirele                                                                                                    | ssNet                        | Enabled                    | WP.        | A-WPA2-Pe                            | ersonal       | •••••         |            | 🗹 Hide    |
| •<br>cap                                                                                                    | Specify the SSI<br>Enable best-ef<br>abilities.<br><b>rmal AP List</b>                                                                                                    | D for autom<br>fort synchror | atic synchi<br>nization ac | roniza     | tion.<br>ng to AP                    | Wirele        | ssNet(2.4G) • | V Wireless | Net(5G) ▼ |
| D                                                                                                    | evice Model                                                                                                    | Serial Nur                   | mber S                     | tatus      | Online [                             | Duration      | n Con         | figuration | Status    |
|                                                                                                    |                                                                                                    |                              |                            |            | -                                    |               |               |            |           |
| Figur                                                                                                    | e 2 Wi-Fi Netwo                                                                                                    | rk Managemer                 | nt                         |            |                                      |               |               |            |           |
| Wil                                                                                                    | Fi Coverag                                                                                                    | e Manag                      | ement                      |            |                                      |               |               |            |           |
| On the end of the end of the end | On this page, you can specify the SSID for a Wi-Fi network and add the scanned external AP to this Wi-Fi network. Then, the external AP and this device construct an entire Wi-Fi network and your wireless devices can seamlessly access this network. |                              |                            |            |                                      |               |               |            |           |

| Wi-Fi Parameter Co                                        | nfiguration               | Wi-Fi Network Management |  |  |  |  |  |
|-----------------------------------------------------------|---------------------------|--------------------------|--|--|--|--|--|
| Synchronize WLAN frequency band status to the external AP |                           |                          |  |  |  |  |  |
| Roaming and Switching (                                   | Configuration             |                          |  |  |  |  |  |
| Enable roaming and switching:                             | Display Advanced Settings |                          |  |  |  |  |  |
|                                                           | Apply                     | Cancel                   |  |  |  |  |  |
| Wi-Fi Operation for the V                                 | Vhole Network             |                          |  |  |  |  |  |
| Forced channel reselection                                | Start                     |                          |  |  |  |  |  |
| Automatic Network Topology Adjustment Policy              |                           |                          |  |  |  |  |  |
| No cascaded STAs                                          | Deteriorated c            | ascade link quality      |  |  |  |  |  |
|                                                           | Apply                     | Cancel                   |  |  |  |  |  |

## 2. Click Apply.

## Parent Topic: WLAN

Copyright © Huawei Technologies Co., Ltd.

localhost:7890/printtopics.html?time=Mon Jan 13 2020 13:54:48 GMT+0100 (Central European Standard Time)

Copyright © Huawei Technologies Co., Ltd. < <u>Previous topic</u>

## **1.6.8 Voice**

This topic describes how to configure the voice service through the Web page.

## III NOTE:

The Web page for configuring the voice service varies with the voice protocols. The following topics describe the Web pages after the H.248 protocol and the SIP protocol are loaded.

VoIP Basic Configuration

VoIP Advanced Configuration

SIP/H.248 Protocol Conversion

Parent Topic: Advanced Configuration

Copyright © Huawei Technologies Co., Ltd. Copyright © Huawei Technologies Co., Ltd. < Previous topic Next topic >

## 1.6.8.1 VoIP Basic Configuration

- VoIP Basic Configuration SIP protocol
  - In the navigation tree on the left, choose Advanced Configuration > Voice > VoIP Basic Configuration. In the pane on the right, parameters of a VoIP interface can be configured, including the IP addresses of the primary server and secondary server, and digitmap.

a. Configure the basic parameters for a voice interface.

## Figure 1 Interface basic paramaters-SIP protocol VoIP Basic Configuration

On this page, you can set basic SIP parameters.

#### Basic Profile Parameters(SIP)

| Outbound Proxy Server<br>Address:                | 192.168.100.20                                | (IP or domain)                                                                                 |
|--------------------------------------------------|-----------------------------------------------|------------------------------------------------------------------------------------------------|
| Outbound Proxy Server Port:                      | 5060                                          | (0–65535)                                                                                      |
| Address of the Standby<br>Outbound Proxy Server: |                                               | (IP or domain)                                                                                 |
| Port of the Standby<br>Outbound Proxy Server:    | 5060                                          | (0-65535)                                                                                      |
| Address of the Primary Proxy<br>Server:          |                                               | (IP or domain)                                                                                 |
| Port of the Primary Proxy                        | 5060                                          | (0-65535)                                                                                      |
| Address of the Standby<br>Proxy Server:          |                                               | (IP or domain)                                                                                 |
| Port of the Standby Proxy<br>Server:             | 5060                                          | (0-65535)                                                                                      |
| Home Domain:                                     |                                               | (IP or domain)                                                                                 |
| Local Port:                                      | 5060                                          | *(0-65535)                                                                                     |
| Digitmap:                                        | [×ABCD].S [×ABCD].#                           |                                                                                                |
| Digitmap Matching Mode:                          | Min •                                         |                                                                                                |
| Registration Period:                             | 600                                           | (1-65534s)                                                                                     |
| Signaling Port:                                  | br0 ▼ (Select the nam signaling messages.)    | e of the WAN that will carry the voice                                                         |
| Media Port:                                      | br0 ▼ (Select the nam<br>The name is the same | e of the WAN that will carry the voice media.<br>as the signaling port name when it is empty.) |
| Region:                                          | China                                         | Ŧ                                                                                              |

b. Configure basic parameters for a SIP voice user.

| Figure 2 | User | basic | parameters-SIP | protocol |
|----------|------|-------|----------------|----------|
|          |      |       |                |          |

| Basic User Parameters(SIP)      |              |       |                        |               |                          |          |                             |                         |
|---------------------------------|--------------|-------|------------------------|---------------|--------------------------|----------|-----------------------------|-------------------------|
| N                               | New Delete   |       |                        |               |                          |          |                             |                         |
|                                 | No.          | URI   | Registration User Name |               | Authentication User Name |          | Password                    | Associated POTS<br>Port |
|                                 | 1            |       |                        |               |                          |          | ******                      | 1                       |
|                                 | 2            |       |                        |               |                          |          | ******                      | 2                       |
| En                              | Enable User: |       |                        |               |                          |          |                             |                         |
| URI:                            |              |       |                        | URI           |                          | (URI)    | URI)                        |                         |
| Re                              | gistr        | atior | n User Name:           | 77730020 (pho |                          | (phone   | one number)                 |                         |
| Associated POTS Port: 2 ▼       |              |       |                        |               |                          |          |                             |                         |
| Authentication User Name: voice |              |       | tion User Name:        | voiceuse      | roiceuser01 (The ler     |          | ngth must be between 0-64.) |                         |
| Password: Doubl                 |              |       |                        | Double-       | Click to select all.)    | (The ler | ngth must b                 | be between 0-64.        |
| Apply Cancel                    |              |       |                        |               |                          |          |                             |                         |

Table 1 describes the parameters used for configuring a VoIP interface based on the SIP protocol.

| Parameter                                    | Description                                                                                                    |
|----------------------------------------------|----------------------------------------------------------------------------------------------------|
| Basic Interface Parameters(SIP)              |                                                                                                    |
| Outbound Proxy Server Address                | Indicates the IP address (provided by the ISP) of the primary SIP outbound server. This server IP address overrides the primary server IP address. Specifically, when IP addresses of both the primary outbound server and the primary server are configured, the primary server IP address does not take effect.                                                                                                    |
| Outbound Proxy Server Port                   | Indicates the ID (provided by the ISP) of the port used for communication between the primary SIP outbound server and the VoIP terminal. The ID ranges from 1 to 65535 and the default ID is 5060.                                                                                                    |
| Outbound Proxy Server Port                   | Indicates the IP address (provided by the ISP) of the secondary SIP outbound server.                                                                                                    |
| Port of the Standby Outbound Proxy<br>Server | Indicates the ID (provided by the ISP) of the port used for communication between the secondary SIP outbound server and the VoIP terminal. The ID ranges from 1 to 65535 and the default ID is 5060.                                                                                                    |
| Address of the Primary Proxy Server          | Indicates the IP address (provided by the ISP) of the primary SIP proxy server.                                                                                                    |
| Port of the Primary Proxy Server             | Indicates the ID (provided by the ISP) of the port used for communication between the primary SIP proxy server and the VoIP terminal. The ID ranges from 1 to 65535 and the default ID is 5060.                                                                                                    |
| Address of the Standby Proxy Server          | Indicates the IP address (provided by the ISP) of the secondary SIP proxy server.                                                                                                    |
| Port of the Standby Proxy Server             | Indicates the ID (provided by the ISP) of the port used for communication between the secondary SIP proxy server and the VoIP terminal. The ID ranges from 1 to 65535 and the default ID is 5060.                                                                                                    |
| Home Domain                                  | Indicates the domain of the registration server of the VoIP terminal in network communications, such as softx3000.huawei.com.                                                                                                    |
| Local Port                                   | Indicates the ID of the local port on the ONT. The ID ranges from 1 to 65535 and the default ID is 5060.                                                                                                    |
| Digitmap                                     | Indicates the voice digitmap.                                                                                                    |
| Digitmap Match Mode                          | <ul> <li>Indicates the digitmap matching mode, including Min and Max.</li> <li>Min: If the dialed character string matches a digitmap scheme, the system immediately reports the number to the call proxy.</li> <li>Max: If the dialed character string matches a digitmap scheme, the system does not immediately report the number to the call proxy but starts the short timer. If a user does not continue dialing digits, the system reports the number to the call proxy after the short timer times out; if the user continues dialing digits and the number matches the long digitmap, the system reports the number that matches the digitmap to the call proxy.</li> </ul> |
| Registration Period                          | Indicates the valid registration period. When this period expires, the SIP user needs to register again. The value range is 1s to 65534s, and the default value is 600s.                                                                                                    |
| Signaling Port                               | Indicates the signaling WAN port used for connecting the VoIP terminal to the SIP server.                                                                                                    |
| Media Port                                   | Indicates the media streams WAN port used for connecting the VoIP terminal to the SIP server.                                                                                                    |
| Region                                       | Indicates the country code.                                                                                                    |

### Table 1 Parameters used for configuring a VoIP interface based on the SIP protocol

| Parameter                  | Description                                                                                                    |
|----------------------------|----------------------------------------------------------------------------------------------------|
| Basic User Parameters(SIP) |                                                                                                    |
| Enable User                | Enables or disables a SIP user. The SIP user starts the registration only after being enabled.                                       |
| URI                        | Indicates the SIP user identifier. It uniquely identifies a SIP user and the value must be the same as the configuration on the IMS. |
| Registration User Name     | Indicates the name used for SIP user registration. It is generally the user phone number.                                            |
| Associated POTS Port       | Indicates the POTS port associated with the SIP user.                                                                                |
| Authentication User Name   | Indicates the user name used for authentication on the IMS. It must be the same as the configuration on the IMS.                     |
| Password                   | Indicates the password used for authentication on the IMS. It must be the same as the configuration on the IMS.                      |

### • VoIP Interface Configuration - H.248 Protocol

- 1. In the navigation tree on the left, choose Advanced Configuration > Voice > VoIP basic Configuration. In the pane on the right, parameters of a VoIP interface can be configured, including the address of the primary MGC, device name, and region, as shown in Figure 3 and Figure 4.
  - a. Configure the basic parameters for a voice interface.

Figure 3 Interface basic parameters-H.248 protocol

VoIP Basic Configuration

| On this page | , you car | set basic H.248 | parameters. |
|--------------|-----------|-----------------|-------------|
|--------------|-----------|-----------------|-------------|

## Basic Interface Parameters(H.248)

| Address of the Primary MGC:     |                                                | *(IP or domain)                                                                                |
|---------------------------------|------------------------------------------------|------------------------------------------------------------------------------------------------|
| Port of the Primary MGC:        | 2944                                           | *(0-65535)                                                                                     |
| Address of the Standby<br>MGC:  |                                                | (IP or domain)                                                                                 |
| Port of the Standby MGC:        | 2944                                           | (0-65535)                                                                                      |
| MG Domain:                      |                                                | ]                                                                                              |
| MG Port:                        | 2944                                           | *(0-65535)                                                                                     |
| Device Name:                    |                                                | ]                                                                                              |
| MID Format:                     | IP •                                           |                                                                                                |
| Digitmap Matching Mode:         | Min 🔻                                          |                                                                                                |
| Enable Digitmap Auto-<br>match: |                                                | _                                                                                              |
| RTP TID Prefix:                 | A100<br>number.)                               | (An RTP TID consists of the prefix and a                                                       |
| Start Number in RTP TID:        | 0                                              | ]                                                                                              |
| Width of Number in RTP<br>TID:  | 6                                              | (Number of digits after the RTP TID prefix.)                                                   |
| Signaling Port:                 | br0 ▼ (Select the name signaling messages.)    | e of the WAN that will carry the voice                                                         |
| Media Port:                     | br0 ▼ (Select the name<br>The name is the same | e of the WAN that will carry the voice media.<br>as the signaling port name when it is empty.) |
| Region:                         | China                                          | ¥                                                                                              |

b. Configure basic parameters for an H.248-based voice user.

Figure 4 User basic parameters-H.248 protocol

| New                          | Dele                                          | ete          |                      |
|------------------------------|-----------------------------------------------|--------------|----------------------|
|                              | No.                                           | Physical TID | Associated POTS Port |
|                              | 1                                             |              | 1                    |
|                              | 2                                             |              | 2                    |
| Enable<br>Physica<br>Associa | Physical <sup>-</sup><br>al TID:<br>ated POTS | IID:         |                      |
|                              |                                               | Apply        | Cancel               |

## 2. Click Apply.

Table 2 describes parameters used for configuring a VoIP interface based on the H.248 protocol.

## Table 2 Parameters used for configuring a VoIP interface based on the H.248 protocol

| Parameter                         | Description                                                                                                    |
|-----------------------------------|----------------------------------------------------------------------------------------------------|
| Basic Interface Parameters(H.248) |                                                                                                    |
| Address of the Primary MGC        | Indicates the IP address (provided by the ISP) of the primary MGC server.                                                                                                    |
| Port of the Primary MGC           | Indicates the ID (provided by the ISP) of the port used for communication between the primary MGC server and the VoIP terminal. The ID ranges from 1 to 65535 and the default ID is 2944.                                                                                                    |
| Address of the Standby MGC        | Indicates the IP address (provided by the ISP) of the secondary MGC server.                                                                                                    |
| Port of the Standby MGC           | Indicates the ID (provided by the ISP) of the port used for communication between the secondary MGC server and the VoIP terminal. The ID ranges from 1 to 65535 and the default ID is 2944.                                                                                                    |
| MG Domain                         | Fill the domain name when MID Format is set to <b>Domain Name</b> , such as user.huawei.com.                                                                                                    |
| MG Port                           | Indicates the ID of the local port on the ONT. The ID ranges from 1 to 65535 and the default ID is 2944.                                                                                                    |
| Device Name                       | Fill the device name when MID Format is set to Device Name.                                                                                                    |
| MID Format                        | Indicates the MG registration format. It can be the MG domain name, IP address, or device name. The MG register format must be the same as the register format provided by the ISP.                                                                                                    |
| Digitmap Matching Mode            | <ul> <li>Indicates the digitmap matching mode, including Min and Max.</li> <li>Min: If the dialed character string matches a digitmap scheme, the system immediately reports the number to the softswitches.</li> <li>Max: If the dialed character string matches a digitmap scheme, the system does not immediately report the number to the softswitches but starts the short timer. If a user does not continue dialing digits, the system reports the number to the softswitches after the short timer times out; if the user continues dialing digits and the number matches the long digitmap, the system reports the number that matches the digitmap to the softswitches.</li> </ul> |
| Enable Digitmap Auto-match        | Enables or disables the function of digitmap auto match.                                                                                                    |
| RTP TID Prefix                    | Indicates the index of the ephemeral termination. The default prefix on Huawei softswitches is A100.                                                                                                    |
| Start Number of RTP TID           | Indicates the start number of RTP TID. The default start number is 0.                                                                                                    |
| Width of RTP TID Number           | Indicates the width of RTP TID. The default number is 6.                                                                                                    |
| Signaling Port                    | Indicates the signaling WAN port used for connecting the VoIP terminal to the MGC server.                                                                                                    |
| Media Port                        | Indicates the WAN port of the voice media streams. When the name of the media port is empty, it indicates that the name of the media port is the same as that of the signaling port.                                                                                                    |
| Region                            | Indicates the country code.                                                                                                    |
| Basic User Parameters(H.248)      |                                                                                                    |
| Enable Physical TID               | Enables or disables an ONT POTS port.                                                                                                    |
| Physical TID                      | Indicates the POTS port identifier.                                                                                                    |
| Associated POTS Port              | Indicates the binding of a POTS port and a physical terminal.                                                                                                    |

Copyright © Huawei Technologies Co., Ltd. Copyright © Huawei Technologies Co., Ltd. <u>Next topic ></u>

# 1.6.8.2 VoIP Advanced Configuration

## • VoIP Advanced Configuration - SIP protocol

1. IIn the navigation tree on the left, choose Advanced Configuration > Voice > VoIP Advanced Configuration. In the pane on the right, you can configure parameters of a VoIP user, including the register user name, authentication user name, password, and associated POTS, as shown in Figure 1 and Figure 2.

Figure 1 VoIP advanced configuration - advanced parameters (SIP protocol) VoIP Advanced Configuration

On this page, you can set advanced SIP parameters.

## Advanced Profile Parameters(SIP)

| Enable Echo Cancellation:   | Ø                                                                                                    |
|-----------------------------|----------------------------------------------------------------------------------------------------|
| Enable Subscribe:           |                                                                                                    |
| Silence detection:          |                                                                                                    |
| Silence compression mode:   | Codec •                                                                                                    |
| Fax Transmode:              | pass-through                                                                                                    |
| Fax Switch Mode:            | Negotiation •                                                                                                    |
| Profile Parameters:         | 1=2;2=1;3=1;4=0;5=0;6=0;7=1;8=600;9=1;<br>10=0;11=0;12=0;13=1;14=1;15=0;16=0;17<br>=0:18=0:19=0:20=1:21=0:22=0:23=64:24= |
| Software Parameters:        | Default 🔻                                                                                                    |
| Digitmap Short Timer:       | 5 (unit:s)                                                                                                    |
| Digitmap Long Timer:        | 10 (unit:s)                                                                                                    |
| Shared User Mode:           | Disabled •                                                                                                    |
| Multihoming Mode:           | Dual homing(automatic switchback) 🔻                                                                                      |
| DTMF Transmission Mode:     | Transparent Transmission 🔻                                                                                               |
| RFC2833 Payload Type:       | 97 (96-127)                                                                                                    |
| Voice Server Type:          | IMS SIP Server                                                                                                    |
| Offhook DT-AS ACK Interval: | 160 (unit:ms)(0-1000)                                                                                                    |
| Option 120 Priority:        | Highest <b>v</b>                                                                                                    |

#### **DSP Template Parameters**

| Ne | w   | Delete                  |              |
|----|-----|-------------------------|--------------|
|    | No. | Remote Telephone Number | DSP Template |
|    | 1   |                         | ▼            |

### Advanced User Parameters(SIP)

| No.        | URI | Registratio | Registration User Name |             | Authentication User Name |        |                        | Associated POTS<br>Port |
|------------|-----|-------------|------------------------|-------------|--------------------------|--------|------------------------|-------------------------|
| 1          |     | 77730020    |                        |             | voiceuser01              |        |                        | 2                       |
| 2          |     |             |                        |             |                          |        |                        | 2                       |
| Codec      |     | odec        | Packet Time (m         | s) Priority |                          | Enable | Silence<br>compression |                         |
| G.711MuLaw |     | .aw         | 20 🔻                   | 4           | 2 (1-10                  | 00)    | •                      |                         |
| G.711ALaw  |     | N           | 20 🔻                   | :           | 1 (1-10                  | 00)    |                        |                         |
| G.729      |     |             | 20 🔻                   | 3           | 3 (1-10                  | 00)    |                        |                         |
| G.722      |     |             | 20 🔻                   | 4           | 4 (1-10                  | 00)    |                        |                         |

(Value range: -100 to 50 in the unit of 0.1 db)

0

### HedEx Startpage

| DSP RX Gain:                             | 0<br>db) | -<br>Value range: -100 to 100 in the unit of 0.1 |
|------------------------------------------|----------|--------------------------------------------------|
| Enable Hotline:                          |          |                                                  |
| Hotline Number:                          |          | (0-32)                                           |
| Hotline Delay:                           | 5        | (unit:s)(0-255)                                  |
| Enable Call Forwarding<br>Unconditional: |          |                                                  |
| Call Forwarding<br>Unconditional Number: |          | (0-32)                                           |
| Enable Call Forwarding Busy:             |          |                                                  |
| Call Forwarding Busy<br>Number:          |          | (0-32)                                           |
| Enable Call Forwarding on No Reply:      |          |                                                  |
| Call Forwarding on No Reply<br>Number:   |          | (0-32)                                           |
| Call Waiting                             |          |                                                  |
| Message Waiting Indicator                |          |                                                  |
| Three-party Call                         |          |                                                  |
| Call Holding                             |          |                                                  |
| Malicious Call Identification            |          |                                                  |
| Caller ID Display                        |          |                                                  |
| Call Transfer                            |          |                                                  |
| Anonymous Call                           |          |                                                  |
| Activate Anonymous Call                  |          |                                                  |

## HedEx Startpage

| Figure 2 VoIP advanced configuration - physical Port parameters (SIP protocol) |  |
|--------------------------------------------------------------------------------|--|
| Physical Port Parameters                                                       |  |

| 5                                              |              |      |
|------------------------------------------------|--------------|------|
| Port ID:                                       | 1 *          |      |
| Ringing Voltage:                               | 74 Vrms 🔹    |      |
| DC Voltage:                                    | 0 (unit      | W>   |
| Port TX gain:                                  | 0 db •       |      |
| Port RX gain:                                  | -7 db 🔹      |      |
| Lower Threshold for Flash<br>Hooking Duration: | 90 (unit     | :ms) |
| Upper Threshold for Flash<br>Hooking Duration: | 300 (unit    | :ms) |
| On-hook Confirmation<br>Time:                  | 0(unit       | :ms) |
| Impedance:                                     | 600 ohm      | ¥    |
| Feed Current:                                  | 25 (unit     | :mA) |
| CLIP Format:                                   | Mdmf-fsk 🔹   |      |
| FSK Transmission Delay:                        | 800 (unit    | :ms) |
| CLIP Flow:                                     | After ring 🔹 |      |
| Enable DSP Template:                           |              |      |
| Global DSP Template Name:                      | ▼            |      |
| Display Time in CLIP:                          | •            |      |
| Enable DSP HighPass Filter:                    |              |      |
| Enable Forced FSK<br>Transmission:             |              |      |
|                                                | Apply Cancel |      |

## 2. Click Apply.

Table 1 describes the advanced parameters used for configuring a VoIP interface based on the SIP protocol.

| Table 1 Advanced | parameters used for | or configuring a VoIP i | interface based on the SIP p | rotocol |
|------------------|---------------------|-------------------------|------------------------------|---------|
|                  |                     |                         |                              |         |

| Parameter                                                                                                    | Description                                                                                                    |  |  |
|----------------------------------------------------------------------------------------------------|----------------------------------------------------------------------------------------------------|--|--|
| Advanced Profile Parameters(SIP)                                                                                                    |                                                                                                    |  |  |
| Enable Echo<br>Cancellation                                                                                                    | Enables or disables echo cancellation. By default, echo cancellation is enabled.                                                                                                    |  |  |
| Enable Subscribe                                                                                                    | Enables or disables subscription of user rights. When the server type is NGN SIP, this function is disabled.                                                                                                    |  |  |
| Silence detection                                                                                                    | Indicates a silence detection method for a network call. This method is used to detect silence in full-duplex and half-duplex modes, isolates voice from background noise, and filters out redundant audio data.<br>Silence detection function controls the global mode in silence compression mode.                                                                                                    |  |  |
| Silence compression<br>mode                                                                                                    | <ul> <li>Supports 2 modes:</li> <li>Codec mode: In Advanced User Parameters(SIP), select Silence compression. Then, you can set G.711MuLaw, G.711ALaw, G.729 and G.722.</li> <li>Global mode: Select Silence detection, and you can configure all coding/decoding modes.</li> </ul>                                                                                                    |  |  |
| Fax Transmode                                                                                                    | <ul> <li>Indicates the fax mode, including pass-through and T.38.</li> <li>Pass-through: The MG encodes the fax signals transmitted by a fax machine according to the voice codec (G.711), and then coverts such signals into the RTP data packets for real-time transmission over an IP network.</li> <li>T.38: The MG, through ITU-T T.38, converts the T.30-compliant fax signals transmitted by a fax machine into the T.38 packets for transmission over an IP bearer network.</li> </ul> |  |  |
| Fax Switch Mode                                                                                                    | Indicates the fax switching mode, including negotiation and self-switch. The fax switching mode is selected according to the customer requirements.                                                                                                    |  |  |
| Profile Parameters Indicates the control point parameters. Such parameters are selected according to the softswitch. Generally, the default settings adopted. |                                                                                                    |  |  |
| Software Parameters                                                                                                    | Indicates the software parameters. Such parameters are selected according to the softswitch. Generally, the default settings are adopted.                                                                                                    |  |  |
| Digitmap Short Timer Indicates the short timer of the digitmap. This timer starts up if a number that matches digitmap A is dialed and then matches digit. B. |                                                                                                    |  |  |

| Parameter                               | Description                                                                                                    |
|-----------------------------------------|----------------------------------------------------------------------------------------------------|
| Digitmap Long Timer                     | Indicates the long timer of the digitmap. This timer starts up if the dialed digits comply with the dialing scheme but one more digit is required.                                                                                                    |
| Shared User Mode                        | Specifies whether to bind telephone numbers to phone ports.                                                                                                    |
|                                         | <ul> <li>Disabled: The shared user mode is disabled.</li> <li>Parallel ringing: If this option is selected, only one telephone number can be configured. That is, all phone ports on the ONT share a telephone number. All telephones ring together when an incoming call is made. If two telephone numbers are configured, this option is invalid.</li> </ul>                                                                                                    |
| Multihoming Mode                        | <ul> <li>The multi-homing mode supports multiple IP addresses for one end point. That is, one end point can use multiple physical network ports. This improves the end point reliability. If this mode is enabled, two servers (active/standby) must be configured.</li> <li>Disabled: The multi-homing mode is disabled.</li> <li>Dual homing (not automatic switchback): Once an ONT is registered with a softswitch (no matter active or standby), the softswitch is always used as long as it works correctly.</li> <li>Dual homing (automatic switchback): The ONT switches back to the active softswitch when detecting that the active softswitch recovers and is reachable.</li> <li>Loading sharing: The ONT is registered with one of the addresses resolved from the domain name to ensure that multiple softswitches process services in load sharing mode.</li> </ul> |
| DTMF Transmission<br>Mode               | Specifies the DTMF signal transmission mode. DTMF signals can be transmitted transparently or in RFC2833 packets.                                                                                                    |
| RFC2833 Payload Type                    | Specifies the payload value used for transmit DTMF signals in RFC2833 packets. It ranges from 96 to 127.                                                                                                    |
| Voice Server Type                       | <ul> <li>Indicates the supported voice server type.</li> <li>IMS SIP Server: core network service type based on the SIP protocol.</li> <li>Softswitch: softswitch NGN service type based on the SIP protocol.</li> <li>H.248 Server: H.248 service type.</li> </ul>                                                                                                    |
| Offhook DT-AS ACK<br>Interval           | Indicates the time during which the DT-AS signal (detects whether a phone supports offhook CLIP) waits for a response from the phone.                                                                                                    |
| Advanced User Parameter                 | rs(SIP)                                                                                                    |
| Codec                                   | Indicates encoding/decoding. In encoding, the DSP encodes TDM voice data into packets and sends the packets to the IP network. In decoding, the DSP decodes the voice packets received from the network and sends the data to the TDM side. Four types of codec are supported: G.711MuLaw, G.711ALaw, G.729, and G.722; and supports silence compression.                                                                                                    |
| Packet Time                             | Indicates the interval at which the DSP assembles voice packets. Different encoding modes support different packetization periods. The period can be 10 ms, 20 ms, or 30 ms, and the default period is 20 ms.                                                                                                    |
| Priority                                | Indicates the codec priority. Two users negotiate the priority in descending order. Currently, priorities 1-4 are supported, with 1 being the highest priority.                                                                                                    |
| Enabled                                 | Indicates whether the user carries the codec (enable: carry; disable: not carry).                                                                                                    |
| DSP TX Gain                             | Indicates the direction in which gain takes effect: from the local POTS side to the remote IP side.                                                                                                    |
| DSP RX Gain                             | Indicates the direction in which gain takes effect: from the remote IP side to the local POTS side.                                                                                                    |
| Enabled HotLine                         | Enables or disables the hotline function.                                                                                                    |
| HotLine Number                          | Indicates the hotline number. After the user specifies a number as the hotline number and also enables the hotline function, the number is automatically dialed if the user does not dial the number following a delay time expiration after offhook.                                                                                                    |
| HotLine Delay                           | Indicates the period over which the user does not dial the number after offhook.                                                                                                    |
| Enable Call Forwarding<br>Unconditional | Enables the call forwarding unconditional (CFU) function. A called party-side service, with which, a user can unconditionally forward all incoming calls to a designated forwarded-to number or a voice mailbox.                                                                                                    |
| Call Forwarding<br>Unconditional Number | Indicates the forwarded-to number.                                                                                                    |
| Enable Call Forwarding<br>Busy          | Enables the call forwarding busy (CFB) function. A called party-side service, with which, a user can forward all incoming calls to a designated forwarded-to number or a voice mailbox when the user is busy on another call.                                                                                                    |
| Call Forwarding Busy<br>Number          | Indicates the forwarded-to number.                                                                                                    |
| Enable Call Forwarding<br>on No Reply   | Enables the call forwarding on no reply (CFNR) function. A called party-side service, with which, a user can forward all incoming calls to a designated forwarded-to number or a voice mailbox if the calls are not answered within a preset period.                                                                                                    |
| Call Forwarding on No<br>Reply Number   | Indicates the forwarded-to number.                                                                                                    |
| Call Waiting                            | A called party-side service, with which, if user C calls user A when user A is talking with user B, user A hears a call waiting (CW) tone indicating that there is an incoming call.                                                                                                    |
| Message Waiting<br>Indicator            | This indicator on the phone is on when receiving a new message for a user who is provisioned with the voice mailbox service.                                                                                                    |
| Three-party Call                        | When user A is communicating with user B and user C wants to join the call, user A can call user C without disconnecting the call with user B. In this case, these 3 users can communicate with each other or two of three can communicate with each other.                                                                                                    |
| Call Holding                            | A user in a call can hold this call.                                                                                                    |
| Malicious Call<br>Identification        | A called party-side service, with which, a user can identify the calling number if the user receives a malicious call.                                                                                                    |

| Parameter                                                                                                    | Description                                                                                                    |  |  |
|----------------------------------------------------------------------------------------------------|----------------------------------------------------------------------------------------------------|--|--|
| Caller ID Display                                                                                                    | A called party-side service allows the number of the calling party to be presented to the called party.                                                                     |  |  |
| Anonymous Call                                                                                                    | his service does not allow the number of the calling party who registers this service to be presented to the called party.                                                  |  |  |
| Call Transfer                                                                                                    | Enables or disables the call transfer function.                                                                                                    |  |  |
| Physical Port Parameter                                                                                                    | rs (SIP)                                                                                                    |  |  |
| Ringing Voltage                                                                                                    | Indicates the voltage when a phone rings.                                                                                                    |  |  |
| DC Voltage                                                                                                    | Indicates the DC voltage on a voice port.                                                                                                    |  |  |
| Port TX gain                                                                                                    | Indicates the Tx gain on a port.                                                                                                    |  |  |
| Port RX gain                                                                                                    | Indicates the Rx gain on a port.                                                                                                    |  |  |
| Lower Threshold for<br>Flash Hooking Duration                                                                                               | Indicates the lower threshold for flash hooking (press the flash button). This function is used for call transfer from an external call to an internal call.                |  |  |
| Upper Threshold for<br>Flash Hooking Duration                                                                                               | Indicates the upper threshold for flash hooking.                                                                                                    |  |  |
| On-hook Confirmation<br>Time                                                                                                    | Indicates the onhook confirmation time.                                                                                                    |  |  |
| Impedance                                                                                                    | Indicates the impedance of the connected device.                                                                                                    |  |  |
| Feed Current                                                                                                    | Feed current supplies power to speech circuits, which requires only current but no voltage.                                                                                 |  |  |
| CLIP Format                                                                                                    | Specifies the CLIP format that is supported by the connected phone, including Mdmf-FSK, Sdmf-FSK, Dtmf, R1.5, and Etsi.                                                     |  |  |
| FSK Transmission Delay                                                                                                    | Indicates the delay before FSK signals are issued.                                                                                                    |  |  |
| CLIP Flow                                                                                                    | <ul><li>After ring: the number of the calling party is presented after ringing.</li><li>Before ring: the number of the calling party is presented before ringing.</li></ul> |  |  |
| Enable DSP Template                                                                                                    | This function can only be used for maintenance and cannot be enabled.                                                                                                    |  |  |
| Polarity Reversal on<br>POTS Port         Enables or disables polarity reversal on a POTS port. This function is usually used for charging. |                                                                                                    |  |  |
| Display Time in CLIP                                                                                                    | Enables or disables time synchronization on a phone. After this function is enabled, the ONT issues time to the phone.                                                      |  |  |
| Enable DSP HighPass<br>Filter                                                                                                    | Enables this function to mask the low frequency (lower than 50 Hz) interference on the phone.                                                                               |  |  |
| Enable Forced FSK<br>Transmission                                                                                                    | Enables or disables forced FSK transmission.                                                                                                    |  |  |

## III NOTE:

Physical Port Parameters specify the POTS port physical parameters and the parameter names use the standard terms, which are unnecessary to be described here.

### • VoIP Advanced Configuration - H.248 Protocol

1. In the navigation tree on the left, choose Advanced Configuration > Voice > VoIP Advanced Configuration. In the pane on the right, you can configure the line name and associated POTS, as shown in Figure 3.

## Figure 3 VoIP advanced configuration - H.248 protocol VoIP Advanced Configuration

On this page, you can set advanced H.248 parameters.

## Configure Global Parameters(H.248)

| Enable Echo Cancellation:            | Ø                                                                                                    |
|--------------------------------------|----------------------------------------------------------------------------------------------------|
| Fax Transmode:                       | pass-through                                                                                                    |
| Fax Switch Mode:                     | Negotiation •                                                                                                    |
| Profile Index:                       | User-defined •                                                                                                    |
| Profile Parameters:                  | 0=0;1=2;2=2;3=0;4=0;5=0;6=0;7=0;8=0;9=<br>0;10=0;11=1;12=1;13=0;14=0;15=0;16=0;1<br>7=0:18=0:19=0:20=0:21=0:22=0:23=0:24= |
| Software Parameter:                  | User-defined •                                                                                                    |
| User-defined Software<br>Parameters: | 33=1;                                                                                                    |
| Start Negotiated Version:            | 2 (0 indicates that the H.248 version is negotiated based on profile parameters.)                                         |
| Digitmap Start Timer:                | 20 (unit:s)(0-900)                                                                                                    |
| Digitmap Short Timer:                | 5 (units)(0-900)                                                                                                    |
| N. 1                                 |                                                                                                    |

| Digitmap Long Timer:                          | 10  | (unit:s)(0-900)   |
|-----------------------------------------------|-----|-------------------|
| Enable Heartbeat:                             |     |                   |
| Heartbeat Message Interval:                   | 600 | (unit:s)          |
| Heartbeat Message<br>Retransmission Interval: | 60  | (unit:s)          |
| Heartbeat Message<br>Retransmission Count:    | 3   | ]                 |
| Offhook DT-AS ACK Interval:                   | 160 | (unit:ms)(0-1000) |
|                                               |     |                   |

## **DSP Template Parameters**

| Nev | N [ | Delete                  |              |
|-----|-----|-------------------------|--------------|
|     | No. | Remote Telephone Number | DSP Template |
|     | 1   |                         | T            |

## User Advanced Parameters(H.248)

| NO.                          | Line                       | Name       |    | Associated POTS                                 |
|------------------------------|----------------------------|------------|----|-------------------------------------------------|
| 1                            | -                          | -          |    | 1                                               |
| 2                            | -                          | -          |    | 2                                               |
| DSP T <b>X</b> Gair          | ו:                         | 0          |    | (Value range: -100 to 50 in the unit of 0.1 db) |
| DSP RX Gair                  | n:                         | 0<br>db)   |    | Value range: -100 to 100 in the unit of 0.1     |
| Physical Po                  | rt Parameters              | ,          |    |                                                 |
| Port ID:                     |                            | 1          | Ŧ  |                                                 |
| Ringing Vol                  | tage:                      | 74 Vrms    | •  | ]                                               |
| DC Voltage:                  |                            | 0          |    | (unit:V)                                        |
| Port T <b>X</b> gair         | 1:                         | 0 db       | ۲  |                                                 |
| Port RX gair                 | 1:                         | -7 db      | •  | ]                                               |
| Lower Thres<br>Hooking Du    | hold for Flash<br>Iration: | 90         |    | (unit:ms)                                       |
| Upper Thres<br>Hooking Du    | hold for Flash<br>Iration: | 300        |    | (unit:ms)                                       |
| On-hook Co<br>Time:          | onfirmation                | 0          |    | (unit:ms)                                       |
| Impedance:                   |                            | 600 ohm    |    | ▼                                               |
| Feed Curren                  | t:                         | 25         |    | (unit:mA)                                       |
| CLIP Format                  |                            | Mdmf-fsk   | •  |                                                 |
| FSK Transmi                  | ssion Delay:               | 800        |    | (unit:ms)                                       |
| CLIP Flow:                   |                            | After ring | ۲  | ]                                               |
| Enable DSP                   | Template:                  |            |    |                                                 |
| Global DSP                   | Template Name:             |            | ۲  |                                                 |
| Display Tim                  | e in СЦР:                  | <b>v</b>   |    |                                                 |
| Enable DSP                   | HighPass Filter:           | •          |    |                                                 |
| Enable Force<br>Transmission | ed FSK<br>n:               |            |    |                                                 |
|                              |                            | Apply      | Ca | incel                                           |

## 2. Click Apply.

Table 2 describes the advanced parameters used for configuring a VoIP interface based on the H.248 protocol.

 
 Table 2 Advanced parameters used for configuring a VoIP interface based on the H.248 protocol
 Description

Parameter

| Parameter                | Description                                                                                                    |
|--------------------------|----------------------------------------------------------------------------------------------------|
| Enable Echo Cancellation | Echo is mainly produced in the PSTN user, the echo of user port allows remote users feel the affects call quality and.                                                                                                    |
| Fax Transmode            | The fax can be divided into fax pass through (G.711), T.38 fax (T.38 encoding).                                                                                                    |
| Fax Switch Mode          | Whether to participate in the SIP signaling, fax type can be divided into consultations fax, since switching the fax.                                                                                                    |
| Profile Index            | The system has built-in universal profile index, if does not meet the demand, according to the actual specific configuration Profile index.                                                                               |
| Profile Parameters       | If the profile index is <b>User-defined</b> , configure the profile parameter according to actual configurations.                                                                                                    |
| Soft Parameter           | Select the default software parameters.                                                                                                    |
| Start Negotiate Version  | H.248 version of the negotiations based on the profile parameter.                                                                                                    |
| Digitmap Start Timer     | Indicates the start timer of the digitmap. This timer starts up when a user picks up the phone and hears the dialing tone. If the user does not dial digits within the time specified by the timer, the call is released. |
| Digitmap Short Timer     | Indicates the short timer of the digitmap. This timer starts up if a number that matches digitmap A is dialed and then matches digitmap B.                                                                                |
| Digitmap Long Timer      | Indicates the long timer of the digitmap. This timer starts up if the dialed digits comply with the dialing scheme but one more digit is required.                                                                        |

## I NOTE:

Physical Interface Parameters and Advanced User Parameters specify the POTS port physical parameters and the parameter names use the standard terms, which are unnecessary to be described here.

Parent Topic: Voice

Copyright © Huawei Technologies Co., Ltd. Copyright © Huawei Technologies Co., Ltd. <<u>Previous topic Next topic ></u>

## 1.6.8.3 SIP/H.248 Protocol Conversion

Click the Advanced Configuration > Voice tab, and choose SIP/H.248 Protocol Conversion from the navigation tree on the left.

1. In the right pane, you can change the VoIP protocol (SIP or H.248) by changing the value of the Voice parameter, as shown in Figure 1.

Figure 1 SIP/H.248 Protocol Conversion

| SIP/H.248 Protocol Conversion       |                                                                                      |
|-------------------------------------|--------------------------------------------------------------------------------------|
| On this page, you can set a protoco | for VoIP. The operation will interrupt the ongoing call and clear current user data. |
| Voice                               | SIP •                                                                                |
|                                     | Apply                                                                                |

## I NOTE:

Exercise caution when performing this operation because it will interrupt the ongoing call and delete current data.

```
2. Click Apply.
```

Parent Topic: Voice

```
Copyright © Huawei Technologies Co., Ltd.
Copyright © Huawei Technologies Co., Ltd.
< <u>Previous topic</u>
```

# 1.6.9 System Management

This topic describes how to Manage the system on the Web page, including the configuration of TR-069, Account Management and ONT Authentication.

| <u>TR-069</u>                             |
|-------------------------------------------|
| Account Management                        |
| Open Source Software Notice               |
| ONT Authentication                        |
| Parent Topic: Advanced Configuration      |
| Copyright © Huawei Technologies Co., Ltd. |
Copyright © Huawei Technologies Co., Ltd. <a href="https://www.englishibatilitation-commutation-commutatio

## 1.6.9.1 TR-069

1. In the navigation tree on the left, choose Advanced Configuration > System Management > TR-069. In the pane on the right, set the parameters related to the interconnection between the ONT and the TR-069 server, as shown in Figure 1.

### Figure 1 TR-069 ACS Configuration

On this page, you can set ACS parameters, set the password for authentication using an SSL certificate, and import the required SSL certificate.

### ACS Parameter Settings

| Enable ACS Management:           | •                                                                                  |
|----------------------------------|------------------------------------------------------------------------------------|
| Enable Periodic Informing:       | •                                                                                  |
| Informing Interval:              | <b>43200</b> *[1 - 2147483647](s)                                                  |
| Informing Time:                  | 0001-01-01T00:00:00Z<br>yyyy-mm-ddThh:mm:ss (for example, 2009-<br>12-20T12:23:34) |
| ACS URL:                         | *                                                                                  |
| ACS User Name:                   | *                                                                                  |
| ACS Password:                    | *                                                                                  |
| Connection Request User<br>Name: | *                                                                                  |
| Connection Request<br>Password:  | ***************************************                                            |
| DSCP:                            | 0 (0~63)                                                                           |
| Enable Certificate Authen        | Apply Cancel                                                                       |
| Enable Certificate               |                                                                                    |
| Authentication:                  |                                                                                    |
| Private Key Password:            | (1–32 characters. This password takes effect                                       |
| Confirm Password:                | (1–32 characters. This password takes effect                                       |
|                                  | after a device restart.)                                                           |
|                                  | Apply Cancel                                                                       |
| Import Certificate               |                                                                                    |
| Certificate:                     | Browse Import Certificate                                                          |

III NOTE:

Configuring the interconnection between the ONT and the TR-069 requires creating a WAN interface. In addition, Service List of the WAN interface must contain the TR069. For details, see <u>WAN Configuration</u>.

### 2. Click Apply.

Table 1 describes the TR-069 parameters.

#### Table 1 TR-069 parameters

| Parameter                 | Description                                                                                                    |
|---------------------------|----------------------------------------------------------------------------------------------------|
| ACS Parameter Settings    |                                                                                                    |
| Enable Periodic Informing | <ul> <li>Indicates whether to enable the notification function.</li> <li>If the notification function is enabled, the ONT actively sends a connection request to the TR-069 server.</li> <li>If the notification function is disabled, the ONT does not actively send a connection request to the TR-069 server.</li> <li>When the notification function is enabled, the <b>Period Inform Interval</b> and <b>Period Inform Time</b> parameters can be set.</li> </ul> |

| Parameter                                                      | Description                                                                                                    |
|----------------------------------------------------------------|----------------------------------------------------------------------------------------------------|
| Informing Interval                                             | Indicates the interval for the ONT to send a connection request to the TR-069 server.                                                                                                    |
| Informing Time                                                 | Indicates the time for the ONT to send a connection request to the TR-069 server.                                                                                                    |
| ACS URL                                                        | Indicates the address of the TR-069 server to which the ONT sends a connection request.                                                                                                    |
| ACS User Name                                                  | Indicates the user name for the ONT to register with the TR-069 server.                                                                                                    |
| ACS Password                                                   | Indicates the password for the ONT to register with the TR-069 server.                                                                                                    |
| Connection Request User Name                                   | Indicates the user name to be carried when the TR-069 server initiates a connection request to the ONT.                                                                                                    |
| Connection Request Password                                    | Indicates the password to be carried when the TR-069 server initiates a connection request to the ONT.                                                                                                    |
| DSCP                                                           | Defined by RFC2474 "Definition of the Differentiated Services Field". Differentiated Services Code Point (DSCP) uses code values for priority marking. DSCP can be customized for carriers based on service requirements so that devices on a network perform QoS based on the DSCP value. |
| Enable Certificate Authentication and Set Private Key Password |                                                                                                    |
| Enable Certificate Authentication                              | Enable the certificate if the ACS is connected through SSL.                                                                                                    |
| Private Key Password                                           | Sets the private key password after the certificate is enabled.                                                                                                    |
| Confirm Password                                               | Confirms the password and ensures that it is the same as <b>Private Key Password</b> .                                                                                                    |
| Import Certificate                                             |                                                                                                    |
| Certificate                                                    | Indicates the certificate file provided by the carrier.                                                                                                    |

### Parent Topic: System Management

Copyright © Huawei Technologies Co., Ltd. Copyright © Huawei Technologies Co., Ltd. Next topic >

## 1.6.9.2 Account Management

1. In the navigation tree on the left, choose Advanced Configuration > System Management > Account Management. In the right pane, change the password of the root user, as shown in Figure 1.

#### Figure 1 Account Management Account Management

On this page, you can change the password of the current login user,set the password for authentication using an SSL certificate for access to the ONT in HTTPS mode, and import the required SSL certificate.

### Change Password

| User Name:<br>New<br>Password:<br>Confirm<br>Password: | root • | <ol> <li>The password mus</li> <li>The password mus</li> <li>following combination digit, uppercase let and special charac</li> <li>[{}];: " &lt;, . &gt; /?).</li> <li>The password canrin reverse order.</li> </ol> | t contain at least 6 characters.<br>t contain at least two of the<br>ons:<br>ter, lowercase letter<br>ters (`~!@#\$%^&*()=+\ <br>not be any user name or user name |
|--------------------------------------------------------|--------|----------------------------------------------------------------------------------------------------|----------------------------------------------------------------------------------------------------|
|                                                        | Apply  | Cancel                                                                                                    |                                                                                                    |

### Enable SSL Certificate Authentication and Set Private Key Password

| Enable Certificate<br>Authentication: |                  |                                                       |
|---------------------------------------|------------------|-------------------------------------------------------|
| Private Key                           |                  | (1–127 characters. This password takes effect after a |
| Password:                             | device restart.) |                                                       |
| Confirm Password                      |                  | (1–127 characters. This password takes effect after a |
| commin assword.                       | device restart.) |                                                       |
|                                       | Apply            | Cancel                                                |
| Import SSL Certifi                    | cate             | Browse Import Certificate                             |
|                                       |                  |                                                       |

III NOTE:

 After the user logs in to the ONT Web interface using the default common user name and password, the Account Management interface is automatically displayed, prompting the user to change the initial password. After the user successfully changes the password, the Account Management interface is no longer displayed in the following logins.

· Change the initial user name and password after logging in to the web page.

#### 2. Click Apply.

Parent Topic: System Management

Copyright © Huawei Technologies Co., Ltd. Copyright © Huawei Technologies Co., Ltd. < Previous topic Next topic >

## 1.6.9.3 Open Source Software Notice

In the navigation tree on the left, choose Advanced Configuration > System Management > Open Source Software Notice. In the pane on the right, you can view the open source software notice for the product, as shown in Figure 1.

### Figure 1 Open Source Software Notice OPEN SOURCE SOFTWARE NOTICE

This document contains an open source software notice for this product. The open source software licenses are granted by the respective right holders. And the open source licenses prevails all other license information with regard to the respective open source software contained in the product.

### Warranty Disclaimer

THE OPEN SOURCE SOFTWARE IN THIS PRODUCT IS DISTRIBUTED IN THE HOPE THAT IT WILL BE USEFUL, BUT WITHOUT ANY WARRANTY, WITHOUT EVEN THE IMPLIED WARRANTY OF MERCHANTABILITY OR FITNESS FOR A PARTICULAR PURPOSE. SEE THE APPLICABLE LICENSES FOR MORE DETAILS.

### **Copyright Notice and License Texts**

License: GPL v3 License With GCC RUNTIME LIBRARY EXCEPTION GNU GENERAL PUBLIC LICENSE Version 3, 29 June 2007 Copyright © 2007 Free Software Foundation, Inc. <http://fsf.org/> Everyone is permitted to copy and distribute verbatim copies of this license document, but changing it is not allowed.

Preamble

The GNU General Public License is a free, copyleft license for software and other kinds of works.

The licenses for most software and other practical works are designed to take away your freedom to share and change the works. By contrast, the GNU General Public License is intended to guarantee your freedom to share and change all versions of a program--to make sure it remains free software for all its users. We, the Free Software Foundation, use the GNU General Public License for most of our software; it applies also to any other work released this way by its authors. You can apply it to your programs, too.

When we speak of free software, we are referring to freedom, not price. Our General Public Licenses are designed to make sure that you have the freedom to distribute copies of free software (and charge for them if you wish), that you receive source code or can get it if you want it, that you can change the software or use pieces of it in new free programs, and that you know you can do these things.

#### Parent Topic: System Management

Copyright © Huawei Technologies Co., Ltd. Copyright © Huawei Technologies Co., Ltd. < <u>Previous topic Next topic ></u>

## **1.6.9.4 ONT Authentication**

1. In the navigation tree on the left, choose Advanced Configuration > System Management > ONT Authentication. In the pane on the right, you can view or change the authentication mode for the registration of the ONT on the OLT, as shown in Figure 1.

### Figure 1 ONT Authentication **ONT** Authentication

| Authentication<br>Mode: | LOID     Password                                                              |
|-------------------------|--------------------------------------------------------------------------------|
| Password Mode:          | ASCII string V                                                                 |
| Password:               | ✓ Hide(a string of 10 characters at most)                                      |
| SN:                     | 48575443002044EE * (16 hex digits,or 12 characters that end with 8 hex digits) |
|                         | Apply Cancel                                                                   |

## **D** NOTE:

The user can modify the ONT SN or password by using the phone on condition that the ONT is offline. The modification is performed as follows: Connect the phone to the POTS port on an ONT, dial "\*\*SN\*\*SN#" or "\*\*password\*\*password#", and then restart the ONT.

```
Parent Topic: System Management
```

```
Copyright © Huawei Technologies Co., Ltd.
Copyright © Huawei Technologies Co., Ltd.
< Previous topic
```

## 1.6.10 Maintenance Diagnose

This topic describes how to maintain the system on the Web page, including the method to restart the device, diagnose the fault and upgrade software version.

Software Upgrade Configuration File Management Upstream Port Configuration Maintenance User Log Firewall Loc Debug Log Intelligent Channel Statistics Fault Info Collect Remote Mirror Home Network Speedtest Segment Speedtest Indicator Status Management VoIP Statistics VoIP Diagnose Parent Topic: Advanced Configuration Copyright © Huawei Technologies Co., Ltd.

```
Copyright © Huawei Technologies Co., Ltd.
< Previous topic
```

## 1.6.10.1 Software Upgrade

1. Click Advanced Configuration > Maintenance diagnose tab, and choose Software Upgrade. In the dialog box that is displayed, select the target software version of the device. Click Update to upgrade the software of the device, as shown in Figure 1.

| Figure 1 Software Upgrade                          |                       |                                        |             |
|----------------------------------------------------|-----------------------|----------------------------------------|-------------|
| Software Upgrade                                   |                       |                                        |             |
| On this page, you can use the firmware upgrade fur | nction to upgrade the | e software of the terminal to the targ | et version. |
| Firmware file:                                     | Browse                | Upgrade                                |             |

### HedEx Startpage

2. After the upgrade is successful, a message is displayed indicating that the device needs to be reset. Click **Restart**. The configuration data takes effect after the device is reset.

Parent Topic: Maintenance Diagnose

Copyright © Huawei Technologies Co., Ltd. Copyright © Huawei Technologies Co., Ltd. Next topic >

## 1.6.10.2 Configuration File Management

Click Advanced Configuration > Maintenance diagnose tab, and choose Configuration File Management. in the navigation tree on the left. In the pane on the right, click the button as required as shown in Figure 1.

Figure 1 Configuration File Management

### Configuration File Management

On this page, you can store, download, and update the configuration file

#### Save Configurations and Reset

| Save                        | S      | ave and Restart     |
|-----------------------------|--------|---------------------|
| Download Configuration File |        |                     |
| Download Configuration File |        |                     |
| Update Configuration File   |        |                     |
| Configuration               | Browse | Update Configuratio |

- Click Save to save the configuration file to the flash memory. This prevents data loss due to the restart of the device.
- Click Save and Restart to save the configuration file and reboot the ONT.
- Click **Download Configuration File**. In the dialog box that is displayed, click **Save**, specify the path of saving the configuration file, and then back up the file to the local disk.
- Click **Browse** following the **Configuration File** text box. In the dialog box that is displayed, select the configuration file to be uploaded. Click **Update Configuration File** to upload the configuration file that is saved in the local disk. After the configuration file is successfully uploaded, the device automatically restarts and then the new configuration takes effect.

### NOTICE

Before uploading the configuration file, choose the configuration file with the correct type and the name of the selected configuration file must not be the same as that of any file saved in the device. Otherwise, the configuration file fails to be uploaded.

When IE8 is used for configuration file downloading and you click the save button 10s-over later after downloading, the downloaded configuration file is incomplete.

#### Parent Topic: Maintenance Diagnose

Copyright © Huawei Technologies Co., Ltd. Copyright © Huawei Technologies Co., Ltd. < <u>Previous topic Next topic ></u>

## 1.6.10.3 Upstream Port Configuration

1. Click the Advanced Configuration > Maintenance diagnose tab, and choose Upstream Port Configuration from the navigation tree on the left. In the right pane, set the Upstream port type, as shown in Figure 1.

| Figure 1 Upstream Port Con<br>Upstream Port Co | figuration<br>onfiguration                                                        |
|------------------------------------------------|-----------------------------------------------------------------------------------|
| On this page, you can configu                  | ure the upstream ports.The new configuration takes effect after a device restart. |
| Upstream port:                                 | Optical 🔹                                                                         |
|                                                | Apply Cancel                                                                      |
| . Click <b>Apply</b> .                         |                                                                                   |
| nic: Maintenance Diagnose                      |                                                                                   |

| Copyright © Huawei Technologies Co., Ltd. |
|-------------------------------------------|
| Copyright C Huawei Technologies Co., Ltd. |
| < Previous topic Next topic >             |

## 1.6.10.4 Maintenance

In the navigation tree on the left, choose Advanced Configuration > Maintenance Diagnose > Maintenance.

1. In the pane on the right, enter the target IP address or host name in Target and WAN name, and then click Start, as shown in Figure 1.

| gure 1 Ping test                                                                                                    |                                                                                                    |                                                                                                    |
|----------------------------------------------------------------------------------------------------|----------------------------------------------------------------------------------------------------|----------------------------------------------------------------------------------------------------|
| Maintenance                                                                                                    |                                                                                                    |                                                                                                    |
| On this page, you can use '<br>functions of main chips.<br>Note: Hardware fault detec<br>engineers and must be pe<br>Ping Test | the maintenance and diagnosis fu<br>ion may not find out all hardware<br>formed with caution.Data service | unction to check LAN or Internet connectivity and the basic<br>faults.This operation is intended only for maintenance<br>s are interrupted during hardware fault detection. |
| Target:                                                                                                    |                                                                                                    | *                                                                                                    |
| WAN Name:                                                                                                    |                                                                                                    | ▼                                                                                                    |
| Data Block Size:                                                                                                    | 56<br>inputtina: 56)                                                                                      | (32-65500; default without                                                                                                    |
| Repetitions:                                                                                                    | 4                                                                                                    | (1-3600; default without inputting:                                                                                                    |
| Maximum Timeout<br>Time:                                                                                                    | 10<br>inputting: 10)                                                                                      | (1-4294967s; default without                                                                                                    |
| DSCP Value:                                                                                                    | 0<br>0)                                                                                                   | (0-63; default without inputting:                                                                                                    |
|                                                                                                    | Start                                                                                                    | Stop                                                                                                    |
| Traceroute Test                                                                                                    |                                                                                                    |                                                                                                    |
| Target:                                                                                                    |                                                                                                    | *                                                                                                    |
| WAN Name:                                                                                                    |                                                                                                    | T                                                                                                    |
| Data Block Size:                                                                                                    | 38<br>inputting: 38)                                                                                      | (38-32768; default without                                                                                                    |
|                                                                                                    | Start                                                                                                    | Stop                                                                                                    |

- If the ping test is successful, **The result** is displayed as **PASS**, that is, the ONT can interwork with the device with the destination IP address.
- If the ping test fails, **The result** is displayed as **FAIL**, that is, the ONT cannot interwork with the device with the destination IP address.

2. In the pane on the right, click Start Hardware Fault Detection to start hardware fault detection, as shown in Figure 2.

### Figure 2 Hardware fault detection

### Hardware Fault Detection

Start Hardware Fault Detection

Performing hardware fault detection...Please wait.

Parent Topic: <u>Maintenance Diagnose</u> Copyright © Huawei Technologies Co., Ltd. Copyright © Huawei Technologies Co., Ltd. <<u>Previous topic Next topic ></u>

## 1.6.10.5 User Log

In the navigation tree on the left, choose Advanced Configuration > System Management > User Log.In the pane on the right, click Download log File. In the dialog box that is displayed, click Save, specify the path of saving the log file, and save the file to the local disk, as shown in Figure 1

| Figure 1 User Log                                                                                                    | 5                                                                                                    |          |
|----------------------------------------------------------------------------------------------------|----------------------------------------------------------------------------------------------------|----------|
| User Log                                                                                                    |                                                                                                    |          |
| On this page, you                                                                                                    | can configure, download, and query user logs.                                                                                                    |          |
| Enable Log Sa                                                                                                    | iving                                                                                                    |          |
| Save Log:                                                                                                    | ×                                                                                                    |          |
| Log Level:                                                                                                    | Debug 🔻                                                                                                    |          |
|                                                                                                    | Apply Cancel                                                                                                    |          |
| Download and                                                                                                    | d View Logs                                                                                                    |          |
| Down                                                                                                    | load Log File                                                                                                    |          |
| Log Type:                                                                                                    | All-Log 🔹                                                                                                    |          |
| Manufacturer:Hu<br>ProductClass:<br>SerialNumber:<br>IP:192.168.100.1<br>HWVer:150D.A;<br>SWVer:                                                               | Jawei Technologies Co., Ltd;<br>;<br>;;                                                                                                    |          |
| 2016-04-19 21:<br>2016-04-19 21:<br>2016-04-19 21:<br>2016-04-19 21:<br>2016-04-19 21:<br>2016-04-19 21:<br>2016-04-19 21:<br>2016-04-19 21:<br>2016-04-19 21: | 01:57 [Informational][Run-Log] CPE Inform to ACS Success.<br>02:02 [Informational][Run-Log] CPE Inform to ACS Success.<br>02:07 [Informational][Run-Log] CPE Inform to ACS Success.<br>02:12 [Informational][Run-Log] CPE Inform to ACS Success.<br>02:17 [Informational][Run-Log] CPE Inform to ACS Success.<br>02:22 [Informational][Run-Log] CPE Inform to ACS Success.<br>02:22 [Informational][Run-Log] CPE Inform to ACS Success.<br>02:31 [Informational][Run-Log] CPE Inform to ACS Success.<br>02:32 [Informational][Run-Log] CPE Inform to ACS Success. |          |
| 2016-04-19 21:                                                                                                    | 02:10 [Informational][Kun-Log] CPE Inform to ACS Success.                                                                                                    | <b>▼</b> |

- Save Log is enabled by default, It can not be configured on the Web page.
- You cannot configure Log Level, which indicates the level of the saved log. The log whose level is equal to or higher than the debug-level log is saved.
- Click **Download Log File**. In the dialog box that is displayed, click **Save**, specify the path for saving the log file, and save the log file to the local disk.

### NOTICE

When IE8 is used for log file downloading and you click the save button 10s-over later after downloading, the downloaded log file is incomplete.

Parent Topic: Maintenance Diagnose

Copyright © Huawei Technologies Co., Ltd. Copyright © Huawei Technologies Co., Ltd. < <u>Previous topic Next topic ></u>

## 1.6.10.6 Firewall Log

Click the Advanced Configuration > Maintenance Diagnose tab, and choose Firewall Log from the navigation tree on the left. In the pane on the right, you can viewl logs and download log files, as shown in Figure 1.

| igure I Firewall Log                                                    | 5                       |                                    |                  |
|-------------------------------------------------------------------------|-------------------------|------------------------------------|------------------|
| -irewali Log                                                            |                         |                                    |                  |
| On this page, you can                                                   | configure, download,    | , and query a firewall log.        |                  |
| Enable Firewall<br>Log:                                                 | 🔲 (If enabled, d        | device forwarding performance will | be deteriorated) |
| New Delete                                                              | e                       |                                    |                  |
| Log R                                                                   | ule Status              | Log Access Direction               | Log Rule Action  |
|                                                                         |                         |                                    |                  |
| Enable Log Rule:  Log Access Direction: Log Rule Action: Accept *       |                         |                                    |                  |
|                                                                         | Apply                   | Cancel                             |                  |
| Download and V<br>Downloa                                               | iew Logs<br>ad Log File |                                    |                  |
| Manufacturer:Huaw<br>ProductClass:<br>SerialNumber:<br>P:192.168.100.1; | ei Technologies Co      | v, Ltd;                            |                  |

Click Enable Firewall Log to enable or disable the function. If enabled, device forwarding performance will be deteriorated.

Click New to configure the firewall rules.

Click Download Log File. In the dialog box that is displayed, click Save, specify the path for saving the log file, and save the log file to the local disk.

NOTICE

When IE8 is used for log file downloading and you click the save button 15s-over later after downloading, the downloaded log file is incomplete.

Parent Topic: Maintenance Diagnose

Copyright © Huawei Technologies Co., Ltd. Copyright C Huawei Technologies Co., Ltd. < Previous topic Next topic >

## 1.6.10.7 Debug Log

In the navigation tree on the left, choose Advanced Configuration > Maintenance Diagnose > Debug Log. In the pane on the right, click Download log File. In the dialog box that is displayed, click Save, specify the path of saving the log file, and save the file to the local disk, as shown in Figure 1.

| Figure 1 Debug Log                                                                                  |   |
|----------------------------------------------------------------------------------------------------|---|
| Debug Log                                                                                           |   |
| On this page, you can download and query debug logs.                                                |   |
| Download and View Logs                                                                              |   |
| Download Log File                                                                                   |   |
| Log Type: Debug Log V                                                                               |   |
| Manufacturer:Huawei Technologies Co., Ltd;                                                          | * |
| ProductClass:                                                                                       |   |
| SerialNumber:                                                                                       |   |
| IP:192.168.100.1;                                                                                   |   |
| HWVer:150D.A;                                                                                       |   |
| Swyet:                                                                                              |   |
| 2016_04_19_19/50/13 [Debug][Debug_Log] statis[dbsps]raseive_Ack_wap[wap1]_vid[5d38570a]_mas[0]      |   |
| 2016-04-19 19:50:15 [Debug][Debug-Log] static:[dircpc]receive Ack, wan[wan1], xid[5d38570a], mac[0( |   |
| 2016-04-19 19:51:14 [Debug][Debug-Log] static:[dhcpc]receive Ack, wan[wan1], xid[5d38570a], mac[0(  |   |
| 2016-04-19 19:53:14 [Debug][Debug-Log] static[dhcpc]receive Ack_wan[wan1], xid[5d38570a], mac[0(    |   |
| 2016-04-19 19:54:14 [Debug][Debug-Log] static [dhcpc]receive Ack_wan[wan1]_xid[5d38570a]_mac[0(     |   |
| 2016-04-19 19:55:14 [Debug][Debug-Log] static:[dhcpc]receive Ack, wan[wan1], xid[5d38570a], mac[0(  |   |
| 2016-04-19 19:56:14 [Debug][Debug-Log] static:[dhcpc]receive Ack, wan[wan1], xid[5d38570a], mac[0(  |   |
| 2016-04-19 19:57:14 [Debug][Debug-Log] static:[dhcpc]receive Ack, wan[wan1], xid[5d38570a], mac[0(  |   |
| 2016-04-19 19:58:14 [Debug][Debug-Log] static:[dhcpc]receive Ack, wan[wan1], xid[5d38570a], mac[0(  |   |
| 2016 04 19 19:59:14 [Debue][Debue Log] static [dece]receive Ack wap[wap1] vid[5438570a] mac[0]      | * |
|                                                                                                    |   |

### NOTICE

When IE8 is used for log file downloading and you click the save button 10s-over later after downloading, the downloaded log file is incomplete.

```
Parent Topic: Maintenance Diagnose
```

Copyright © Huawei Technologies Co., Ltd. Copyright © Huawei Technologies Co., Ltd. < <u>Previous topic Next topic ></u>

## 1.6.10.8 Intelligent Channel Statistics

1. Click the **Maintenance Diagnose** tab and choose **Intelligent Channel Statistics** from the navigation tree. In the right pane, select **Enable Count** to enable traffic statistics collection for intelligent channels, as shown in Figure 1.

```
Figure 1 Intelligent Channel Statistics
```

```
Intelligent Channel Statistics
On this page, you can enable or disable statistics collection on intelligent channel traffic and query statistics
                                                                                        Source DS
Enable Packet Inbound
                                                               Source IP Destination
                                     Protocol Destination IP
                               VLAN
               Byte
                                                                                         Port
                                                                                                 Re
Count Count
                        Port
                                              Address/Mask Address/Mask Port Range
                                        No.
               Count
                                                                                        Range mar
   ---
          ---
                                         ---
                                                    ---
                                                                   ---
```

## **D** NOTE:

You can enable traffic statistics collection only when intelligent channels are configured and Intelligent Channel Enabled is selected on Application > Intelligent Channel Configuration.

Parent Topic: Maintenance Diagnose

Copyright © Huawei Technologies Co., Ltd. Copyright © Huawei Technologies Co., Ltd. < <u>Previous topic Next topic ></u>

## **1.6.10.9 Fault Info Collect**

Click the Advanced Configuration > Maintenance Diagnose tab, and choose Fault Info Collect from the navigation tree on the left. In the right pane, click Start to collect ONT fault information, as shown in Figure 1.

| Figur | e 1 | Fault | Info | Coll |
|-------|-----|-------|------|------|
|       |     |       |      |      |

| Enable Collect           | fault information                 |      |  |
|--------------------------|-----------------------------------|------|--|
| On this page, you can co | llect and download fault informat | ion. |  |
| Enable Collect fau       | It information                    |      |  |
|                          | Download                          |      |  |

### **III NOTE:**

After the information is collected, click **Download** to download the collected information to a local directory.

When IE8 is used for fault info collect and you click the save button 10s-over later after downloading, the downloaded fault info collect is incomplete.

### Parent Topic: Maintenance Diagnose

Copyright © Huawei Technologies Co., Ltd. Copyright © Huawei Technologies Co., Ltd. < Previous topic Next topic >

## 1.6.10.10 Remote Mirror

1. In the navigation tree on the left, choose Advanced Configuration > Maintenance Diagnose > Remote Mirror, as shown in Figure 1.

#### Figure 1 Remote Mirror

#### Remote Mirror

On this page, you can use the mirror function to mirror the packets that are received and transmitted by the CPU. Ensure that all ICMP options are disabled for the firewall on your PC before you use this function.

| Packet Capture by Mi             | rroring              |
|----------------------------------|----------------------|
| Status:                          | Stop                 |
| Source IP Address:               | *                    |
| Destination IP Address:          | *                    |
| Direction:                       | ALL •                |
| Interface:                       | ALL **               |
|                                  | Start Stop           |
| Real-time Packet Cap             | ture                 |
| Type of the captured<br>packets: | Broadband 🔻          |
| Duration of packet capture:      | 20 (5-43200) minutes |
| Packet capture status:           |                      |
|                                  | Start Stop           |
|                                  |                      |
| Coredump Log                     |                      |
| Download I                       | .og Remove Log       |

Packets sent to and transmitted from the CPU can be remotely Obtained for analysis based on the configuration.

- Source IP Address: indicates the IP address of the WAN port where remote mirroring is performed.
- Destination IP Address: indicates the IP address of the host where the result is located.
- Type of the captured packets: indicates the type of the captured packets that are broadband, wifi and voice .

2. click Start.

## III NOTE:

Some third-party plug-ins, such as Google Chrome Frame, may lead to downloading failure. If such a failure occurs, disable the plug-in.

Based on your requirements, this function may involve using, obtaining, or saving some information about users' communications for the purpose of safeguarding network operation and protecting services. Huawei alone is unable to collect or save the content of users' communications. It is suggested that you activate the interception-related functions based on

#### HedEx Startpage

the applicable laws and regulations in terms of purpose and scope of usage. You are obligated to take considerable measures to ensure that the content of users' communications is fully protected when the content is being used and saved.

#### Parent Topic: Maintenance Diagnose

Copyright © Huawei Technologies Co., Ltd. Copyright © Huawei Technologies Co., Ltd. < <u>Previous topic Next topic ></u>

## 1.6.10.11 Home Network Speedtest

In the navigation tree on the left, choose Advanced Configuration > Maintenance Diagnose > Home Network Speedtest. In the pane on the right, enter the destination URL and select a WAN name from the drop-down box. Click Start to test the network speed, as shown in Figure 1.

#### Figure 1 Home Network Speedtest

### Home Network Speedtest

| On this page, you can use th | ie home network speed te               | st function to check the ban              | ndwidth status of the current network. |
|------------------------------|----------------------------------------|-------------------------------------------|----------------------------------------|
| Destination URL:             |                                        |                                           |                                        |
| WAN Name:                    | 1_INTERNET_R_VID_                      | 10 🔹                                      |                                        |
| Advanced Settings            |                                        |                                           |                                        |
| PPPoE Account:               |                                        |                                           |                                        |
| PPPoE Password:              |                                        |                                           |                                        |
| Mode:                        | Download 🔻                             |                                           |                                        |
| Concurrent Tasks:            | 1 •                                    |                                           |                                        |
| Duration:                    | 0 ▼0 indicates t<br>downloading at act | nat the speed test dur<br>tual file size. | ation is calculated by the end of      |
|                              | Start                                  | Stop                                      |                                        |
| Test Result                  |                                        |                                           |                                        |
| Attrib                       | ute                                    |                                           | Result                                 |
|                              |                                        |                                           |                                        |

Parent Topic: Maintenance Diagnose

Copyright © Huawei Technologies Co., Ltd. Copyright © Huawei Technologies Co., Ltd. < <u>Previous topic Next topic ></u>

## 1.6.10.12 Segment Speedtest

In the navigation tree on the left, choose Advanced Configuration > Maintenance Diagnose > Segment Speedtest. In the pane on the right, select Gateway to Internet or AP to AP. Configure other settings according to the prompt. Click Start to start testing the home network speed by segment, as shown in Figure 1.

Figure 1 Segment Speedtest

| Segme       | nt Spe       | edtest       |             |              |              |               |                                              |              |             |
|-------------|--------------|--------------|-------------|--------------|--------------|---------------|----------------------------------------------|--------------|-------------|
| On this pag | e, you can t | est the spee | d of home g | ateways by s | segments, ir | ncluding gate | eways to the                                 | Internet and | APs to APs. |
|             | ) —          |              | - 6         | _<br>س       |              | _             | <u>;                                    </u> |              |             |
| Inter       | net          |              | Gâ          | iteway       |              | AP            |                                              |              | AP          |
| Segment:    |              | Gat          | eway to In  | ternet 🔻     |              |               |                                              |              |             |
| Server ad   | dress:       |              |             |              |              |               |                                              |              |             |
| Advanced    | d settings:  |              |             |              |              |               |                                              |              |             |
|             |              |              | St          | tart         | Sto          | ор            |                                              |              |             |
| Sample V    | /alue        |              |             |              |              |               |                                              |              |             |
| 1s          | 2s           | 3 s          | 4s          | 5s           | 6s           | 7s            | <b>8</b> s                                   | 9s           | 10s         |
|             |              |              |             |              |              |               |                                              |              |             |
| Result      |              |              |             |              |              |               |                                              |              |             |
| Attribute   |              |              |             |              | Value        |               |                                              |              |             |
|             |              |              |             |              |              |               |                                              |              |             |

Parent Topic: Maintenance Diagnose

Copyright © Huawei Technologies Co., Ltd. Copyright © Huawei Technologies Co., Ltd. < Previous topic Next topic >

## 1.6.10.13 Indicator Status Management

1. Click the Advanced Configuration > Maintenance Diagnose tab, and choose Indicator Status Management from the navigation tree on the left. In the right pane, you can set the indicator switch and disabling time segment, as shown in Figure 1.

| Figure 1 Indicator stat<br>Indicator Stat                                                                                                    | tus management<br>tus Management |          |  |  |
|----------------------------------------------------------------------------------------------------|----------------------------------|----------|--|--|
| On this page, you can set the indicator switch of a device. You can configure an indicator off period if you set Indicator switch to Off. An indicator is always off if you do not specify an indicator off period. |                                  |          |  |  |
| Indicator Switch                                                                                                    | Configuration                    |          |  |  |
| Indicator Switch                                                                                                    | ○ On ● Off                       |          |  |  |
| Indicator Off Period Configuration     New   Delete                                                                                                    |                                  |          |  |  |
|                                                                                                    | Start time                       | End time |  |  |
|                                                                                                    |                                  |          |  |  |
| Indicator Off Period Start time : End time : (00:00-23:59)           Apply         Cancel                                                                                                    |                                  |          |  |  |
|                                                                                                    |                                  |          |  |  |
| II NOTE                                                                                                    |                                  |          |  |  |

# If both Global indicator disabling time segment and Customized indicator disabling time segment are configured, Customized indicator disabling time segment takes effect if Whether to Validate Customized Time Segments is selected for Customized indicator disabling time segment, and Global indicator disabling time segment takes effect if Whether to Validate Customized Time Segments is not selected.

### 2. Click Apply.

Parent Topic: Maintenance Diagnose

Copyright © Huawei Technologies Co., Ltd. Copyright © Huawei Technologies Co., Ltd. < <u>Previous topic Next topic ></u>

## 1.6.10.14 VoIP Statistics

Click the Advanced Configuration > Maintenance Diagnose tab, and choose VoIP Statistics from the navigation tree on the left. In the right pane, query voice quality statistics information and voice service abnormality records, as shown in Figure 1.

#### Figure 1 VoIP Statistics **VoIP** Statistics On this page, you can query voice quality statistics information and voice service abnormality records Voice Quality Statistics Network performance counter reference is as follows: Ideal network: packet loss rate = 0, mean jitter < 10 ms, mean delay < 10 ms. Common network: 0 < packet loss rate < 1%, 10 ms < mean jitter < 20 ms, 10 ms < mean delay < 150 ms. Poor network: 1% < packet loss rate < 5%, 20 ms < mean jitter < 60 ms, 150 ms < mean delay < 400 ms. Harsh network: packet loss rate > 5%, mean jitter > 60 ms, mean delay > 400 ms. POTS Port: 1 . **Reset Statistics** Number Number Packet of Mean Mean of Loss Remote IP Mos No. Generation Time Receive Delay Jitter Codec Rate Sent Address Value d (ms) (ms) Packets (%) Packets Voice Service Abnormality Record Manufacturer:Huawei Technologies Co., Ltd; ProductClass: SerialNumber: IP:192.168.100.1: HWVer:150D.A; SWVer: 1981-01-01 06:20:38 [Notice] Profile1.POTS2.Line3 Registration abnormality, Error details: Registration tim 1981-01-01 06:26:07 [Notice] H248.Profile1 abnormal, details: manual coldstart, code: 901, Current MGC 1981-01-01 06:50:07 [Notice] H248.Profile1 abnormal, details: manual force shutdown, code: 905, Curren 1981-01-01 07:17:58 [Notice] H248.Profile1 abnormal, details: manual coldstart, code: 901, Current MGC 1981-01-01 00:00:34 [Notice] H248.Profile1 abnormal, details: manual coldstart, code: 901, Current MGC

Parent Topic: Maintenance Diagnose

Copyright © Huawei Technologies Co., Ltd. Copyright © Huawei Technologies Co., Ltd. < <u>Previous topic Next topic ></u>

## 1.6.10.15 VoIP Diagnose

Click the Advanced Configuration > Maintenance Diagnose tab, and choose VoIP Diagnose from the navigation tree on the left. In the right pane, set POTS Port and click Start Test to start a voice loop line or circuit line test.

• Figure 1 shows the parameter settings for a loop line test.

| Figure 1 Loop test                                                      |                                                                                         |
|-------------------------------------------------------------------------|-----------------------------------------------------------------------------------------|
| VoIP Diagnose                                                           |                                                                                         |
| On this page, you can diagnose Vo<br>disconnect the phone from the devi | IP services by performing loop and circuit tests. Before performing a circuit test, ce. |
| Loop Test                                                               |                                                                                         |
| POTS Port:                                                              | 1 •                                                                                     |
| Forced Test On Busy:                                                    |                                                                                         |
|                                                                         | Start Test Obtain Result                                                                |
| Test Result:                                                            | Normal                                                                                  |
| A->Ground AC Voltage (V):                                               | 0                                                                                       |
| B->Ground AC Voltage (V):                                               | 0                                                                                       |
| A->B AC Voltage (V):                                                    | 0                                                                                       |
| A->Ground DC Voltage (V):                                               | 0                                                                                       |
| B->Ground DC Voltage (V):                                               | 0                                                                                       |
| A->B DC Voltage (V):                                                    | 0                                                                                       |
| A->Ground Resistance<br>(ohm):                                          | 0                                                                                       |
| B->Ground Resistance<br>(ohm):                                          | 0                                                                                       |
| A->B Resistance (ohm):                                                  | 0                                                                                       |
| A->Ground Capacitance<br>(nF):                                          | 0                                                                                       |
| B->Ground Capacitance<br>(nF):                                          | 0                                                                                       |
| A->B Capacitance (nF):                                                  | 0                                                                                       |
|                                                                         |                                                                                         |

## I NOTE:

If you want to perform a loop line test during a call, select Forced Test On Busy.

• Figure 2 shows the parameter settings for a circuit line test.

### Figure 2 Circuit test

| Circuit Test                     |                          |
|----------------------------------|--------------------------|
| POTS Port:                       | 1 •                      |
|                                  | Start Test Obtain Result |
| Loop Current Test Result:        | Normal                   |
| Feed Voltage Test Result:        | Normal                   |
| Ringing Test Result:             | Normal                   |
| On-hook/Off-hook Test<br>Result: | Normal                   |
| Loop Current (mA):               | 0                        |
| Feed Voltage (mV):               | 0                        |
| Ringing Voltage (mV):            | 0                        |

### Parent Topic: Maintenance Diagnose

Copyright © Huawei Technologies Co., Ltd. Copyright © Huawei Technologies Co., Ltd. < <u>Previous topic</u>